# My Collection

Hicrosoft Developer Network

This document is provided "as-is". Information and views expressed in this document, including URL and other Internet Web site references, may change without notice. This document does not provide you with any legal rights to any intellectual property in any Microsoft product or product name. You may copy and use this document for your internal, reference purposes. You may modify this document for your internal, reference purposes. © 2013 Microsoft. All rights reserved. Terms of Use (http://msdn.microsoft.com/cc300389.aspx) | Trademarks (http://www.microsoft.com/library/toolbar/3.0/trademarks/en-us.mspx)

# Table Of Contents

Chapter 1

Master Data Services

#### Chapter 1

## Master Data Services

#### SQL Server 2012

Master Data Services (MDS) is the SQL Server solution for master data management. Master data management (MDM) describes the efforts made by an organization to discover and define non-transactional lists of data, with the goal of compiling maintainable master lists. An MDM project generally includes an evaluation and restructuring of internal business processes along with the implementation of MDM technology. The result of a successful MDM solution is reliable, centralized data that can be analyzed, resulting in better business decisions.

With the right training, most business users should be able to implement a Master Data Services solution. In addition, you can use MDS to manage any domain; it's not specific to managing lists of customers, products, or accounts. When MDS is first installed, it does not include the structure for any domains—you define the domains you need by creating models for them.

Other Master Data Services features include hierarchies, granular security, transactions, data versioning, and business rules.

Master Data Services includes the following components and tools:

- Master Data Services Configuration Manager, a tool you use to create and configure Master Data Services databases and web applications.
- Master Data Manager, a web application you use to perform administrative tasks (like creating a model or business rule), and that users access to update data.
- MDSModelDeploy.exe, a tool you use to create packages of your model objects and data so you can deploy them to other environments.
- Master Data Services web service, which developers can use to extend or develop custom solutions for Master Data Services.
- Master Data Services Add-in for Excel, which you use to manage data and create new entities and attributes.

For a summary of MDS resources, see the SQL Server Master Data Services Portal.

Browse Content by Area Master Data Services Overview Master Data Services Features and Tasks Technical Reference (Master Data Services) Developer's Guide (Master Data Services)

## What's New (Master Data Services)

SQL Server 2012

Microsoft SQL Server 2012 Master Data Services contains the following new features.

## What's New

#### Use Excel to Manage Master Data

You can now manage your master data in the Master Data Services Add-in for Excel. You can use this add-in to load a filtered set of data from your Master Data Services database, work with the data in Excel, and then publish the data back to the database. If you are an administrator, you can also use the add-in to create new entities and attributes. It is easy to share shortcut query files, which contain information about the server, the model, version, entity, and any applied filters. You can send the shortcut query file to another user via Microsoft Outlook. You can refresh data in the Excel worksheet with data from the server, refreshing either the entire Excel worksheet or a contiguous selection of MDS-managed cells in the worksheet. For more information, see Master Data Services Add-in for Microsoft Excel.

#### Match Data before Loading

Before adding more data to MDS, you can now confirm that you are not adding duplicate records. The MDS Add-in for Excel uses SQL Server Data Quality Services (DQS) to compare two sources of data: the data from MDS and the data from another system or spreadsheet. DQS provides suggestions for updating your data, along with the percent of confidence that the changes are correct. For more information, see Data Quality Matching in the MDS Add-in for Excel.

#### Load Data into MDS Using Entity-Based Staging

Loading data into MDS has become easier. You can now load all members and attribute values for an entity at one time. Previously you had to load members and attributes in separate batches. See Importing Data (Master Data Services).

#### New Model Deployment Tools

To deploy models with data, a new, higher performance command-line tool is now available. The model deployment wizard in the web application can now be used to deploy model structure only; to create and deploy packages with data, you must use the command-line MDSModelDeploy tool. For more information, see Deploying Models (Master Data Services).

A new Model Package Editor enables you to deploy selected parts of a model, rather than the entire model. You can use the Model Package Editor to select those parts of a model that you want to deploy, and leave out other parts. For more information, see Edit a Model Deployment Package.

#### Redesigned and Higher-Performance Web User Interface

The Explorer and Integration Management functional areas of the Master Data Manager web application have been updated with a new Silverlight® look and feel. You can now add and delete members more quickly, as well as move members in a hierarchy more easily. Each collection member can have a weight value assigned. When you use the Collections subscription view format, a Weight column displays the value set in the UI. For more information, see Importing Data (Master Data Services).

To work in the Master Data Manager web application, Silverlight 5.0 must be installed on the client computer. If you do not have the required version of Silverlight, you will be prompted to install it when you navigate to an area of the web application that requires it. You can install Silverlight 5 from here.

#### SharePoint Workflow Integration Introduced

Two new features have been introduced to contribute to SharePoint workflow integration.

- The Master Data Manager web UI can now be cropped for better display in SharePoint or other websites. By adding the query parameter &hosted=true to the website URL, you remove the header, the menu bar, and padding at the bottom of the page. For more information, see Display the Master Data Services Web Application in SharePoint.
- When using the MDS Add-in for Excel, you can create a shortcut query file to connect and load frequently-used data from the MDS repository into the Add-in. These query files are XML files that can be saved to SharePoint in order to be shared with users who want to access the same dataset. For more information, see Shortcut Query Files (MDS Add-in for Excel).

#### Multi-level Recursive Hierarchies Support

Master Data Services supports creating a recursive hierarchy with three or more levels. This enables you to build a multi-level derived hierarchy with one recursive relationship and one or more non-recursive relationships spread over different levels. You can also add a non-recursive parent node at a level above a recursive node while still supporting anchor null relationships. For more information, see Recursive Hierarchies (Master Data Services).

#### Many to Many Mapping Improved

MDS can now be used more effectively to manage many-to-many relationships. When you use an entity as a mapping table for other entities, in the Master Data Manager web application, you can now click through to view related entities. For more information, see Many-to-Many Mapping in Master Data Services.

#### **Codes Automatically Generated**

It is now easier to have **Code** attribute values automatically created for new members. Previously, you had to create a business rule to automatically create values for the **Code** attribute. For more information, see Automatic Code Creation (Master Data Services).

#### Security Simplified

To make assigning security easier, you can no longer assign model object permissions to the Derived Hierarchy, Explicit Hierarchy, and Attribute Group objects.

Derived hierarchy permissions are now based on the model. For example, if you want a user to have permission to a derived hierarchy, you must assign **Update** to the model object. Then you can assign **Deny** permission to any entities you don't want the user to have access to.

Explicit hierarchy permissions are now based on the entity. For example, if the user has **Update** permissions to an Account entity, then all explicit hierarchies for the entity will be updateable.

Attribute group permissions can no longer be assigned in the **User and Group Permissions** functional area. Instead, in the **System Administration** functional area where attribute groups are created, users and groups can be given **Update** permission to attribute groups. **Read-only** permission to attribute groups is no longer available.

For more information, see Security (Master Data Services).

#### Installation is Part of SQL Server

You can now install Master Data Services while you are installing SQL Server instead of using a separate installer, as was required in the previous release. You can install Master Data Services by using the SQL Server Installation Wizard or a command prompt. For more information, see Install Master Data Services.

#### ▲ See Also

#### Concepts

Features Supported by the Editions of SQL Server 2012 Deprecated Master Data Services Features in SQL Server 2012 Discontinued Master Data Services Features in SQL Server 2012

## Backward Compatibility (Master Data Services)

#### SQL Server 2012

This section describes changes between versions of Master Data Services. It covers features that are no longer available or are scheduled to be removed in a future release. It also describes changes to the product that are known to break, or to change the behavior of, an existing application that includes Integration Services functionality.

## In This Section

- Deprecated Master Data Services Features in SQL Server 2012
- Discontinued Master Data Services Features in SQL Server 2012

## Deprecated Master Data Services Features in SQL Server 2012

SQL Server 2012

This topic describes the deprecated Master Data Services features that are still available in SQL Server 2012. These features are scheduled to be removed in a future release of SQL Server. Deprecated features should not be used in new applications.

## Staging Process

The staging process that was used in SQL Server 2008 R2 is no longer available in the Master Data Manager web application; however it is still available in SQL Server Management Studio.

Staging errors from the SQL Server 2008 R2 staging process are no longer displayed in the UI. Error codes that are populated during the staging process are still available in the staging tables, and can be found here: http://msdn.microsoft.com/en-us/library/ff487022.aspx.

The staging tables (tblStgMember, tblStgMemberAttribute, and tblStgRelationship) are still available in the database. The stored procedure used to initiate the staging process (mdm.udpStagingSweep) is still available in the database.

The web service methods that call the staging process are still available.

The staging interval set in Master Data Services Configuration Manager applies to the staging process in both SQL Server 2008 R2 and SQL Server 2012.

A new, higher performance staging process has been implemented in SQL Server 2012. For more information, see Importing Data (Master Data Services).

#### Metadata

Though the Metadata model is still displayed in the Master Data Manager web application, it should not be used. It will be removed in a future release. Users can also no longer view metadata in the **Explorer** functional area, and you can no longer create versions of the Metadata model.

#### ▲ See Also

#### Concepts

Discontinued Master Data Services Features in SQL Server 2012

## Discontinued Master Data Services Features in SQL Server 2012

SQL Server 2012

This topic describes Master Data Services features that are no longer available in SQL Server 2012

### Security

To make assigning security easier, you can no longer assign model object permissions to the Derived Hierarchy, Explicit Hierarchy, and Attribute Group objects.

- Derived hierarchy permissions are now based on the model. For example, if you want a user to have permission to a derived hierarchy, you must assign **Update** to the model object. Then you can assign **Deny** access to any entities you don't want the user to have access to.
- Explicit hierarchy permissions are now based on the entity. For example, if the user has **Update** permissions to an Account entity, then all explicit hierarchies for the entity will be updateable.
- Attribute group permissions can no longer be assigned in the User and Group Permissions functional area. Instead, in the System Administration functional area where attribute groups are created, users and groups can be given Update permission to attribute groups. Read-only permission to attribute groups is no longer available.

## Staging Process

You cannot use the new staging process to:

- Create or delete collections.
- Add members to or remove members from collections
- Reactivate members and collections.

You can use the SQL Server 2008 R2 staging process to work with collections.

#### Model Deployment Wizard

Packages that contain data can no longer be created and deployed by using the wizard in the Master Data Manager web application. A new command line utility can be used instead. For more information, see Deploying Models (Master Data Services).

The wizard can still be used to create and deploy packages that do not contain data.

In addition, packages can be deployed to the edition of SQL Server they were created in only. This means that packages created in SQL Server 2008 R2 cannot be deployed to SQL Server 2012. You must deploy the package to a SQL Server 2008 R2 environment and then upgrade the database to SQL Server 2012.

### Code Generation Business Rules

Business rules that automatically generate values for the Code attribute are now administered differently. Previously, to generate values for the Code attribute, you used the **Default attribute to a generated value** action in the **System Administration** functional area under **Business Rules**. Now, in **System Administration**, you must edit the entity to enable automatically-generated Code values. For more information, see Automatic Code Creation (Master Data Services).

If you have a SQL Server 2008 R2 model deployment package that contains a rule of this type, when you upgrade the database to SQL Server 2012, the business rule will be excluded.

### Bulk Updates and Exporting

In the Master Data Manager web application, you can no longer update attribute values for multiple members in bulk. To do bulk updates, use the staging process or the Master Data Services Add-in for Excel.

In the Master Data Manager web application, you can no longer export members to Excel. To work with members in Excel, use the Master Data Services Add-in for Excel.

#### Transactions

In the **Explorer** functional area, users can no longer revert their own transactions. Previously, users could revert changes they made to data in **Explorer**. Administrators can still revert transactions for all users in the **Version Management** functional area.

Annotations are now permanent and cannot be deleted. Previously, annotations were considered transactions and could be deleted by reverting the transaction.

## Web Service

The Master Data Services web service is now enabled automatically, as required by Silverlight. Previously, the web service had to be enabled manually.

## PowerShell Cmdlets

MDS no longer includes PowerShell cmdlets.

### ▲ See Also

Concepts Deprecated Master Data Services Features in SQL Server 2012

## Master Data Services Features and Tasks

#### SQL Server 2012

Learn how to use Master Data Services to manage your organization's master data. Learn how to create and manipulate model objects, which are containers for data. Learn how to organize and maintain the master data itself. Learn how to import and export master data, as well as share models between test and production environments. Finally, learn how to develop custom applications that access the Master Data Services web service.

## Create Structures to Contain Data

- Models (Master Data Services)
- Entities (Master Data Services)
- Attributes (Master Data Services)
- Domain-Based Attributes (Master Data Services)
- Attribute Groups (Master Data Services)

#### Maintain Master Data

- Master Data Services Add-in for Microsoft Excel
- Members (Master Data Services)
- Transactions (Master Data Services)
- Annotations (Master Data Services)
- Hierarchies (Master Data Services)
- Collections (Master Data Services)

### Improve Data Quality

- Business Rules (Master Data Services)
- Validation (Master Data Services)
- Versions (Master Data Services)
- Notifications (Master Data Services)
- Security (Master Data Services)

### Move Data

- Importing Data (Master Data Services)
- Exporting Data (Master Data Services)
- Deploying Models (Master Data Services)

## Develop a Custom Application

- Developer's Guide (Master Data Services)
- Microsoft.MasterDataServices

## Master Data Services Overview

SQL Server 2012

The following workflow provides an overview of how to use Master Data Services.

You might want to complete the following tasks in a test environment and use the sample data provided when you install Master Data Services. For more information, see Deploying Models (Master Data Services).

Unless otherwise noted, all of the following procedures require you to be a model administrator. For more information, see Administrators (Master Data Services).

| Action                                                                  | Details                                                                                                    | Related Topics                                                                                                    |
|-------------------------------------------------------------------------|----------------------------------------------------------------------------------------------------|----------------------------------------------------------------------------------------------------|
| Create a model                                                          | A model is the highest level of organization in Master Data Services. Each model you create should address a specific business need.<br>For example, you might need to track a master list of products or customers. When you create a model, it is considered VERSION_1.                                                                                                    | Models (Master Data Services)<br>Create a Model (Master Data<br>Services)                                                                                                    |
| Create entities                                                         | Entities are model objects that contain members. Members are the physical master data that you manage<br>in Master Data Services.<br>Create as many entities as you need to contain your members. For a Product model, you might create a<br>Product entity to contain the master list of product members.                                                                                                    | Entities (Master Data Services)<br>Create an Entity (Master Data<br>Services)                                                                                                    |
| Create entities to use as domain-based attributes                       | A domain-based attribute is an attribute with values that are populated by members from an entity. To create a domain-based attribute, first create the entity to populate the attribute value list.<br>For example, you might create a Color entity to contain a master list of colors. These colors can then be used as attribute values for the Product entity.                                                                                                    | Domain-Based Attributes<br>(Master Data Services)<br>Create a Domain-Based<br>Attribute (Master Data<br>Services)                                                                                                    |
| Create attributes for<br>your entities                                  | Create attributes to describe members. A Name and Code attribute are automatically included in each<br>entity and cannot be removed. You might want to create other free-form attributes to contain text, dates,<br>numbers, or files.<br>For example, a Product entity might have free-form attributes for Cost, Weight, or SellStartDate.                                                                                                    | Attributes (Master Data<br>Services)<br>Create a Text Attribute (Master<br>Data Services)<br>Create a Numeric Attribute<br>(Master Data Services)<br>Create a Date Attribute<br>(Master Data Services)<br>Create a Link Attribute (Master<br>Data Services)<br>Create a File Attribute (Master<br>Data Services) |
| Create attribute groups                                                 | If you have more than four or five attributes for an entity, you might want to create attribute groups. These groups are the tabs that are displayed above the grid in <b>Explorer</b> and they help ease navigation by grouping attributes together on individual tabs.                                                                                                    | Attribute Groups (Master Data<br>Services)<br>Create an Attribute Group<br>(Master Data Services)                                                                                                    |
| Import members for<br>your supporting entities                          | <ul> <li>Begin populating your master data by using the staging process. You may want to start by importing the members for your supporting entities.</li> <li>For the Product model, this might mean importing colors or sizes.</li> <li>You can also create members manually.</li> <li>✓ Note</li> <li>Users can create members in Master Data Manager if they have a minimum of Update permission to an entity's leaf model object and access to the Explorer functional area.</li> </ul> | Importing Data (Master Data<br>Services)<br>Load or Update Members in<br>Master Data Services by Using<br>the Staging Process<br>Create a Leaf Member (Master<br>Data Services)                                                                                                    |
| Create business rules to<br>ensure data quality                         | <ul> <li>Create and publish business rules to ensure the accuracy of your data. You can use business rules to:</li> <li>Set default attribute values.</li> <li>Change attribute values.</li> <li>Send email notifications when data doesn't pass business rule validation.</li> </ul>                                                                                                    | Business Rules (Master Data<br>Services)<br>Create and Publish a Business<br>Rule (Master Data Services)<br>Notifications (Master Data<br>Services)<br>Configure Email Notifications<br>(Master Data Services)<br>Configure Business Rules to<br>Send Notifications (Master<br>Data Services)                    |
| Import members for<br>your primary entities and<br>apply business rules | Import the members for your primary entities by using the staging process. When done, validate the version, which applies business rules to all members in the model version. You can then work to correct any business rule validation issues.                                                                                                    | Validation (Master Data<br>Services)<br>Validate a Version against<br>Business Rules (Master Data<br>Services)<br>Validation Stored Procedure<br>(Master Data Services)                                                                                                    |
| Create derived hierarchies                                              | Create derived hierarchies from the domain-based attribute relationships that exist between the entities in the model. These level-based hierarchies can be updated as your business needs change and ensure that                                                                                                    | Derived Hierarchies (Master<br>Data Services)                                                                                                    |

|                                                              | all members are accounted for at the appropriate level.                                                                                                    | Create a Derived Hierarchy<br>(Master Data Services)                                                                              |
|--------------------------------------------------------------|----------------------------------------------------------------------------------------------------|----------------------------------------------------------------------------------------------------|
| If needed, create explicit<br>hierarchies                    | If you want to create hierarchies that are not level-based and that include members from a single entity, you can create explicit hierarchies.                                                                                                    | Explicit Hierarchies (Master<br>Data Services)<br>Create an Explicit Hierarchy<br>(Master Data Services)                          |
| If needed, create<br>collections                             | If you want to view different groupings of members for reporting or analysis and do not need a complete hierarchy, create a collection.   Note Users can create collections in Master Data Manager if they have a minimum of Update permission to the collection model object and access to the Explorer functional area.                                                             | Collections (Master Data<br>Services)<br>Create a Collection (Master<br>Data Services)                                            |
|                                                              |                                                                                                    |                                                                                                    |
| Create user-defined metadata                                 | To describe your model objects, add user-defined metadata to your model. The metadata might include the owner of an object or the source the data comes from.                                                                                                    | Metadata (Master Data<br>Services)<br>Add Metadata (Master Data<br>Services)                                                      |
| Lock a version of your<br>model and assign a<br>version flag | Lock a version of your model to prevent changes to the members, except by administrators. When the version's data has validated successfully against business rules, you can commit the version, which prevents changes to members by all users.<br>Create and assign a version flag to the model. Flags help users and subscribing systems identify which version of a model to use. | Versions (Master Data<br>Services)<br>Lock a Version (Master Data<br>Services)<br>Create a Version Flag (Master<br>Data Services) |
| Create subscription views                                    | For your subscribing systems to consume your master data, create subscription views, which create standard views in the Master Data Services database.                                                                                                    | Exporting Data (Master Data<br>Services)<br>Create a Subscription View<br>(Master Data Services)                                  |
| Configure user and group permissions                         | You cannot copy user and group permissions from a test to a production environment. However, you can use your test environment to determine the security you want to use eventually in production.                                                                                                    | Security (Master Data Services)<br>Add a Group (Master Data<br>Services)<br>Add a User (Master Data<br>Services)                  |

When ready, you can deploy your model, with or without its data, to your production environment. For more information, see Deploying Models (Master Data Services).

## Master Data Services Add-in for Microsoft Excel

SQL Server 2012

With the SQL Server Master Data Services Add-in for Excel, master lists of reference data can be distributed to everyone at your organization who uses Excel. Security determines which data users can view and update.

You can load filtered lists of data from MDS into Excel, where you can work with it just as you would any other data. When you are done, you can publish the data back to MDS, where it is centrally stored.

If you are an administrator, use the Add-in for Excel to create entities and attributes and to load them with data. This eliminates the need to use any other tools to load data into your models.

In the Add-in for Excel, you can use Data Quality Services (DQS) to match data before loading it into MDS. This helps to prevent duplicate data in MDS.

#### Terms

When working with the Add-in, you may encounter the following terms.

- The MDS repository is where all master data is stored. It is a SQL Server database that is configured to store MDS data. To work with data from the repository, you load data it into Excel; when you're done working with it, you publish changes back to the repository. Administrators can add new entities and attributes to the repository.
- MDS-managed data is data that is stored in the MDS repository and that you load into Excel, where the data is displayed as highlighted rows. You can add data
  that is not MDS-managed to your worksheet, and it is not affected when you refresh the MDS-managed data.
- A model is a container of data. Versions of these containers can be created, and usually the latest version is the most recent. For more information, see Models (Master Data Services).
- An *entity* is a list of data. You might think of an entity as a table in a database. For example, the **Color** entity might contain a list of colors. For more information, see Entities (Master Data Services).
- A member is a row of data. Each entity contains members. An example of a member is Blue. For more information, see Members (Master Data Services).
- An attribute is a column of data. Each member has attributes. For example, the Code attribute for the Blue member is B. For more information about attributes, see Attributes (Master Data Services).

| Task Description                                                                                                    | Торіс                                                                    |
|----------------------------------------------------------------------------------------------------|--------------------------------------------------------------------------|
| Create a connection to a Master Data Services repository.                                                             | Connect to an MDS Repository (MDS Add-in for Excel)                      |
| Load MDS-managed data into Excel.                                                                                     | Load Data from MDS into Excel                                            |
| Save a shortcut query that you can use open the currently displayed MDS-managed data in the future.                   | Save a Shortcut Query File (MDS Add-in for Excel)                        |
| Share shortcuts with others.                                                                                          | Email a Shortcut Query File (MDS Add-in for Excel)                       |
| View all changes that have been made to a member.                                                                     | View All Annotations or Transactions for a Member (MDS Add-in for Excel) |
| Before publishing new data, find out whether duplication exists.                                                      | Match Similar Data (MDS Add-in for Excel)                                |
| Publish data from a worksheet into the MDS repository.                                                                | Publish Data from Excel to MDS (MDS Add-in for Excel)                    |
| Create a new entity with data in the worksheet. (Administrators only)                                                 | Create an Entity (MDS Add-in for Excel)                                  |
| Create a domain-based attribute, also known as a constrained list. (Administrators only)                              | Create a Domain-based Attribute (MDS Add-in for Excel)                   |
| Set properties for loading and publishing data in the Master Data Services Add-in for Excel.<br>(Administrators only) | Setting Properties for Master Data Services Add-in for Excel             |

## Related Tasks

### Related Content

- Connections (MDS Add-in for Excel)
- Loading Data (MDS Add-in for Excel)
- Shortcut Query Files (MDS Add-in for Excel)
- Data Quality Matching in the MDS Add-in for Excel

- Publishing Data (MDS Add-in for Excel)
- Building a Model (MDS Add-in for Excel)
- Security (Master Data Services)

## Connections (MDS Add-in for Excel)

#### SQL Server 2012

To download data in to the Master Data Services Add-in for Excel, you must first create a connection. A connection is how the Master Data Services web service knows which MDS database to connect to.

The connection string is usually the URL of the Master Data Manager web application, for example http://contoso/mds.

Each time you start Excel, you must connect to an MDS repository. The only exception is when the active spreadsheet already contains MDS-managed data. In this case, a connection is automatically made each time you refresh or publish data in the sheet.

You can create multiple connections. The most recently-accessed connection is considered the default.

Multiple users can be connected at the same time. However, conflicts can arise when multiple users attempt to publish the same data. For more information, see Publishing Data (MDS Add-in for Excel).

### Connect Automatically and Load Frequently-Used Data

If you want to always connect to the same server and load the same set of data, you can create shortcut query files, which contain connection and filter information. For more information about query files, see Shortcut Query Files (MDS Add-in for Excel).

### Data Quality Services

The Add-in for Excel has Data Quality Services functionality to help you match data before publishing it to the MDS repository. When you make a connection, if a DQS database is installed on the same instance of SQL Server as the MDS database, you will be able to view DQS buttons on the ribbon. If the DQS\_Main database does not exist on the instance, these buttons are not displayed and data quality functionality is not available.

### Troubleshooting Connections

When you connect to MDS, if you encounter any issues see http://social.technet.microsoft.com/wiki/contents/articles/4520.aspx for troubleshooting tips.

#### Related Tasks

| Task Description                                        | Торіс                                               |
|---------------------------------------------------------|-----------------------------------------------------|
| Create a connection to a Master Data Services database. | Connect to an MDS Repository (MDS Add-in for Excel) |
| Load MDS data into Excel.                               | Load Data from MDS into Excel                       |
| Filter MDS data before you load it into Excel.          | Filter Data before Loading (MDS Add-in for Excel)   |

### Related Content

- Loading Data (MDS Add-in for Excel)
- Shortcut Query Files (MDS Add-in for Excel)
- Master Data Services Add-in for Microsoft Excel

## Connect to an MDS Repository (MDS Add-in for Excel)

SQL Server 2012

In the Master Data Services Add-in for Excel, you must connect to an MDS repository before you can load or publish data.

## Prerequisites

To perform this procedure:

• You must have permission to access the Explorer functional area.

#### To connect to an MDS repository

- 1. In the MDS Add-in for Excel, on the Master Data tab, in the Connect and Load group, click the arrow under the Connect button and click Manage Connections.
- $2. \ \ \, \text{On the Manage Connections dialog box, in the New connection section, click Create a new connection.}$
- 3. Click New.
- 4. On the Add New Connection dialog box, in the Description field, type a description for your connection. This connection will be displayed when you click the arrow under the Connect button on the toolbar.
- 5. In the MDS server address box, type the URL of the Master Data Manager web application, for example http://contoso/mds.

#### 🗹 Note

Ensure that you use the computer name; do not use "localhost".

- 6. Click OK. The name is displayed in the Existing Connections section.
- 7. Optionally, click Test to test the connection. A confirmation or error dialog is displayed. Click OK to close it.
- 8. Click Connect. The Master Data Services pane is displayed.

#### Next Steps

- Load Data from MDS into Excel
- Filter Data before Loading (MDS Add-in for Excel)

## ▲ See Also

Concepts Connections (MDS Add-in for Excel)

## Loading Data (MDS Add-in for Excel)

SQL Server 2012

In the Master Data Services Add-in for Excel, you must load data from the MDS repository into an active Excel worksheet before you can work with it. When you are done working with the data, publish it to the MDS repository so other users can share it.

The data you can load is limited to the data you have permission to access. Permission to access data is set in the Master Data Manager web application or set programmatically.

When you load large amounts of data, you can set warnings that are displayed when the data that might take a long time to load. To do this, in the **Options** group, click **Settings**. On the **Data** tab, select the **Display filter warning for large data sets**.

#### 1 Caution

An MDS-enabled workbook must be opened and updated only in Excel with the MDS Add-in for Excel. Opening an MDS-enabled workbook in Excel on a computer in which the MDS Excel Add-in is not installed is not supported, and could cause corruption of the workbook file. If you want to share data with someone else, email a shortcut query file to them, rather than saving the worksheet and emailing it. For more information on the query, see Email a Shortcut Query File (MDS Add-in for Excel).

### Filtering Data

You can filter data before loading to limit the amount of data that you're going to download. This includes choosing which attributes (columns) you want to load, the order you want to display the attributes, and the members (rows of data) you want to work with. For more info see Filter Data before Loading (MDS Add-in for Excel).

## Connect Automatically and Load Frequently-Used Data

If you want to always connect to the same server and load the same set of data, you can create shortcut query files, which contain connection and filter information. For more information about query files, see Shortcut Query Files (MDS Add-in for Excel).

### Refreshing Data

Data in the MDS repository may be updated by other users after you load it. You can retrieve this data without losing changes you've made to non-MDS data. For more information, see Refreshing Data (MDS Add-in for Excel).

### Related Tasks

| Task Description                                      | Торіс                                             |
|-------------------------------------------------------|---------------------------------------------------|
| Filter MDS data before you load it into Excel.        | Filter Data before Loading (MDS Add-in for Excel) |
| Load MDS data into Excel.                             | Load Data from MDS into Excel                     |
| Change the order of columns before you download data. | Reorder Columns (MDS Add-in for Excel)            |

### Related Content

- Connections (MDS Add-in for Excel)
- Shortcut Query Files (MDS Add-in for Excel)
- Master Data Services Add-in for Microsoft Excel
- Security (Master Data Services)

## Filter Data before Loading (MDS Add-in for Excel)

SQL Server 2012

In Master Data Services Add-in for Excel, filter data when you want to limit the size or scope of data that you are loading into Excel.

## Prerequisites

To perform this procedure:

• You must have permission to access the Explorer functional area.

#### To filter data before loading

- 1. Open Excel and on the Master Data tab, connect to an MDS repository. For more information, see Connect to an MDS Repository (MDS Add-in for Excel).
- 2. In the Master Data Explorer pane, select a model and version. The list of entities is populated.
  - If the Master Data Explorer pane is not visible, in the Connect and Load group, click Show Explorer.
  - If the Master Data Explorer pane is disabled, it is because the existing sheet already contains MDS-managed data. To enable the pane, open a new worksheet.
- 3. In the Master Data Explorer pane, in the list of entities, click the entity you want to filter.
- 4. On the ribbon, in the Connect and Load group, click Filter.
- 5. Complete the Filter dialog box by selecting the attributes (columns) to display, setting the order of the columns, and if needed, filtering the data so fewer rows are returned. View the Summary pane for how much data will be returned. For more information, see Filter Dialog Box (MDS Add-in for Excel).
- 6. Click Load Data. The sheet is populated with MDS-managed data.

🗹 Note

- Only the first one million members are loaded into Excel.
- In columns that are constrained lists (domain-based attributes), only the first 1000 values are loaded.

#### Next Steps

Publish Data from Excel to MDS (MDS Add-in for Excel)

#### See Also

Tasks Reorder Columns (MDS Add-in for Excel) Reference Filter Dialog Box (MDS Add-in for Excel) Concepts Loading Data (MDS Add-in for Excel)

## Load Data from MDS into Excel

#### SQL Server 2012

In the Master Data Services Add-in for Excel, you must load data from the MDS repository in order to work with it.

If you want to filter the dataset before loading, see Filter Data before Loading (MDS Add-in for Excel) instead.

### Prerequisites

To perform this procedure:

• You must have permission to access the Explorer functional area.

#### To load data from MDS into Excel

- 1. Open Excel and on the Master Data tab, connect to an MDS repository. For more information, see Connect to an MDS Repository (MDS Add-in for Excel).
- 2. In the Master Data Explorer pane, select a model and version. The list of entities is populated.
  - If the Master Data Explorer pane is not visible, in the Connect and Load group, click Show Explorer.
  - If the Master Data Explorer pane is disabled, it is because the existing sheet already contains MDS-managed data. To enable the pane, open a new worksheet.
- 3. In the Master Data Explorer pane, in the list of entities, double-click the entity you want to load.

#### Note

Only the first one million members are loaded into Excel. To filter the list before loading, on the ribbon in the Connect and Load group, click Filter.
 In columns that are constrained lists (domain-based attributes), only the first 25,000 values are loaded. You can change this number in the MaximumDbaEntitySize property in the excelusersettings.config file located on the computer that Excel is installed on. This file is located in C:\Users\<user>\AppData\Local\Microsoft\Microsoft\SQL Server\110\MasterDataServices\.

#### 🗹 Note

When you load text-delimited data using the Add-in for Microsoft Excel with 32-bit Excel, and the settings for the **Cell Count to Load** and **Cell Count to Publish** properties are both set to the maximum of 1000, an out-of-memory error will occur. You have to use 64-bit Excel to use the maximum settings for **Cell Count to Load** and **Cell Count to Publish**.

#### Next Steps

Publish Data from Excel to MDS (MDS Add-in for Excel)

#### ▲ See Also

Reference Filter Dialog Box (MDS Add-in for Excel) Concepts Loading Data (MDS Add-in for Excel) Publishing Data (MDS Add-in for Excel)

## Filter Dialog Box (MDS Add-in for Excel)

#### SQL Server 2012

In the Master Data Services Add-in for Excel, use the Filter dialog box to narrow the list of MDS-managed data before loading it into Excel.

This dialog box contains three sections: Columns, Rows, and Summary.

## Columns

Use the Columns section to determine which attributes (columns) you want to display in Excel.

| Control<br>Name       | Description                                                                                                    |
|-----------------------|----------------------------------------------------------------------------------------------------|
| Attribute<br>type     | An attribute type describes the type of members you want to work with. In most cases, this is Leaf. For more information about member types, see Members (Master Data Services).                                                        |
| Explicit<br>hierarchy | If you chose the <b>Consolidated</b> attribute type, choose the hierarchy the consolidated members belong to. For more information, see Explicit Hierarchies (Master Data Services).                                                    |
| Attribute<br>Groups   | Attribute groups are a way of grouping subsets of attributes. Choose an attribute group if you want to show a subset of available attributes. For more information about attribute groups, see Attribute Groups (Master Data Services). |
| Select All            | Click to select all attributes displayed in the list.                                                                                                    |
| Clear All             | Click to clear the selected attributes displayed in the list.                                                                                                    |
|                       | ☑ Note                                                                                                    |
|                       | You cannot clear Name and Code.                                                                                                    |
| Up Arrow              | Click to move the selected attribute up in the list. The top-to-bottom order corresponds to the left-to-right order the columns are displayed in the worksheet.                                                                         |
| Down<br>Arrow         | Click to move the selected attribute down in the list. The top-to-bottom order corresponds to the left-to-right order the columns are displayed in the worksheet.                                                                       |

### Rows

Use the Rows section to determine which members (rows) you want to display in Excel. You do this by defining criteria to filter the rows that will be displayed.

| Control Name   | Description                                                                                                    |
|----------------|----------------------------------------------------------------------------------------------------|
| Attribute      | Displays an attribute you want to filter by. If no attributes are listed, it's because they have not been added.  Note You can filter by attributes that you don't plan to show in the worksheet. |
| Operator       | Displays operators that correspond to the type of attribute that was selected. For more information, see Filter Operators (Master Data Services).                                                 |
| Criteria       | The criteria you want to filter by.                                                                                                    |
| Update Summary | When working with large datasets, click to update the Summary section with details of the amount of data that will be loaded.                                                                     |
| Add            | When you click an attribute in the <b>Columns</b> section and then click <b>Add</b> , an attribute is added to the list of filters.                                                               |
| Remove All     | Removes all filters from the list.                                                                                                    |
| Remove         | Removes selected filter from the list.                                                                                                    |

## Summary

Use the Summary section to view details about the amount of data that will be loaded, before loading it.

| Control Name | Description              |
|--------------|--------------------------|
| Model        | The name of the model.   |
| Version      | The name of the version. |

| Entity  | The name of the entity.                                                                                        |
|---------|----------------------------------------------------------------------------------------------------|
| Rows    | The number of rows that will be loaded into Excel, based on the filters applied in the <b>Rows</b> section.    |
| Columns | The number of columns that will be loaded into Excel, based on the attributes selected in the Columns section. |

## ▲ See Also

Tasks Filter Data before Loading (MDS Add-in for Excel) Concepts Loading Data (MDS Add-in for Excel)

 $\ensuremath{\mathbb{C}}$  2014 Microsoft. All rights reserved.

## Reorder Columns (MDS Add-in for Excel)

#### SQL Server 2012

In the Master Data Services Add-in for Excel, you can reorder columns by filtering the list before loading.

When you reorder attributes in the **Filter** dialog box, the data is loaded into Excel with the new order. However, the next time that you filter the attribute data, the order will revert to the order in the original design. To change the order permanently, an administrator should change the order in the **System Administration** area of Master Data Manager. For more information, see Change the Order of Attributes.

## Prerequisites

To perform this procedure:

• You must have permission to access the Explorer functional area

#### To reorder MDS-managed columns

- 1. Open Excel and on the Master Data tab, connect to an MDS repository. For more information, see Connect to an MDS Repository (MDS Add-in for Excel).
- 2. In the Master Data Explorer pane, select a model and version. The list of entities is populated.
  - If the Master Data Explorer pane is not visible, in the Connect and Load group, click Show Explorer.
  - If the Master Data Explorer pane is disabled, it is because the existing sheet already contains MDS-managed data. To enable the pane, open a new worksheet.
- 3. In the Master Data Explorer pane, click an entity.
- 4. In the Connect and Load group, click Filter.
- 5. In the Filter dialog box, in the Columns section, in the list of attributes, click the attribute you want to move.
- 6. To the right of the list, click the Up or Down arrow to move the attribute left and right in the worksheet.
- 7. Repeat step 7 for each attribute until the top-to-bottom order represents the left-to-right order you want in the worksheet.
- 8. Click Load Data. The sheet is populated with MDS-managed data and the columns are displayed in the order you specified.

#### See Also

Concepts Loading Data (MDS Add-in for Excel)

## Shortcut Query Files (MDS Add-in for Excel)

#### SQL Server 2012

In the Master Data Services Add-in for Excel, use shortcut query files to quickly connect and load frequently-used data. You can also use them when you want to share MDS data with others. Instead of saving the worksheet and emailing it, you should save a shortcut query file and email that instead. This ensures that you are both connecting to the MDS repository to get the latest data.

Shortcut query files are XML files that contain information about:

- The MDS repository connection.
- The model, version, and entity.
- Any filters that were applied when the shortcut was created.
- The left-to-right order of the columns when the shortcut was created.

You can save these files in a list and choose from them when you open the Add-in. You can export them to your computer or to a shared location, or you can send them to others.

## QueryOpener Application

All users who install the Add-in for Excel have an application called QueryOpener installed. This application is used to open shortcut query files in the Add-in for Excel. If you double-click a shortcut query file, this application is automatically used to open the file in the Add-in.

When you open a shortcut query file with this application, you are prompted to make the connection a "safe" connection, which means you trust content from this location. Each time you mark a connection as safe, it is added to a list. If you want to clear this list, open the **Settings** dialog box and in the **Servers Added to Safe List** section, click **Clear All**.

The default location for the application is *drive*.\Program Files\Microsoft SQL Server\110\Master Data Services\Excel Add-In\Microsoft.MasterDataServices.QueryOpener.exe.

There are two ways to open shortcut query files: you can import them or you can double-click them and they are opened automatically.

## Related Tasks

| Task Description                                                                  | Торіс                                              |
|-----------------------------------------------------------------------------------|----------------------------------------------------|
| Save the contents of the active worksheet as a shortcut query file.               | Save a Shortcut Query File (MDS Add-in for Excel)  |
| Email a shortcut query file that represents the contents of the active worksheet. | Email a Shortcut Query File (MDS Add-in for Excel) |

## Related Content

- Connections (MDS Add-in for Excel)
- Master Data Services Add-in for Microsoft Excel
- Security (Master Data Services)

## Save a Shortcut Query File (MDS Add-in for Excel)

SQL Server 2012

In the Master Data Services Add-in for Excel, save a shortcut query file when you frequently need to access the same set of data.

## Prerequisites

To perform this procedure:

• The active worksheet must contain MDS-managed data in the format you want. For example, you should be viewing the columns in the order you want them, with any filters applied. For more information, see Filter Data before Loading (MDS Add-in for Excel) and Reorder Columns (MDS Add-in for Excel).

#### To save a shortcut query file

- 1. In the Save and Send group, click the arrow under Save Query and click Save as Query.
- 2. Optional. To rename the query, click the arrow under Save Query and click Manage Queries. Select the query and click Rename.

#### Next Steps

- Click the arrow under Save Query to view the shortcut query and open it.
- Email a Shortcut Query File (MDS Add-in for Excel)

#### ▲ See Also

Concepts Shortcut Query Files (MDS Add-in for Excel)

## Email a Shortcut Query File (MDS Add-in for Excel)

#### SQL Server 2012

In the Master Data Services Add-in for Excel, email a shortcut query file to someone when you want to ensure they're working with the same data that you are. You should share queries rather than saving the worksheet and emailing it.

#### Prerequisites

To perform this procedure:

- You must have Outlook 2010 or later installed
- You must have MDS-managed data in an active worksheet in Excel.

#### To send a shortcut query file

- 1. Ensure that the data in the worksheet is in the format you want to share. For more information about filtering data and reordering columns, see Filter Data before Loading (MDS Add-in for Excel) and Reorder Columns (MDS Add-in for Excel).
- 2. In the Save and Send group, click Send Query. An email message opens and the shortcut query file is attached.

#### Next Steps

• To open the shortcut query file, the recipient of the email must have the MDS Add-in for Excel installed. The recipient can double-click the file to open it.

#### ▲ See Also

Concepts Shortcut Query Files (MDS Add-in for Excel)

## Refreshing Data (MDS Add-in for Excel)

#### SQL Server 2012

In Master Data Services Add-in for Excel, refresh data when you want to get the latest information from the MDS repository without opening a new worksheet. You can refresh either all cells or a selection of cells. This can be useful when you have inserted columns with custom formulas or other data that is not managed in MDS and you want to preserve it.

## When You Can Refresh MDS-Managed Data

You can refresh MDS-managed data in an active worksheet if the active worksheet already contains MDS-managed data. If you have changed attribute values or added members to the worksheet, you must publish your changes before you can refresh.

### Refreshing a Selection

You have the choice of refreshing all cells or refreshing only selected cells. The selected cells must be contiguous. If a set of contiguous cells is selected, all MDS managed cells in that set will be updated to display the values currently stored on the server. Unchanged rows and columns that are not managed by MDS are not affected in any way.

## What Happens When You Refresh MDS-Managed Data

When you refresh data in the Add-in for Excel, what happens to the MDS-managed data in the sheet depends on what has changed in the MDS repository since you last loaded the data.

- If new members have been added to repository, they are added to the end of the worksheet and are highlighted in green.
- If members were deleted from the repository, they are deleted from the worksheet.
- If an attribute value has changed in the MDS repository, the value in the worksheet is updated with value from the MDS repository. The cell color does not change.

#### 1 Caution

- In the active worksheet, if non-managed data exists in rows beneath the MDS-managed data, the non-managed data may be overwritten. This occurs when you refresh the sheet and new rows of MDS-managed data, which overlap with the non-managed data, are added.
- When you refresh, comments on MDS-managed cells are deleted.

### How to Refresh MDS-Managed Data

In the Connect and Load group on the ribbon, the Refresh button has two options, Refresh All and Refresh Selection. The default action of the ribbon button is Refresh All. To refresh the entire sheet with values from the server, click the Refresh button or choose the Refresh All option. To refresh only some of the cells in a sheet, select the cells (must be one contiguous selection) and choose the Refresh Selection option.

#### Related Tasks

| Task Description                                        | Торіс                                               |
|---------------------------------------------------------|-----------------------------------------------------|
| Create a connection to a Master Data Services database. | Connect to an MDS Repository (MDS Add-in for Excel) |
| Load MDS data into Excel.                               | Load Data from MDS into Excel                       |

### Related Content

- Connections (MDS Add-in for Excel)
- Loading Data (MDS Add-in for Excel)
- Master Data Services Add-in for Microsoft Excel

## Publishing Data (MDS Add-in for Excel)

#### SQL Server 2012

In the Master Data Services Add-in for Excel, publish data to the MDS repository when you want to share it with other users. As soon as data is published, it is available for other users of the Add-in to download.

When you publish data, any data you've added or updated is published to the MDS repository. Data you've deleted is not published—you must delete data separately. For more information, see Delete a Row (MDS Add-in for Excel).

#### Note

Publishing cannot be used to create a new entity. For more information about creating entities, see Create an Entity (MDS Add-in for Excel).

## When Multiple Users Publish at the Same Time

Multiple users can publish updates to the same data. As each user publishes, the update is saved to the database. This means that a user who was not working with the most recently-updated data can still change the value when he or she publishes.

Only the updates you make are published to the database. Any out-of-date data in the worksheet is not published.

## Transactions and Annotations

Each published change is saved as a transaction. If you choose, you can add annotations (comments) to a transaction, to explain why you made the change.

- You cannot annotate deletions, although deletions are saved as transactions that can be reversed by an administrator.
- If you change the Code value for a member, it is not recorded as a transaction, and all previous transactions for the member are unavailable.
- You can view transactions made to a member by other users. You can also view all transactions you've made to a member, even if you no longer have permission to specific attributes.

You can view all transactions made to a member. For more information, see View All Annotations or Transactions for a Member (MDS Add-in for Excel).

#### 1 Important

If you enter an annotation of more than 500 characters, the annotation is automatically truncated.

### Business Rule and Other Validation

When you publish data, validation is performed to ensure data is accurate before it's added to the MDS repository. If the data does not meet specified criteria, it will not be published to the repository. For more information, see Validating Data (MDS Add-in for Excel).

## Related Tasks

| Task Description                                                              | Торіс                                                 |
|-------------------------------------------------------------------------------|-------------------------------------------------------|
| Publish data from the active worksheet back to the MDS repository.            | Publish Data from Excel to MDS (MDS Add-in for Excel) |
| Delete a row from the MDS repository and from the worksheet at the same time. | Delete a Row (MDS Add-in for Excel)                   |

### Related Content

- Refreshing Data (MDS Add-in for Excel)
- Master Data Services Add-in for Microsoft Excel

## Publish Data from Excel to MDS (MDS Add-in for Excel)

#### SQL Server 2012

In the Master Data Services Add-in for Excel, publish data to the MDS repository when you are finished working in Excel and want to save your changes so other users have access to them.

#### Note

- When you publish changes, comments on MDS-managed cells are deleted.
- A formula is not supported in an MDS-managed cell. A formula in an MDS-managed cell is handled as a text value.

### Prerequisites

To perform this procedure:

- You must have permission to access the Explorer functional area.
- The active worksheet must contain MDS-managed data and you must have made changes or additions to the MDS-managed data.
- If you are adding members, you do not have to specify a **Code** value if codes for the entity are being automatically generated. For more information, see Automatic Code Creation (Master Data Services).

#### To publish data to the MDS repository

- 1. In the Publish and Validate group, click Publish.
- 2. Optional. If the **Publish and Annotate** dialog box is displayed, choose to share the same annotation (comment) for all updates, or to annotate each change individually.
- 3. Optional. Select the **Do not show this dialog box again** check box. You can always show the dialog box in the future by choosing **Settings** and selecting the **Show Publish and Annotate dialog box when publishing** check box.
- 4. Click Publish

#### Note

If you are adding new members (rows) to your worksheet and you cannot successfully publish them to the MDS repository, you may not have **Update** permission to all of the attributes in the worksheet. On the **Review** tab, in the **Changes** group, click **Unprotect Sheet** and try to publish again.

#### Next Steps

Apply Business Rules (MDS Add-in for Excel)

### ▲ See Also

Concepts Publishing Data (MDS Add-in for Excel) Validating Data (MDS Add-in for Excel)

## Delete a Row (MDS Add-in for Excel)

#### SQL Server 2012

In the Master Data Services Add-in for Excel, delete a row of data (a member) from the MDS repository when you no longer want it to be available to users.

#### Note

Administrators can reactivate deleted members. For more information, see Reactivate a Member or Collection (Master Data Services).

#### Prerequisites

To perform this procedure:

- You must have permission to the Explorer functional area.
- You must have an active worksheet that contains MDS-managed data.

#### To delete a MDS-managed row of data

- 1. Select the entire row you want to delete by clicking the row heading
- 2. In the Publish and Validate group, click Delete.
- 3. On the confirmation dialog box, click  ${\bf Yes}.$

#### ▲ See Also

Concepts Publishing Data (MDS Add-in for Excel)

## View All Annotations or Transactions for a Member (MDS Addin for Excel)

#### SQL Server 2012

In the Master Data Services Add-in for Excel, view annotations (comments) and transactions for rows of data (members) when you want to view updates to the data over time.

## Prerequisites

To perform this procedure:

• You must have an active worksheet that contains MDS-managed data.

#### To view annotations or transactions

- 1. Click a cell in the row that contains transactions you want to view.
- 2. Right-click and from the menu that's displayed, click View Transactions.
- 3. In the View Transactions dialog box, the list of transactions is displayed. To view all annotations associated with a transaction, click a row in the grid.

#### See Also

Concepts Publishing Data (MDS Add-in for Excel)

## Combine Data (MDS Add-in for Excel)

#### SQL Server 2012

In the Master Data Services Add-in for Excel, combine data from two worksheets when you want to compare data before publishing. In this procedure, you combine data from a two worksheets into one. Then you can perform further comparisons and determine which data, if any, to publish to the MDS repository.

### Prerequisites

- You must have a worksheet that contains MDS-managed data. For more information, see Load Data from MDS into Excel.
- You must have a worksheet that contains data you want to combine with MDS-managed data. This sheet must have a header row.

#### To combine non-managed data into an MDS-managed sheet

- 1. On the sheet that contains MDS-managed data, in the Publish and Validate group, click Combine Data.
- 2. In the Combine Data dialog box, next to the Range to combine with MDS data text box, click the icon. The dialog box contracts.
- 3. Click the sheet that contains the data you want to combine.
- 4. Highlight all cells on the sheet that you want to combine, including the header row.
- 5. In the **Combine Data** dialog box, click the icon. The dialog box expands.
- 6. For a column listed for the MDS entity, select a column under Corresponding Column. All MDS columns do not need corresponding columns.
- 7. Click Combine. A SOURCE column is displayed, indicating whether the data is from MDS or an external source.

#### Next Steps

• To find similarities between the MDS-managed and external data, see Match Similar Data (MDS Add-in for Excel).

#### ▲ See Also

Concepts Loading Data (MDS Add-in for Excel) Data Quality Matching in the MDS Add-in for Excel

## Validating Data (MDS Add-in for Excel)

#### SQL Server 2012

In the Master Data Services Add-in for Excel, when you publish data, two types of validation take place:

- Any defined business rules are applied to the data.
- Data is checked against allowed attribute values (for example, number of characters or type of data).

In each case, valid data is published to the MDS repository. Data that is not valid is highlighted, and details of the error can be shown in status columns.

## When Validation Occurs

In the Master Data Services Add-in for Excel, validation occurs when you publish new or changed data, or when you manually apply business rules. When business rules fail, the data is still published to the MDS repository. When input validation fails, the data is not published to the repository.

### Validation Statuses

In the Master Data Services Add-in for Excel, the following validation statuses are possible.

| Status        | Description                                                                                             |
|---------------|----------------------------------------------------------------------------------------------------|
| Error         | One or more values in the row failed validation against business rules defined by an MDS administrator. |
| Not Validated | Values in the row have not yet been validated against business rules.                                   |
| Success       | All values in the row have passed validation against business rules.                                    |

## Input Statuses

In the Master Data Services Add-in for Excel, the following input statuses are possible

| Status    | Description                                                                                                    |
|-----------|----------------------------------------------------------------------------------------------------|
| Error     | One or more values in the row don't meet system requirements like length or data type. The value is not updated in the MDS repository.                                                                                                    |
| New Row   | The values in the row have not yet been published to the MDS repository.                                                                                                    |
| Read Only | The logged in user has Read-only permissions to one or more values in the row and the value(s) cannot be updated.                                                                                                    |
| Unchanged | No values in the row have been changed in the worksheet. This does not mean the values in the repository have not changed; to get the latest data in the sheet, in the <b>Connect and Load</b> group, click <b>Load or Refresh</b> . This is the default setting for each row. |

## Related Tasks

| Task Description                                                                             | Торіс                                                                    |
|----------------------------------------------------------------------------------------------|--------------------------------------------------------------------------|
| Determine which values do not pass the defined business rules.                               | Apply Business Rules (MDS Add-in for Excel)                              |
| To help correct validation errors, view all transactions that have taken place for a member. | View All Annotations or Transactions for a Member (MDS Add-in for Excel) |

## Related Content

• Publishing Data (MDS Add-in for Excel)

## Apply Business Rules (MDS Add-in for Excel)

SQL Server 2012

In the Master Data Services Add-in for Excel apply business rules when you want to validate data and confirm that it is valid. You can correct validations and re-publish the data.

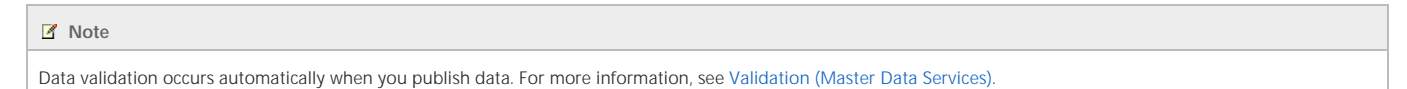

### Prerequisites

To perform this procedure:

- You must have access to the Explorer functional area.
- You must have an active worksheet that contains MDS-managed data.

#### To apply business rules

1. In the Publish and Validate group, click Apply Rules

Note

The number of members (rows) that are validated at one time depends on a setting in Master Data Services Configuration Manager. For more information, see Business Rule Settings.

2. The data is validated against business rules and two status columns are displayed. If these columns are not displayed automatically, in the Publish and Validate group, click Show Status to view them.

#### ▲ See Also

Concepts Publishing Data (MDS Add-in for Excel)

## Data Quality Matching in the MDS Add-in for Excel

SQL Server 2012

Over time, you will want to add more data to the MDS repository. Before adding data, it can be useful to compare the new data to the data that's already managed in MDS, to ensure you are not adding duplicate or inaccurate data.

The MDS Add-in for Excel uses the Data Quality Services (DQS) feature of SQL Server to match data that's similar. When you use the matching functionality in the Add-in, similar records are grouped together and a score that represents the accuracy of the result is displayed. For more information about the matching functionality provided by DQS, see Data Matching.

## Workflow for Data Quality Matching

When using DQS with the MDS Add-in for Excel, use the following workflow:

- 1. Retrieve a list of MDS-managed data and combine it with a list that is not managed in MDS. For more information, see Combine Data (MDS Add-in for Excel).
- 2. Use DQS knowledge to compare the data in the combined list. For more information, see Match Similar Data (MDS Add-in for Excel).
- 3. To view more details about the similarities found by DQS, show the detail columns.
- 4. Go through the results and determine which data should be added to the MDS repository and which data is duplicated.
- 5. Publish the new and/or updated data to the MDS repository.

### Knowledge Bases

The matching results provided in the Add-in are based on a DQS knowledge base.

- The default knowledge base (DQS Data) is created when DQS is installed. If you choose to use the default knowledge base (without adding a matching policy to the default knowledge base in the Data Quality Client), you must map columns in the worksheet to domains in the knowledge base, and then assign a weight value to the domains you choose.
- You can use the Data Quality Client to create a new knowledge base with a matching policy, or to add a matching policy to the default knowledge base. In this case, the weight values are determined by the matching policy you already created and you need only to map the columns to the domains. For more information, see Create a Matching Policy.

For more information about knowledge bases, see DQS Knowledge Bases and Domains.

## Related Tasks

| Task Description                                                          | Торіс                                     |
|---------------------------------------------------------------------------|-------------------------------------------|
| Combine external data with MDS-managed data in preparation to compare it. | Combine Data (MDS Add-in for Excel)       |
| Use DQS knowledge to find similarities in your data.                      | Match Similar Data (MDS Add-in for Excel) |

## Related Content

- Publishing Data (MDS Add-in for Excel)
- Data Matching

## Match Similar Data (MDS Add-in for Excel)

#### SQL Server 2012

In the Master Data Services Add-in for Excel, use Data Quality Services (DQS) functionality to find similarities in your data

To perform this procedure, you can:

- Use the default Data Quality Services knowledge base, or
- Create your own custom DQS knowledge base and matching policy. For more information, see Create a Matching Policy.

### Prerequisites

- You must have a worksheet that contains MDS-managed data. For more information, see Load Data from MDS into Excel.
- Optional. You can combine other data with the MDS-managed data before checking for similarities. For more information, see Combine Data (MDS Add-in for Excel).

#### To find similarities by using the default knowledge base

- 1. From the worksheet that contains MDS-managed data, in the Data Quality group, click Match Data
- 2. In the Match Data dialog box, from the DQS Knowledge Base list, select DQS Data (default).
- 3. For each column that contains data you want to match, add a row in the dialog box. For information about the fields in this dialog box, see How to Set Matching Rule Parameters.
- 4. When the total of all weight values equals 100 percent, click OK.

#### To find similarities by using a custom knowledge base

- 1. From the worksheet that contains MDS-managed data, in the Data Quality group, click Match Data.
- 2. From the DQS Knowledge Base list, select the name of your custom knowledge base.
- 3. For each column in the worksheet, select a DQS domain.
- 4. When all DQS domains are mapped to columns in the worksheet, click OK.

#### Next Steps

• View additional information to determine which data is similar. For more information, see Data Quality Matching Columns (MDS Add-in for Excel).

#### ▲ See Also

Concepts Data Quality Matching in the MDS Add-in for Excel Data Matching
# Data Quality Matching Columns (MDS Add-in for Excel)

SQL Server 2012

In the Master Data Services Add-in for Excel, after you match data, in the Data Quality group on the ribbon, you can click Show Details to display columns that provide matching details.

The following table shows the columns that are displayed when matching data.

| Name       | Description                                                                                                    |
|------------|----------------------------------------------------------------------------------------------------|
| CLUSTER_ID | A unique identifier used to group similar records. All rows that are similar have the same CLUSTER_ID. If no CLUSTER_ID is displayed for a row, then no similar records were found.                             |
| RECORD_ID  | A unique identifier used to identify records. Similar to the Code value stored in the MDS repository, it is a value used to identify a record. It is generated automatically each time matching takes place.    |
| PIVOT_MARK | An arbitrary record that other records are compared to; it does not have a score value.                                                                                                    |
| SCORE      | Represents how similar the records in the group are to the pivot record. This score is determined by DQS. If no score is displayed, either the record is the pivot for other records, or no matches were found. |

### ▲ See Also

Tasks Match Similar Data (MDS Add-in for Excel) Concepts Data Quality Matching in the MDS Add-in for Excel Data Matching

# Building a Model (MDS Add-in for Excel)

#### SQL Server 2012

In the Master Data Services Add-in for Excel, administrators can perform a subset of the administrative functions available in the Master Data Manager web application.

The model building tasks administrators can do in the Master Data Services Add-in for Excel are:

- Create entities. For more information about entities, see Entities (Master Data Services).
- Create attributes of all types, including domain-based attributes. For more information about attributes, see Attributes (Master Data Services) and Domain-Based Attributes (Master Data Services).

As an administrator, you must create the model by using the Master Data Manager web application or the web service. Then you can use the Add-in for Excel to create entities and attributes within the model. For more information about model objects, see Models (Master Data Services).

# Related Tasks

Most administrative tasks must still be done in the Master Data Manager web application or by using the web service. The following table shows which tools administrators can use to complete tasks in MDS.

| Task Description                 | Tool                                                                      | Торіс                                                                                                    |
|----------------------------------|---------------------------------------------------------------------------|----------------------------------------------------------------------------------------------------|
| Create models.                   | Master Data Manager web application or web service                        | Create a Model (Master Data Services)                                                                    |
| Create an entity.                | Master Data Manager web application, web service, or the Add-in for Excel | Create an Entity (MDS Add-in for Excel)                                                                  |
| Create a domain-based attribute. | Master Data Manager web application, web service, or the Add-in for Excel | Create a Domain-based Attribute (MDS Add-in for Excel)                                                   |
| Create attribute groups.         | Master Data Manager web application or web service                        | Create an Attribute Group (Master Data Services)                                                         |
| Create business rules.           | Master Data Manager web application or web service                        | Create and Publish a Business Rule (Master Data Services)                                                |
| Create subscription views.       | Master Data Manager web application or web service                        | Create a Subscription View (Master Data Services)                                                        |
| Create hierarchies.              | Master Data Manager web application or web service                        | Create a Derived Hierarchy (Master Data Services)<br>Create an Explicit Hierarchy (Master Data Services) |
| Create collections.              | Master Data Manager web application or web service                        | Create a Collection (Master Data Services)                                                               |
| Create versions of data.         | Master Data Manager web application or web service                        | Lock a Version (Master Data Services)                                                                    |
| Deploy models.                   | Master Data Manager web application, web service, or MDSModelDeploy tool. | Create a Model Deployment Package by Using MDSModelDeploy                                                |

# Related Content

- Models (Master Data Services)
- Entities (Master Data Services)
- Attributes (Master Data Services)
- Domain-Based Attributes (Master Data Services)
- Attribute Groups (Master Data Services)
- Business Rules (Master Data Services)
- Exporting Data (Master Data Services)
- Hierarchies (Master Data Services)
- Collections (Master Data Services)
- Versions (Master Data Services)
- Security (Master Data Services)
- Deploying Models (Master Data Services)

# Create an Entity (MDS Add-in for Excel)

#### SQL Server 2012

In the Master Data Services Add-in for Excel, administrators can create new entities to store data. When you create an entity you should load at least a sampling of the data you want to store.

# Prerequisites

To perform this procedure:

- You must have permission to access the System Administration and Explorer functional areas.
- You must be a model administrator. For more information, see Administrators (Master Data Services).
- You must have an existing model to create the entity in. For more information, see Create a Model (Master Data Services).
- Ensure that your data meets the following requirements:
  - The data should have a header row.
  - It is helpful to have Name and Code columns. Code is a unique identifier for each row.
  - You should have at least one row of data other than the header. All columns do not need values, but the data should be representative of the data that will be in the entity.
  - If you have a column that contains a unique identifier (known in MDS as Code), ensure that the values are unique. If no column contains identifiers, you can have them generated automatically when you create the entity.
  - Ensure that no cells contain formulas
  - Ensure that no cells contain time values. Date values can be saved in MDS but time values cannot.

#### To create an entity and load data

- 1. Open or create an Excel worksheet that contains data you want to load.
- 2. Select the cells you want to load into the new entity.
- 3. On the Master Data tab, in the Build Model group, click Create Entity
- 4. If you are prompted to connect to an MDS repository, connect.
- 5. In the Create Entity dialog box, leave the default range or change it to apply to the data you want to load.
- 6. Do not clear the My data has headers check box.
- 7. From the Model list, select a model.
- 8. From the Version list, select a version.
- 9. In the New entity name box, type a name for the entity
- 10. From the Code list, select the column that contains unique identifiers or have codes generated automatically.
- 11. Optional. From the Name list, select a column that contains names for each member.
- 12. Click **OK**. When the entity has been created successfully, a new header row is displayed, the cells are highlighted, and the sheet name is updated to match the entity name.

# Next Steps

- To view errors that occurred, in the **Publish and Validate** group, click **Show Status**. ValidationStatus and InputStatus columns are displayed. For more information, see Validating Data (MDS Add-in for Excel).
- Confirm that the attributes were created as the data type you expected.

# See Also

Tasks Create a Domain-based Attribute (MDS Add-in for Excel)

# Create a Domain-based Attribute (MDS Add-in for Excel)

#### SQL Server 2012

In the Master Data Services Add-in for Excel, administrators can create a domain-based attribute when they want to constrain the values in a column to a specific set of values.

The values can already be in the worksheet or they can come from an existing entity.

# Z Note

If users type a value in the constrained column, rather than selecting from the list, errors are displayed in the **\$InputStatus\$** column when they publish.

### Prerequisites

To perform this procedure:

- You must have permission to access the System Administration and Explorer functional areas.
- You must be a model administrator. For more information, see Administrators (Master Data Services).
- The model and entity must already exist.

#### To perform this procedure:

- 1. In Excel, load the entity that contains the column (attribute) you want to constrain. For more information, see Load Data from MDS into Excel.
- 2. Click any cell in the column you want to constrain.
- 3. In the Build Model group, click Attribute Properties.
- 4. In the Attribute Properties dialog box, in the Attribute type list, choose Constrained list (domain-based).
- 5. In the Populate the attribute with values from list:
  - To use values from the worksheet, choose the selected column. A new entity and new staging table will be created with the values from the selected column.
  - To use values from an existing entity, choose the name of the entity.
- 6. If you chose the selected column in the previous step, in the New entity name box, type a name for the new entity. This can be the same as the column (attribute) name.
- 7. Click OK. Each cell in the column now has a list of values for users to choose from.

# Next Steps

• To add and delete values in the constrained list, load the entity that the attribute is based on. For more information on loading entities, see Load Data from MDS into Excel.

### ▲ See Also

Tasks Create an Entity (MDS Add-in for Excel) Concepts Domain-Based Attributes (Master Data Services) Building a Model (MDS Add-in for Excel)

# Change the Attribute Type (MDS Add-in for Excel)

#### SQL Server 2012

In the Master Data Services Add-in for Excel, administrators can change the attribute type when the data type or number of allowed characters is incorrect.

If you want to change the attribute type to create a constrained list (domain-based attribute), see Create a Domain-based Attribute (MDS Add-in for Excel).

#### Note

You cannot update the type or length of the Name or Code columns.

### Prerequisites

To perform this procedure:

- You must have permission to access the System Administration and Explorer functional areas.
- You must be a model administrator. For more information, see Administrators (Master Data Services).
- There must be an existing model, entity, and attribute.

#### To change the attribute type

- 1. In Excel, load the entity that contains the column (attribute) you want to change. For more information, see Load Data from MDS into Excel.
- 2. Click any cell in the column you want to change.
- 3. In the Build Model group, click Attribute Properties
- 4. In the Attribute Properties dialog box, update settings as needed.
- 5. Click OK.

### What happens when you change the attribute type?

If there is any dependency on the attribute, such as the attribute is referenced by any MDS business rule or the attribute is included in a subscription view, and you change the data type of an attribute, MDS will:

- Change the data type of the attribute.
- Generate a copy of the attribute with the suffix "\_old" that does not contain any value. This is called a deprecated attribute.

However, all the existing dependencies on the original attribute will point to the deprecated attribute, and not to the changed one.

This implies that:

- You must refresh the business rules to point to the changed attribute because the logic may not be the same given the new data type of the attribute. You will have to edit each affected rule, and then rework the expressions to point to remove references from the deprecated attribute (\_old) to point to the updated attribute.
- You must open any subscription views under the Integration Management selection, select the view row, open it for editing by clicking the pencil icon, and then click the **Save disk** icon to refresh the view definition. No other change is needed to regenerate the view syntax.
- Staging tables that include the attribute will have a deprecated attribute column added to them, which means that your staging code will be affected. To get rid of the deprecated attribute, you can delete it after you have updated the business rules and subscription views.

#### Deleting the deprecated attribute

Before you delete any deprecated attribute, you must remove any references to the attribute such as fixing the business rules and regenerating subscription views as described earlier. Otherwise, you will get an error in the System Administration web page when you attempt to delete the deprecated attribute stating that the attribute cannot be deleted because it is referenced by an object.

To delete an attribute, see Delete an Attribute (Master Data Services)

#### 🗹 Тір

It is cumbersome to change data types for MDS attributes that have existing data and related entities, especially if there is a business rule or subscription view declared which depends on the entity. The best practice is to start with a data type that is flexible enough to hold the necessary values. For example, strings may start small, but may need to be lengthened over time, so consider the worst case scenarios. Extra text string length can be burdensome (for example, wide GUI text boxes are hard to fit on the screen), so avoid too long string length.

Concepts Attributes (Master Data Services) Building a Model (MDS Add-in for Excel)

# Setting Properties for Master Data Services Add-in for Excel

#### SQL Server 2012

Master Data Services Add-in for Excel settings determine how data is loaded from MDS into the Excel Add-in and how data is published from the Excel Add-in into MDS.

To make settings for the Excel Add-in, open Excel, click the Master Data menu, and then click Settings. Anyone with access to Excel can change these settings. The settings apply to the computer that Excel is open on.

# Excel Add-in Settings

| Tab and Section                         | Setting                                                     | Description                                                                                                    |
|-----------------------------------------|-------------------------------------------------------------|----------------------------------------------------------------------------------------------------|
| Settings: Publishing                    | Show <b>Publish and Annotate</b> dialog box when publishing | Select to display the <b>Publish and Annotate</b> dialog box after you click <b>Publish</b> , enabling you to enter a single annotation for all changes or to enter an annotation for each change.<br>Deselect to specify that the Publish process is initiated without the <b>Publish and Annotate</b> dialog box being displayed. You will not have the opportunity to enter an annotation. |
| Settings: Version                       | Version selection                                           | Select the version of the master data that will be loaded into the Excel Add-in. Can be:<br>None to have the version not default to any version<br>Oldest to default to the oldest version Newest to default to the most recent version.                                                                                                    |
| Settings: Logging                       | Turn on detailed logging                                    | Enable logging for the process of loading master data from MDS into the Excel Add-in, such that the the result of every command in the service is logged.                                                                                                    |
| Settings: Batching<br>size              | Number of cells for load                                    | Select a number to indicate how many thousands of cells will be loaded in a batch that is loaded from the MDS server to Excel. The default is 50,000 cells.                                                                                                    |
| Settings: Batching<br>size              | Number of cells for publish                                 | Select a number to indicate how many thousands of cells will be published in a batch that is returned from Excel to the server. The default is 50,000 cells.                                                                                                    |
| Settings: Servers<br>Added to Safe List | Clear All                                                   | Click to clear the list of connections that were designated as safe when the associated shortcut query file was opened.                                                                                                    |
| Data: Filters                           | Display filter warning for large data sets                  | Click to display a warning if the data set being loaded from MDS to Excel exceeds the maximum number of rows or columns.                                                                                                    |
| Data: Filters                           | Maximum rows                                                | Select the threshold for the number of rows being loaded, beyond which a filter warning will be posted.                                                                                                    |
| Data: Filters                           | Maximum columns                                             | Select the threshold for the number of columns being loaded, beyond which a filter warning will be posted.                                                                                                    |
| Data: Cell Format                       | Change the color when: Attribute values change              | Click to specify that the color of a cell will be changed if the attribute value in that cell changes when you refresh the Excel Add-in table with new data from the MDS repository.                                                                                                    |
| Data: Cell Format                       | Change the color when:<br>Members are added                 | Click to specify that the color of a row's cells will be changed if a new member is added to the row when you refresh the Excel Add-in table with new data from the MDS repository.                                                                                                    |

# Models (Master Data Services)

#### SQL Server 2012

Models are the highest level of data organization in Master Data Services. A model defines the structure of data in your master data management solution. A model contains the following objects:

- Entities
- Attributes and attribute groups
- Explicit and derived hierarchies
- Collections

Models organize the structure of your master data. Your Master Data Services implementation can have one or many models that each group similar kinds of data. In general, master data can be categorized in one of four ways: people, places, things, or concepts. For example, you can create a Product model to contain product-related data or a Customer model to contain customer-related data.

You can assign users and groups permission to view and update objects within the model. If you do not give permission to the model, it is not displayed.

At any given time, you can create copies of the master data within a model. These copies are called versions.

When you have defined a model in a test environment, you can deploy it, with or without the corresponding data, from the test environment to a production environment. This eliminates the need to recreate your models in your production environment.

# How Models Relate to Other Objects

A model contains entities. Entities contain attributes, explicit hierarchies, and collections. Attributes can be contained in attribute groups. Domain-based attributes exist when an entity is used as an attribute for another entity.

This image shows the relationships among the objects in a model.

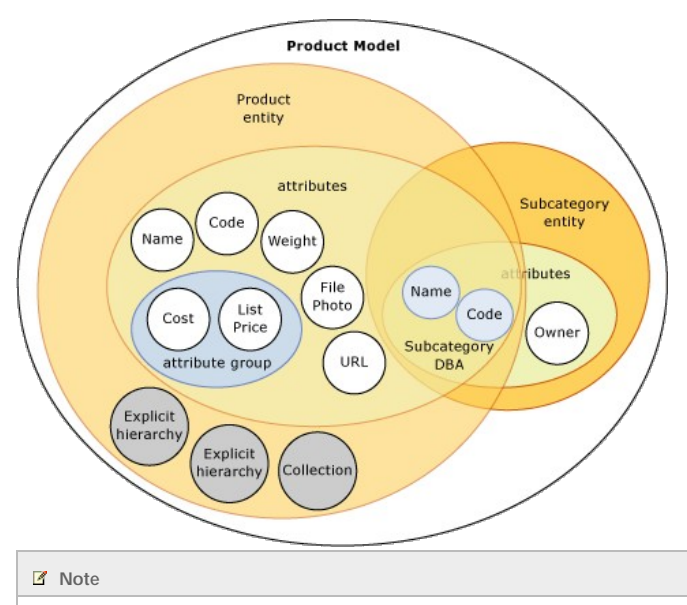

Derived hierarchies are also model objects, but they are not shown in the image. Derived hierarchies are derived from the domain-based attribute relationships that exist between entities. See Derived Hierarchies (Master Data Services) for more information.

Master data is the data that is contained in the model objects. In Master Data Services, master data is stored as members in an entity.

Model objects are maintained in the System Administration functional area of the Master Data Manager user interface.

# Model Example

In the following example, the objects in the Product model logically group product-related data.

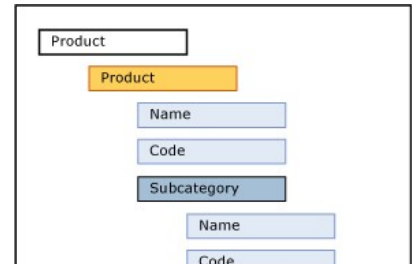

| 1      | Category |
|--------|----------|
|        | Name     |
|        | Code     |
| Stand  | dardCost |
| ListPr | rice     |
| FilePh | hoto     |

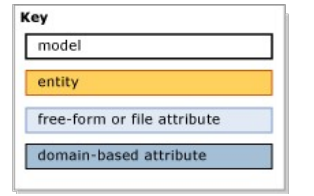

Other common models are:

- Accounts, which could include entities such as balance sheet accounts, income statement accounts, statistics, and account type.
- Customer, which could include entities such as gender, education, occupation, and marital status.
- Geography, which could include entities such as postal codes, cities, counties, states, provinces, regions, territories, countries, and continents.

# Related Tasks

| Task Description                             | Торіс                                      |
|----------------------------------------------|--------------------------------------------|
| Create a model to organize your master data. | Create a Model (Master Data Services)      |
| Change the name of an existing model.        | Change a Model Name (Master Data Services) |
| Delete an existing model.                    | Delete a Model (Master Data Services)      |

# Related Content

- Master Data Services Overview
- Entities (Master Data Services)
- Attributes (Master Data Services)
- Deploying Models (Master Data Services)
- Model Object Permissions (Master Data Services)

# Create a Model (Master Data Services)

SQL Server 2012

In Master Data Services, create a model to contain model objects.

# Prerequisites

To perform this procedure:

• You must have permission to access the System Administration functional area.

#### To create a model

- 1. In Master Data Manager, click System Administration.
- 2. On the Model View page, from the menu bar, point to Manage and click Models.
- 3. On the Model Maintenance page, click Add model.
- 4. In the Model name box, type the name of the model.
- 5. Optionally, select Create entity with same name as model to create an entity with the same name as the model.
- 6. Optionally, select Create explicit hierarchy with same name as model to create an explicit hierarchy with the same name as the model. This option also enables the entity for collections.
- 7. Optionally, select Mandatory hierarchy (all leaf members are included to create the explicit hierarchy as a mandatory hierarchy.
- 8. Click Save model.

# Next Steps

• Create an Entity (Master Data Services)

### See Also

Tasks Delete a Model (Master Data Services) Change a Model Name (Master Data Services) Concepts Models (Master Data Services) Entities (Master Data Services)

# Change a Model Name (Master Data Services)

SQL Server 2012

In Master Data Services, you can change the name of a model.

# Prerequisites

To perform this procedure:

- You must have permission to access the System Administration functional area.
- You must be a model administrator. For more information, see Administrators (Master Data Services).

#### To change a model name

- 1. In Master Data Manager, click System Administration.
- 2. On the Model View page, from the menu bar, point to Manage and click Models.
- 3. On the Model Maintenance page, in the grid, click the row for the model with the name you want to change.

🗹 Note

You cannot change the name of the Metadata model.

- 4. Click Edit selected model.
- 5. In the Model name box, type the updated name of the model.
- 6. Click Save model.

### ▲ See Also

Tasks Create a Model (Master Data Services) Delete a Model (Master Data Services) Concepts Models (Master Data Services)

# Delete a Model (Master Data Services)

#### SQL Server 2012

Delete a model to remove the model and all of its data from Master Data Services.

#### Investigation Note

When you complete this procedure, all objects and all data from all versions of the model will be permanently deleted

### Prerequisites

To perform this procedure:

- You must have permission to access the System Administration functional area.
- You must be a model administrator. For more information, see Administrators (Master Data Services).

#### To delete a model

- 1. In Master Data Manager, click System Administration.
- 2. On the Model View page, from the menu bar, point to Manage and click Models.
- 3. On the Model Maintenance page, select the row for the model that you want to delete.
- 4. Click Delete selected model.
- 5. In the confirmation dialog box, click OK.
- 6. In the additional confirmation dialog box, click OK

### ▲ See Also

Tasks Create a Model (Master Data Services) Concepts Models (Master Data Services)

# Entities (Master Data Services)

SQL Server 2012

Entities are objects that are contained in Master Data Services models. Each entity contains members, which are the rows of master data that you manage.

# How Many Entities are Appropriate?

Models can contain as many entities as you want to manage. Each entity should group a similar kind of data. For example, you might want an entity for all of your corporate accounts, or an entity for your master list of employees.

Typically, there are one or more central entities that are important to your business, and to which other objects in the model relate. For example, in a Product model, you could have a central entity called Product and entities called Subcategory and Category that relate to the Product entity. However, you do not need to have a central entity. Depending on your needs, you might have several entities that you consider to be of equal importance.

# How Entities Relate to Other Model Objects

You can think of an entity as a table that contains master data, where the rows represent members and the columns represent attributes.

|         | (columns)       |                 |                 |                 |
|---------|-----------------|-----------------|-----------------|-----------------|
| [       | attribute value | attribute value | attribute value | attribute value |
| Members | attribute value | attribute value | attribute value | attribute value |
| (rows)  | attribute value | attribute value | attribute value | attribute value |
|         | attribute value | attribute value | attribute value | attribute value |

You populate the entity with a list of master data that you want to manage.

Entities can be used to build derived hierarchies, which are level-based hierarchies based on multiple entities. For more information, see Derived Hierarchies (Master Data Services).

Entities can also be enabled to contain explicit hierarchies (ragged structures based on a single entity) and collections (one-off combinations of subsets of members). For more information, see Explicit Hierarchies (Master Data Services) and Collections (Master Data Services).

# Using Entities as Constrained Lists

When users are assigning attributes to the members in an entity, you can have them choose from a constrained list of values. To do this, you use an entity to populate the list of values for the attribute. This is called a domain-based attribute. For more information, see Domain-Based Attributes (Master Data Services).

# Base Entities

A base entity is a starting point for users when navigating objects in the model. A base entity determines the layout of the screen when a user opens the **Explorer** functional area and clicks **Explorer** on the menu bar. To specify an entity as a base entity, navigate to the **System Administration** functional area. On the **Model View** page, drag the entity from the tree control on the right to the name of the model in the tree control on the left.

# Entity Security

You can give users permission to an entity, which includes related model objects. For more information, see Entity Permissions (Master Data Services).

# Entity Examples

The following example shows an entity that has these attributes: Name, Code, Subcategory, StandardCost, ListPrice, and FilePhoto. These attributes describe the members. Each member is represented by a single row of attribute values.

| Name         | Code    | Subcategory        | StandardCost | ListPrice | FilePhoto |
|--------------|---------|--------------------|--------------|-----------|-----------|
| Mountain-100 | BK-M101 | Mountain Bikes {5} | 1912.15      | 3399.99   |           |
| Mountain-200 | BK-M201 | Mountain Bikes {5} | 1265.62      | 2319.99   | 2         |
| Road-150     | BK-R150 | Road Bikes {6}     | 2171.29      | 3578.27   | 2         |
| Road-450     | BK-450  | Road Bikes {6}     | 884.71       | 1457.99   | 2         |

In the following example, the Product entity is the central entity. The Subcategory entity is a domain-based attribute of the Product entity. The Category entity is a domain-based attribute of the Subcategory entity. StandardCost and ListPrice are free-form attributes of the Product entity, and FilePhoto is a file attribute of the Product entity.

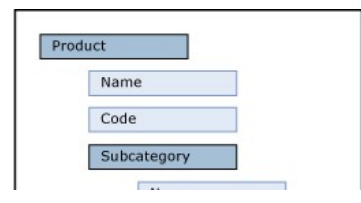

| Name   Category   Name   Code   StandardCost   ListPrice   FilePhoto                                                                                           |
|----------------------------------------------------------------------------------------------------|
| I Note                                                                                                    |
| This is an example based on the Master Data Manager user interface (UI). The hierarchical tree structure shows relationships between entities and domain-based |

# Related Tasks

attributes. It is intended to show relationships rather than represent levels of importance.

| Task Description                                                         | Торіс                                                                            |
|--------------------------------------------------------------------------|----------------------------------------------------------------------------------|
| Create a new entity.                                                     | Create an Entity (Master Data Services)                                          |
| Specify that an entity can contain explicit hierarchies and collections. | Enable an Entity for Explicit Hierarchies and Collections (Master Data Services) |
| Change the name of an existing entity.                                   | Change an Entity Name (Master Data Services)                                     |
| Delete an existing entity.                                               | Delete an Entity (Master Data Services)                                          |
| Assign permission to entities.                                           | Assign Model Object Permissions (Master Data Services)                           |

# Related Content

- Models (Master Data Services)
- Members (Master Data Services)
- Attributes (Master Data Services)

# Create an Entity (Master Data Services)

SQL Server 2012

In Master Data Services, create an entity to contain members and their attributes.

# Prerequisites

To perform this procedure:

- You must have permission to access the System Administration functional area.
- You must be a model administrator. For more information, see Administrators (Master Data Services).
- A model must exist. For more information, see Create a Model (Master Data Services).

#### To create an entity

- 1. In Master Data Manager, click System Administration.
- 2. On the Model View page, from the menu bar, point to Manage and click Entities.
- 3. On the Entity Maintenance page, from the Model list, select a model.
- 4. Click Add entity.
- 5. In the Entity name box, type the name of the entity.
- 6. In the Name for staging tables box, type a name for the staging table.

#### 🗹 Тір

Use the model name as part of the staging table name, for example *Modelname\_Entityname*. This makes the tables easier to find in the database. For more information about the staging tables, see Importing Data (Master Data Services).

- 7. Optional. Select the Create Code values automatically check box. For more information, see Automatic Code Creation (Master Data Services).
- 8. From the Enable explicit hierarchies and collections list, select one of the following options:
  - No. Select this option if you do not need to enable the entity for explicit hierarchies and collections. You can change this later if needed.
  - Yes. Select this option when you want to enable the entity for explicit hierarchies and collections. In the Explicit hierarchy name box, type a name. Optionally, select Mandatory hierarchy (all leaf members are included to make the explicit hierarchy a mandatory hierarchy.
- 9. Click Save entity.

# Next Steps

- Create a Text Attribute (Master Data Services)
- Create a Domain-Based Attribute (Master Data Services)
- Create a File Attribute (Master Data Services)

# ▲ See Also

Tasks Change an Entity Name (Master Data Services) Delete an Entity (Master Data Services) Concepts Entities (Master Data Services) Explicit Hierarchies (Master Data Services)

# Enable an Entity for Explicit Hierarchies and Collections (Master Data Services)

#### SQL Server 2012

In Master Data Services, enable an entity for explicit hierarchies and collections so that you can create explicit hierarchies and collections for the entity.

# Prerequisites

To perform this procedure:

- You must have permission to access the System Administration functional area.
- You must be a model administrator. For more information, see Administrators (Master Data Services).
- An entity must exist. For more information, see Create an Entity (Master Data Services).

#### To enable an entity for explicit hierarchies and collections

- 1. In Master Data Manager, click System Administration.
- 2. On the Model View page, from the menu bar, point to Manage and click Entities.
- 3. On the Entity Maintenance page, from the Model list, select a model.
- 4. Select the row for the entity that you want to update.
- 5. Click Edit selected entity.
- 6. From the Enable explicit hierarchies and collections list, select Yes.
- 7. In the **Explicit hierarchy name** box, type a name for an explicit hierarchy.
- 8. Optionally, clear the Mandatory hierarchy check box to create the hierarchy as a non-mandatory hierarchy.
- 9. Click Save entity.

### Next Steps

- Create an Explicit Hierarchy (Master Data Services)
- Create a Collection (Master Data Services)

### ▲ See Also

Concepts Entities (Master Data Services) Explicit Hierarchies (Master Data Services) Collections (Master Data Services)

# Change an Entity Name (Master Data Services)

SQL Server 2012

In Master Data Services, you can change the name of an entity.

#### Note

The names of the associated staging tables will not be updated.

### Prerequisites

To perform this procedure:

- You must have permission to access the System Administration functional area.
- You must be a model administrator. For more information, see Administrators (Master Data Services).

#### To change an entity name

- 1. In Master Data Manager, click System Administration
- 2. On the Model View page, from the menu bar, point to Manage and click Entities.
- 3. On the Entity Maintenance page, from the Model list, select a model.
- 4. Click the row for the entity with the name you want to change.
- 5. Click Edit selected entity.
- 6. In the Entity name box, type the updated name of the entity.
- 7. Click Save entity.

# ▲ See Also

Tasks Create an Entity (Master Data Services) Delete an Entity (Master Data Services) Concepts Entities (Master Data Services)

# Delete an Entity (Master Data Services)

#### SQL Server 2012

In Master Data Services, delete an entity to delete all members and attributes for the entity.

#### Note

The entity's members from all versions will be permanently deleted.

# Prerequisites

To perform this procedure:

- You must have permission to access the System Administration functional area.
- You must be a model administrator. For more information, see Administrators (Master Data Services).

#### To delete an entity

- 1. In Master Data Manager, click System Administration.
- 2. On the Model View page, from the menu bar, point to Manage and click Entities.
- 3. On the Entity Maintenance page, from the Model list, select a model.
- 4. Select the row for the entity that you want to delete.
- 5. Click Delete selected entity.
- 6. In the confirmation dialog box, click OK.
- 7. In the additional confirmation dialog box, click OK.

# ▲ See Also

Tasks Create an Entity (Master Data Services) Concepts Entities (Master Data Services)

# Attributes (Master Data Services)

#### SQL Server 2012

Attributes are objects that are contained in Master Data Services entities. Attribute values describe the members of the entity. An attribute can be used to describe a leaf member, a consolidated member, or a collection.

# How Attributes Relate to Other Model Objects

You can think of an attribute as a column in an entity table. An attribute value is the value used to describe a specific member.

|         |                 | Attril<br>(colu | butes<br>mns)   |                 |
|---------|-----------------|-----------------|-----------------|-----------------|
| [       | attribute value | attribute value | attribute value | attribute value |
| Members | attribute value | attribute value | attribute value | attribute value |
| (rows)  | attribute value | attribute value | attribute value | attribute value |
|         | attribute value | attribute value | attribute value | attribute value |

When you create an entity that contains many attributes, you can organize the attributes into attribute groups. For more information, see Attribute Groups (Master Data Services).

# Required Attributes

When you create an entity, the Name and Code attributes are automatically created. Code requires a value and must be unique within the entity. You cannot remove the Name and Code attributes.

# Attribute Types

There are three types of attributes:

- Free-form attributes, which allow free-form input for text, numbers, dates, or links
- Domain-based attributes, which are populated by entities. For more information, see Domain-Based Attributes (Master Data Services).
- File attributes, which are used to store files, documents, or images. File attributes are intended to help with the consistency of your data by requiring files to have a specific extension. File attributes cannot be guaranteed to prevent a malicious user from uploading a file of a different type.

#### Numeric Free-Form Attributes

Numeric free-form attributes require special handling, because numeric free-form attribute values are limited to the SqlDouble value type.

By default, a **SqlDouble** value contains 15 decimal digits of precision, although a maximum of 17 digits is maintained internally. The precision of a floating-point number has several consequences:

- Two floating-point numbers that appear equal for a particular precision might not compare equal because their least significant digits are different.
- A mathematical or comparison operation that uses a floating-point number might not yield the same result if a decimal number is used because the floating-point number might not exactly approximate the decimal number.
- A value might not *roundtrip* if a floating-point number is involved. A value is said to roundtrip if an operation converts an original floating-point number to another form, an inverse operation transforms the converted form back to a floating-point number, and the final floating-point number is equal to the original floating-point number. The roundtrip might fail because one or more least significant digits are lost or changed in a conversion.

# Attribute Examples

In the following example, the entity has the attributes: Name, Code, Subcategory, StandardCost, ListPrice, and FilePhoto. These attributes describe the members. Each member is represented by a single row of attribute values.

| Name         | Code    | Subcategory        | StandardCost | ListPrice | FilePhoto |
|--------------|---------|--------------------|--------------|-----------|-----------|
| Mountain-100 | BK-M101 | Mountain Bikes {5} | 1912.15      | 3399.99   |           |
| Mountain-200 | BK-M201 | Mountain Bikes {5} | 1265.62      | 2319.99   |           |
| Road-150     | BK-R150 | Road Bikes {6}     | 2171.29      | 3578.27   | 28        |
| Road-450     | BK-450  | Road Bikes {6}     | 884.71       | 1457.99   | 2         |

In the following example, the Product entity contains:

- The free-form attributes of Name, Code, StandardCost and ListPrice.
- The domain-based attribute of Subcategory.
- The file attribute of FilePhoto.

Subcategory is an entity that is used as a domain-based attribute of Product. Category is an entity that is used as a domain-based attribute of Subcategory. Like the

Product entity, the Category and Subcategory entities each contain the default Name and Code attributes.

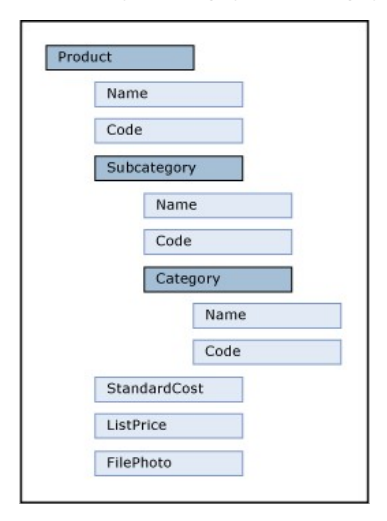

# Related Tasks

| Task Description                                    | Торіс                                                            |
|-----------------------------------------------------|------------------------------------------------------------------|
| Create a new free-form text attribute.              | Create a Text Attribute (Master Data Services)                   |
| Create a new free-form numeric attribute.           | Create a Numeric Attribute (Master Data Services)                |
| Create a new free-form link attribute.              | Create a Link Attribute (Master Data Services)                   |
| Create a new file attribute.                        | Create a File Attribute (Master Data Services)                   |
| Create a new domain-based attribute.                | Create a Domain-Based Attribute (Master Data Services)           |
| Change the name of an existing attribute.           | Change an Attribute Name (Master Data Services)                  |
| Add existing attributes to a change tracking group. | Add Attributes to a Change Tracking Group (Master Data Services) |
| Delete an existing attribute.                       | Delete an Attribute (Master Data Services)                       |
| Change the order of attributes.                     | Change the Order of Attributes                                   |

# Related Content

- Domain-Based Attributes (Master Data Services)
- Attribute Groups (Master Data Services)
- Members (Master Data Services)
- Leaf Permissions (Master Data Services)
- Consolidated Permissions (Master Data Services)

# Create a Text Attribute (Master Data Services)

#### SQL Server 2012

In Master Data Services, create a text attribute when you want users to enter a text string as an attribute value.

# Prerequisites

To perform this procedure:

- You must have permission to access the System Administration functional area.
- You must be a model administrator. For more information, see Administrators (Master Data Services).
- An entity must exist to create the attribute for. For more information, see Create an Entity (Master Data Services).

#### To create a text attribute

- 1. In Master Data Manager, click System Administration.
- 2. On the Model View page, from the menu bar, point to Manage and click Entities.
- 3. On the Entity Maintenance page, from the Model list, select a model.
- 4. Select the row for the entity that you want to create an attribute for
- 5. Click Edit selected entity.
- 6. On the Edit Entity page:
  - If the attribute is for leaf members, in the Leaf member attributes pane, click Add leaf attribute.
  - If the attribute is for consolidated members, in the Consolidated member attributes pane, click Add consolidated attribute.
  - If the attribute is for collections, in the Collection attributes pane, click Add collection attribute.
- 7. On the Add Attribute page, select the Free-form option.
- 8. In the Name box, type a name for the attribute. For a list of words that should not be used as attribute names, see Reserved Words (Master Data Services).
- 9. In the Display pixel width box, type the width of the attribute column to be displayed in the Explorer grid.
- 10. From the Data type list, select Text.
- 11. In the Length box, type the maximum number of characters allowed.
- 12. Optionally, select Enable change tracking to track changes to groups of attributes. For more information, see Add Attributes to a Change Tracking Group (Master Data Services).
- 13. Click Save attribute.
- 14. On the Entity Maintenance page, click Save entity

### ▲ See Also

Tasks Change an Attribute Name (Master Data Services) Create a Domain-Based Attribute (Master Data Services) Create a File Attribute (Master Data Services) Concepts Attributes (Master Data Services)

# Create a Numeric Attribute (Master Data Services)

#### SQL Server 2012

In Master Data Services, create a numeric attribute when you want users to enter a number as an attribute value

#### 🗹 Note

Numeric attributes have limitations. For more information, see Attributes (Master Data Services).

### Prerequisites

To perform this procedure:

- You must have permission to access the System Administration functional area
- You must be a model administrator. For more information, see Administrators (Master Data Services).
- An entity must exist to create the attribute for. For more information, see Create an Entity (Master Data Services).

#### To create a numeric attribute

- 1. In Master Data Manager, click System Administration.
- 2. On the Model View page, from the menu bar, point to Manage and click Entities.
- 3. On the Entity Maintenance page, from the Model list, select a model.
- 4. Select the row for the entity that you want to create an attribute for
- 5. Click Edit selected entity.
- 6. On the Edit Entity page:
  - If the attribute is for leaf members, in the Leaf member attributes pane, click Add leaf attribute.
  - If the attribute is for consolidated members, in the Consolidated member attributes pane, click Add consolidated attribute.
  - If the attribute is for collections, in the Collection attributes pane, click Add collection attribute.
- 7. On the Add Attribute page, select the Free-form option.
- 8. In the Name box, type a name for the attribute. For a list of words that should not be used as attribute names, see Reserved Words (Master Data Services).
- 9. In the Display pixel width box, type the width of the attribute column to be displayed in the Explorer grid.
- 10. From the Data type list, select Number.
- 11. In the Decimals box, type the number of numbers that can be entered after a decimal.
- 12. From the Input mask list, select a format for negative numbers.
- 13. Optionally, select Enable change tracking to track changes to groups of attributes. See Add Attributes to a Change Tracking Group (Master Data Services) for more information.
- 14. Click Save attribute
- 15. On the Entity Maintenance page, click Save entity.

### See Also

#### Tasks Change an Attribute Name (Master Data Services) Create a Domain-Based Attribute (Master Data Services) Create a File Attribute (Master Data Services) Concepts Attributes (Master Data Services)

# Create a Date Attribute (Master Data Services)

SQL Server 2012

In Master Data Services, create a date attribute when you want users to enter a date as an attribute value.

#### 🗹 Note

The attribute is called DateTime, but time values are not supported

### Prerequisites

To perform this procedure:

- You must have permission to access the System Administration functional area
- You must be a model administrator. For more information, see Administrators (Master Data Services).
- You must have an entity to create the attribute for. For more information, see Create an Entity (Master Data Services).

#### To create a date attribute

- 1. In Master Data Manager, click System Administration.
- 2. On the Model View page, from the menu bar, point to Manage and click Entities.
- 3. On the Entity Maintenance page, from the Model list, select a model.
- 4. Select the row for the entity that you want to create an attribute for
- 5. Click Edit selected entity.
- 6. On the Edit Entity page:
  - If the attribute is for leaf members, in the Leaf member attributes pane, click Add leaf attribute.
  - If the attribute is for consolidated members, in the Consolidated member attributes pane, click Add consolidated attribute.
  - If the attribute is for collections, in the Collection attributes pane, click Add collection attribute.
- 7. On the Add Attribute page, select the Free-form option.
- 8. In the Name box, type a name for the attribute. For a list of words that should not be used as attribute names, see Reserved Words (Master Data Services).
- 9. In the Display pixel width box, type the width of the attribute column to be displayed in the Explorer grid.
- 10. From the Data type list, select DateTime.
- 11. From the Input mask list, select a format for dates
- 12. Optionally, select Enable change tracking to track changes to groups of attributes. For more information, see Add Attributes to a Change Tracking Group (Master Data Services).
- 13. Click Save attribute.
- 14. On the Entity Maintenance page, click Save entity.

# To display the time portion of a datetime value

To have the user interface display the time portion of a datetime value, you must select an appropriate input mask for the attribute. None of the built-in masks for Datetime attributes do this, but you can add a new mask that will allow you to display time. To do so, add a row in the mdm.tblList table of the MDS database, where the built-in masks are stored. The row should have the following values:

| ListCode    | IstInputMask        |
|-------------|---------------------|
| ListName    | Input Mask          |
| Seq         | 19                  |
| List Option | dd/MM/yyyy hh:mm:ss |
| Option ID   | 19                  |
| IsVisible   | 1                   |
| Group_ID    | 3                   |

After you enter a row with the above values in the mdm.tblList table, the "dd/MMM/yyyy hh:mm:ss" mask will be available in the Input mask list box. You can then select that mask to display the date and time in a datetime attribute column of an entity in the MDS Explorer.

# ▲ See Also

Tasks Change an Attribute Name (Master Data Services) Create a Domain-Based Attribute (Master Data Services) Create a File Attribute (Master Data Services) Concepts Attributes (Master Data Services)

# Create a Link Attribute (Master Data Services)

#### SQL Server 2012

In Master Data Services, create a link attribute when you want users to enter a hyperlink as an attribute value, such as http://www.contoso.com.

#### Note

When users enter a value for a link attribute, the string must begin with http:// or an error will be displayed.

### Prerequisites

To perform this procedure:

- You must have permission to access the System Administration functional area
- You must be a model administrator. For more information, see Administrators (Master Data Services).
- An entity must exist to create the attribute for. For more information, see Create an Entity (Master Data Services).

#### To create a link attribute

- 1. In Master Data Manager, click System Administration.
- 2. On the Model View page, from the menu bar, point to Manage and click Entities.
- 3. On the Entity Maintenance page, from the Model list, select a model.
- 4. Select the row for the entity that you want to create an attribute for
- 5. Click Edit selected entity.
- 6. On the Edit Entity page:
  - If the attribute is for leaf members, in the Leaf member attributes pane, click Add leaf attribute.
  - If the attribute is for consolidated members, in the Consolidated member attributes pane, click Add consolidated attribute.
  - If the attribute is for collections, in the Collection attributes pane, click Add collection attribute.
- 7. On the Add Attribute page, select the Free-form option.
- 8. In the Name box, type a name for the attribute. For a list of words that should not be used as attribute names, see Reserved Words (Master Data Services).
- 9. In the Display pixel width box, type the width of the attribute column to be displayed in the Explorer grid.
- 10. From the Data type list, select Link.
- 11. In the Length box, type the maximum number of characters allowed.
- 12. Optionally, select Enable change tracking to track changes to groups of attributes. For more information, see Add Attributes to a Change Tracking Group (Master Data Services).
- 13. Click Save attribute.
- 14. On the Entity Maintenance page, click Save entity.

#### ▲ See Also

Tasks Change an Attribute Name (Master Data Services) Create a Domain-Based Attribute (Master Data Services) Create a File Attribute (Master Data Services) Concepts Attributes (Master Data Services)

# Create a File Attribute (Master Data Services)

SQL Server 2012

In Master Data Services, create a file attribute to populate attribute values with files.

# Prerequisites

To perform this procedure:

- You must have permission to access the System Administration functional area.
- You must be a model administrator. For more information, see Administrators (Master Data Services).
- An entity must exist to create the attribute for. For more information, see Create an Entity (Master Data Services).

#### To create a file attribute

- 1. In Master Data Manager, click System Administration.
- 2. On the Model View page, from the menu bar, point to Manage and click Entities.
- 3. On the Entity Maintenance page, from the Model list, select a model.
- 4. Select the row for the entity that you want to create an attribute for.
- 5. Click Edit selected entity.
- 6. On the Edit Entity page:
  - o If the attribute is for leaf members, in the Leaf member attributes pane, click Add leaf attribute.
  - If the attribute is for consolidated members, in the Consolidated member attributes pane, click Add consolidated attribute.
  - If the attribute is for collections, in the Collection attributes pane, click Add collection attribute.
- 7. On the Add Attribute page, select the File option.
- 8. In the Name box, type a name for the attribute. For a list of words that should not be used as attribute names, see Reserved Words (Master Data Services).
- 9. In the Display pixel width box, type the width of the attribute column to be displayed in the Explorer grid.
- 10. From the File extension list, select one or more file types that a user can upload, or leave the default (\*.\*) to allow all file types.
- 11. Optionally, select Enable change tracking to track changes to groups of attributes. For more information, see Add Attributes to a Change Tracking Group (Master Data Services).
- 12. Click Save attribute.
- 13. On the Entity Maintenance page, click Save entity.

### ▲ See Also

Tasks Change an Attribute Name (Master Data Services) Create a Domain-Based Attribute (Master Data Services) Create a Text Attribute (Master Data Services) Concepts Attributes (Master Data Services)

# Change an Attribute Name (Master Data Services)

SQL Server 2012

In Master Data Services, you can change the name of an attribute.

# Prerequisites

To perform this procedure:

- You must have permission to access the System Administration functional area.
- You must be a model administrator. For more information, see Administrators (Master Data Services).

#### To change an attribute name

- 1. In Master Data Manager, click System Administration.
- 2. On the Model View page, from the menu bar, point to Manage and click Entities.
- 3. On the Entity Maintenance page, from the Model list, select a model.
- 4. Click the row for the entity that contains the attribute with the name you want to change.
- 5. Click Edit selected entity.
- 6. On the Edit Entity page, click the attribute with the name you want to change.
- 7. Click Edit selected attribute.
- 8. In the Name box, type the updated name of the attribute. For a list of words that should not be used as attribute names, see Reserved Words (Master Data Services).
- 9. Click Save attribute

### ▲ See Also

Tasks Create a Text Attribute (Master Data Services) Delete an Attribute (Master Data Services) Concepts Attributes (Master Data Services)

# Delete an Attribute (Master Data Services)

#### SQL Server 2012

In Master Data Services, delete an attribute when you want to permanently delete the attribute and all associated attribute values.

# Prerequisites

To perform this procedure:

- You must have permission to access the System Administration functional area.
- You must be a model administrator. For more information, see Administrators (Master Data Services).

#### To delete an attribute

- 1. In Master Data Manager, click System Administration.
- 2. On the Model View page, from the menu bar, point to Manage and click Entities.
- 3. On the Entity Maintenance page, from the Model list, select a model.
- 4. Select the row for the entity that contains the attribute you want to delete.
- 5. Click Edit selected entity.
- 6. On the Edit Entity page, click the attribute you want to delete.

🗹 Note

You cannot delete the Name or Code attributes.

- 7. Click Delete selected attribute.
- 8. In the confirmation dialog box, click OK.
- 9. In the additional confirmation dialog box, click OK.

### ▲ See Also

Tasks Create a Text Attribute (Master Data Services) Create a Domain-Based Attribute (Master Data Services) Concepts Attributes (Master Data Services) Domain-Based Attributes (Master Data Services)

# Change the Order of Attributes

SQL Server 2012

In Master Data Services, you can change the order of attributes.

# Prerequisites

To perform this procedure:

- You must have permission to access the System Administration functional area.
- You must be a model administrator. For more information, see Administrators (Master Data Services).

#### To change the order of an attribute

- 1. In Master Data Manager, click System Administration.
- 2. On the Model View page, from the menu bar, point to Manage and click Entities.
- 3. On the Entity Maintenance page, from the Model list, select a model.
- 4. Click the row for the entity that contains the attributes that you want to change the order of.
- 5. Click Edit selected entity.
- 6. On the Edit Entity page, in Leaf member attributes, or Consolidated member attributes, or Collection attributes, select the attribute that you want to change the order of, and then click the up arrow or the down arrow to change its order.
- 7. Click Save entity.

### ▲ See Also

Concepts Attributes (Master Data Services)

# Domain-Based Attributes (Master Data Services)

SQL Server 2012

In Master Data Services, a domain-based attribute is an attribute with values that are populated by members from another entity. You can think of a domain-based attribute as a constrained list; domain-based attributes prevent users from entering attribute values that are not valid. To select an attribute value, the user must pick from a list.

# Domain-Based Attribute Example

In the following image, the Product entity has a domain-based attribute called Subcategory. The Subcategory attribute is populated by values from the Subcategory entity.

The Subcategory entity has a domain-based attribute called Category. The Category attribute is populated by values from the Category entity.

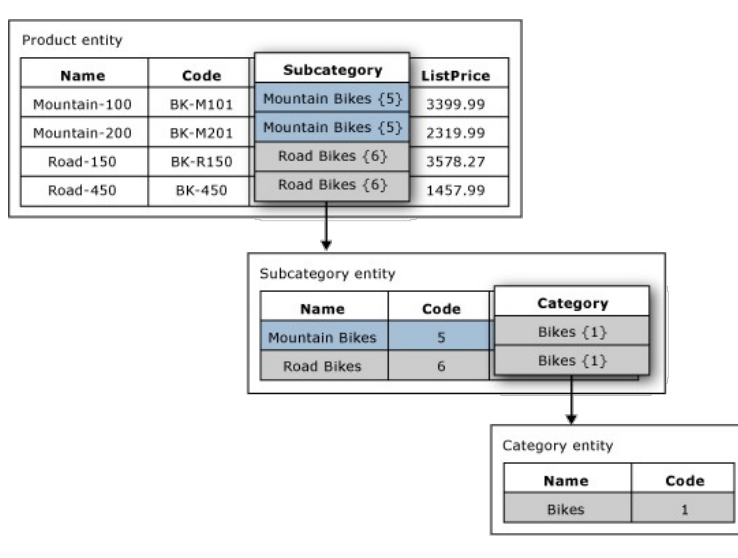

# Use Same Entity for Multiple Domain-Based Attributes

You can use the same entity as a domain-based attribute of multiple entities. For example, you can create an entity called YesNoIndicator with the members: Yes, No, and Maybe. You can create a domain-based attribute named InStock and use the YesNoIndicator entity as the source. You can also create another domain-based attribute named Approved and use the YesNoIndicator entity as a source. Any time you want users to choose from a list of the YesNoIndicator entity's members, you can use the entity as a domain-based attribute.

# Domain-Based Attributes Form Derived Hierarchies

Domain-based attribute relationships are the basis for derived hierarchies. For more information, see Derived Hierarchies (Master Data Services).

# Related Tasks

| Task Description                                                             | Торіс                                                  |
|------------------------------------------------------------------------------|--------------------------------------------------------|
| Create a new domain-based attribute that is sourced from an existing entity. | Create a Domain-Based Attribute (Master Data Services) |
| Create a new entity.                                                         | Create an Entity (Master Data Services)                |

# Related Content

- Derived Hierarchies (Master Data Services)
- Attributes (Master Data Services)
- Entities (Master Data Services)

# Create a Domain-Based Attribute (Master Data Services)

#### SQL Server 2012

In Master Data Services, create a domain-based attribute to populate an attribute's values with members from an entity.

# Prerequisites

To perform this procedure:

- You must have permission to access the System Administration functional area.
- You must be a model administrator. For more information, see Administrators (Master Data Services).
- An entity must exist to use as the source of the attribute values. For example, to create a domain-based attribute based on the Color entity, you must first create the Color entity. For more information, see Create an Entity (Master Data Services).
- An entity must exist to create the attribute for. For more information, see Create an Entity (Master Data Services).

#### To create a domain-based attribute

- 1. In Master Data Manager, click System Administration
- 2. On the Model View page, from the menu bar, point to Manage and click Entities.
- 3. On the Entity Maintenance page, from the Model list, select a model.
- 4. Select the row for the entity that you want to create an attribute for.
- 5. Click Edit selected entity
- 6. On the Edit Entity page:
  - If the attribute is for leaf members, in the Leaf member attributes pane, click Add leaf attribute.
  - If the attribute is for consolidated members, in the Consolidated member attributes pane, click Add consolidated attribute.
  - If the attribute is for collections, in the Collection attributes pane, click Add collection attribute.
- 7. On the Add Attribute page, select the Domain-based option.
- 8. In the Name box, type a name for the attribute. It does not have to be the same name as the entity that you use for the source of the attribute values.
- 9. In the Display pixel width box, type the width of the attribute column to be displayed in the Explorer grid.
- 10. From the Entity list, choose the entity to be used to populate the attribute values.
- 11. Optional. Select Enable change tracking to track changes to groups of attributes. For more information, see Add Attributes to a Change Tracking Group (Master Data Services).
- 12. Click Save attribute
- 13. On the Entity Maintenance page, click Save entity.

### See Also

Tasks Create a Derived Hierarchy (Master Data Services) Change an Attribute Name (Master Data Services) Delete an Attribute (Master Data Services) Concepts Domain-Based Attributes (Master Data Services)

# Attribute Groups (Master Data Services)

SQL Server 2012

In Master Data Services, attribute groups help organize attributes in an entity. When an entity has lots of attributes, attribute groups improve the way an entity is displayed in the Master Data Manager web application.

# How Attribute Groups Change the Display

Attribute groups are displayed as tabs above the grid in the Explorer functional area of Master Data Manager.

When an entity has a large number of attributes and you view that entity in a grid in **Explorer**, you must scroll to the right to view all of the attributes. To prevent this scrolling, you can create attribute groups.

- Attribute groups always include the Name and Code attributes.
- Each attribute for an entity can belong to one or more attribute groups.
- All attributes are automatically included on the All Attributes tab in Explorer.
- There is no way to hide the All Attributes tab.

Attribute groups are administered in the System Administration functional area of Master Data Manager.

# Show or Hide Attribute Groups

When you create an attribute group, it is automatically hidden from all users except the one who created it. For more information about making the group visible, see Make an Attribute Group Visible to Users (Master Data Services).

If you want to hide a specific attribute within a group, you can assign **Deny** permission to the attribute. For more information, see Leaf Permissions (Master Data Services) or Consolidated Permissions (Master Data Services).

# Related Tasks

| Task Description                                       | Торіс                                                           |
|--------------------------------------------------------|-----------------------------------------------------------------|
| Create a new attribute group and add attributes to it. | Create an Attribute Group (Master Data Services)                |
| Make an attribute group visible to users.              | Make an Attribute Group Visible to Users (Master Data Services) |
| Change the name of an existing attribute group.        | Change an Attribute Group Name (Master Data Services)           |
| Delete an existing attribute group.                    | Delete an Attribute Group (Master Data Services)                |

# Related Content

• Attributes (Master Data Services)

# Create an Attribute Group (Master Data Services)

#### SQL Server 2012

In Master Data Services, create attribute groups when you want to display attributes on individual tabs in the Explorer grid.

#### Investigation Note

When you create an attribute group, it is automatically hidden from all users except the one who created it. For more information about making the group visible, see Make an Attribute Group Visible to Users (Master Data Services).

### Prerequisites

To perform this procedure:

- You must have permission to access the System Administration functional area.
- You must be a model administrator. For more information, see Administrators (Master Data Services).
- At least one attribute must exist. For more information, see Create a Text Attribute (Master Data Services).

#### To create an attribute group

- 1. In Master Data Manager, click System Administration.
- 2. On the Model View page, from the menu bar, point to Manage and click Attribute Groups.
- 3. From the Model list, select a model
- 4. From the Entity list, select an entity.
- 5. Click Leaf Groups, Consolidated Groups, or Collection Groups to create an attribute group of leaf members, consolidated members, or collections respectively.
- 6. Click Add attribute group.
- 7. In the Leaf group name box, type a name for the group. This is the name displayed on the tab in Explorer.

#### 🗹 Note

If you selected Consolidated Groups or Collection Groups in step 5, this box is Consolidated group name or Collection group name, respectively.

- 8. Click Save group
- 9. Expand the folder for the group
- 10. Click Attributes.
- 11. Click Edit selected item.
- 12. Click attributes in the Available box and click the Add arrow. To add all, click the Add All arrow.
- 13. Optionally, click the Up and Down arrows to change the left-to-right order of the attributes
- 14. Click Save.

### Next Steps

Make an Attribute Group Visible to Users (Master Data Services)

# ▲ See Also

Tasks Change an Attribute Group Name (Master Data Services) Delete an Attribute Group (Master Data Services) Concepts Attribute Groups (Master Data Services) Attributes (Master Data Services) Leaf Permissions (Master Data Services) Consolidated Permissions (Master Data Services)

# Make an Attribute Group Visible to Users (Master Data Services)

#### SQL Server 2012

In Master Data Services, make an attribute group visible to users or groups when you want users to have tabs above the grid in the Explorer functional area.

When you create an attribute group, it is automatically hidden from all users except the one who created it.

# Prerequisites

To perform this procedure:

- You must have permission to access the System Administration functional area.
- You must be a model administrator. For more information, see Administrators (Master Data Services).
- At least one attribute group must exist. For more information, see Create an Attribute Group (Master Data Services).

#### To make an attribute group visible to users

- 1. In Master Data Manager, click System Administration.
- 2. On the Model View page, from the menu bar, point to Manage and click Attribute Groups.
- 3. From the Model list, select a model.
- 4. From the Entity list, select an entity.
- 5. Click the plus sign to expand Leaf Groups, Consolidated Groups, or Collection Groups, depending on the type of group you want to make visible.
- 6. Click the plus sign to expand the group you want to make visible.
- 7. Click either Users or Groups, depending on whether you are making the group visible to a user or a group.
- 8. Click Edit selected item.
- 9. Click users or groups in the Available box and click the Add arrow. To add all, click the Add All arrow.
- 10. Click Save.

### ▲ See Also

Tasks Create an Attribute Group (Master Data Services) Concepts Attribute Groups (Master Data Services)

# Change an Attribute Group Name (Master Data Services)

SQL Server 2012

In Master Data Services, you can change the name of an attribute group.

# Prerequisites

To perform this procedure:

- You must have permission to access the System Administration functional area.
- You must be a model administrator. For more information, see Administrators (Master Data Services).

#### To change an attribute group name

- 1. In Master Data Manager, click System Administration.
- 2. On the Model View page, from the menu bar, point to Manage and click Attribute Groups.
- 3. From the Model list, select a model.
- 4. From the Entity list, select an entity.
- 5. Click the plus sign to expand Leaf Groups, Consolidated Groups, or Collection Groups, depending on the type of group you want to update.
- 6. Click the name of the attribute group with the name you want to change.
- 7. Click Edit selected item.
- 8. In the Leaf group name box, Consolidated group name box, or Collection group name box, type the updated name of the attribute group.
- 9. Click Save group

#### ▲ See Also

Tasks Create an Attribute Group (Master Data Services) Delete an Attribute Group (Master Data Services) Concepts Attribute Groups (Master Data Services)

# Delete an Attribute Group (Master Data Services)

#### SQL Server 2012

In Master Data Services, delete an attribute group when you no longer need the tab to display in the Explorer functional area of Master Data Manager.

• Note When attribute groups exist, attributes that do not belong to an attribute group are not displayed in Explorer. When no attribute groups exist, all attributes are displayed.

# Prerequisites

To perform this procedure:

- You must have permission to access the System Administration functional area.
- You must be a model administrator. For more information, see Administrators (Master Data Services).

#### To delete an attribute group

- 1. In Master Data Manager, click System Administration.
- 2. On the Model View page, from the menu bar, point to Manage and click Attribute Groups.
- 3. From the Model list, select a model.
- 4. From the Entity list, select an entity.
- 5. Click the plus sign to expand Leaf Groups, Consolidated Groups, or Collection Groups, depending on the type of group you want to delete.
- 6. Click the attribute group you want to delete.
- 7. Click Delete selected group
- 8. In the confirmation dialog box, click OK.
- 9. In the additional confirmation dialog box, click OK.

### See Also

Tasks Create an Attribute Group (Master Data Services) Concepts Attribute Groups (Master Data Services)
# Importing Data (Master Data Services)

#### SQL Server 2012

You can populate the Master Data Services database with data from your organization's disparate data sources. For data to be in the appropriate Master Data Services database tables, you must import data into staging tables and then process the staged data as a batch.

You can use the staging process to:

- Create, update, deactivate, and delete leaf and consolidated members.
- Update attribute values.
- Designate relationships in explicit hierarchies

#### 🗹 Note

The staging process has changed since SQL Server 2008 R2. You can continue to use the SQL Server 2008 R2 process; however, the staging process is now more flexible and has better performance. For more information on the changes, see Deprecated Master Data Services Features in SQL Server 2012 and Discontinued Master Data Services Features in SQL Server 2012.

#### Staging Tables

The Master Data Services database includes three staging tables that you can populate with your organization's data. After you populate these tables, initiate the staging process to load the data from the staging tables into the appropriate MDS tables.

The name of each table is specified when an entity is created and cannot be changed. If the staging table name contains a \_1 or other number, another table of that name already existed when the entity was created.

| Table Name            | Description                                                           |  |
|-----------------------|-----------------------------------------------------------------------|--|
| stg.name_Leaf         | Create, update, and delete leaf members and their attributes.         |  |
| stg.name_Consolidated | Create, update, and delete consolidated members and their attributes. |  |
| stg.name_Relationship | Move members in an explicit hierarchy.                                |  |

### Initiating the Staging Process

You can initiate the staging process by using stored procedures or by using the Master Data Manager web application.

#### Using Stored Procedures to Initiate the Staging Process

The Master Data Services database includes stored procedures associated with the staging tables. Use these stored procedures to load data from the staging tables into the appropriate MDS tables. The stored procedures are named similarly to the associated tables:

- stg.udp\_name\_Leaf
- stg.udp\_name\_Consolidated
- stg.udp\_name\_Relationship

For more information on these stored procedures, see Staging Stored Procedure (Master Data Services).

#### Using the Web Application to Initiate the Staging Process

You can use the web application's Integration Management functional area to start the staging process. The staging process in the UI is started at intervals determined by the Staging batch interval setting in Master Data Services Configuration Manager.

# Logging Transactions

All transactions that occur when data or relationships are imported or updated can be logged. An option in the stored procedure allows this logging. If you initiate the staging process from the Master Data Manager web application, no logging occurs.

In Master Data Services Configuration Manager, the Log staging transactions setting does not apply to this method of staging data.

# Validating Data

When you load data by using the staging process, the data is not automatically validated against business rules. You must validate the data manually or by using a stored procedure.

- For information on validating manually, see Validate a Version against Business Rules (Master Data Services).
- For information on using a stored procedure, see Validation Stored Procedure (Master Data Services).

For more information on what validation is and when it occurs, see Validation (Master Data Services).

# Related Tasks

| Task Description                                         | Торіс                                                                               |
|----------------------------------------------------------|-------------------------------------------------------------------------------------|
| Create, update, and delete members and their attributes. | Load or Update Members in Master Data Services by Using the Staging Process         |
| Move members in an explicit hierarchy.                   | Move Explicit Hierarchy Members by Using the Staging Process (Master Data Services) |
| Troubleshoot the staging process.                        | Troubleshooting the Staging Process (Master Data Services)                          |

# Related Content

- Validation (Master Data Services)
- Business Rules (Master Data Services)

# Load or Update Members in Master Data Services by Using the Staging Process

#### SQL Server 2012

In Master Data Services, you can use the staging process to create, update, and delete members in bulk. You can also use the staging process to set and update attribute values.

# Prerequisites

To perform this procedure:

- You must have permission to insert data into the stg.name\_Leaf (for leaf members) or the stg.name\_Consolidated (for consolidated members) table in the Master Data Services database.
- You must have permissions to execute either the stg.udp\_name\_Leaf (for leaf members) or stg.udp\_name\_Consolidated (for consolidated members) stored procedure in the Master Data Services database.
- The model must not have a status of Committed.

#### To load members into the MDS database

- 1. Prepare the members for import into the appropriate staging table in the Master Data Services database.
  - For leaf members, use stg.name\_Leaf. For more information about the required fields, see Leaf Member Staging Table (Master Data Services).
  - For consolidated members, use stg.name\_Consolidated. For more information about the required fields, see Consolidated Member Staging Table (Master Data Services)
- 2. Open SQL Server Management Studio and connect to the Database Engine instance for your Master Data Services database.
- 3. Import the data into the Master Data Services database. For information about importing data into a database by using SQL Server Integration Services, see Run the SQL Server Import and Export Wizard.
- 4. After you successfully import the data, run the stored procedure to load the staged data into the appropriate tables in the MDS database. For more information on the stored procedure, see Staging Stored Procedure (Master Data Services).

#### Next Steps

• View errors that occurred during staging. For more information, see View Errors that Occur During the Staging Process (Master Data Services).

#### ▲ See Also

Concepts Importing Data (Master Data Services) Staging Process Errors (Master Data Services) Other Resources Troubleshooting the Staging Process (Master Data Services)

# Deactivate or Delete Members by Using the Staging Process (Master Data Services)

#### SQL Server 2012

In Master Data Services, you can deactivate members or delete them completely.

Deactivating means the member can be reactivated. If you reactivate a member, its attributes and its membership in hierarchies and collections are restored. All previous transactions are intact. Deactivation transactions are visible to administrators in the **Version Management** functional area of the Master Data Manager web application.

Deleting means purging the member from the system permanently. All transactions for the member, all relationships, and all attributes are permanently deleted.

#### Notes:

- You cannot use staging to reactivate members. You must do it manually in the Master Data Manager web application. For more information, see Reactivate a Member or Collection (Master Data Services).
- You cannot use staging to delete or deactivate collections. For more information on manually deactivating collections, see Delete a Member or Collection (Master Data Services).

### Prerequisites

To perform this procedure:

- You must have permission to insert data into the stg.name\_Leaf (for leaf members) or stg.name\_Consolidated (for consolidated members) table in the Master Data Services database.
- You must have permission to execute either the stg.udp\_name\_Leaf (for leaf members) or stg.udp\_name\_Consolidated (for consolidated members) stored procedure in the Master Data Services database.
- The model must not have a status of Committed.

#### To deactivate or delete members

• Follow the procedure to load or update members. For more information, see Load or Update Members in Master Data Services by Using the Staging Process. For the ImportType field, use 3 to deactivate members, and 4 to permanently delete.

#### ▲ See Also

Tasks

Reactivate a Member or Collection (Master Data Services) Create a Leaf Member (Master Data Services) Delete a Member or Collection (Master Data Services)

# Move Explicit Hierarchy Members by Using the Staging Process (Master Data Services)

#### SQL Server 2012

In Master Data Services, you can use the staging process to move the location of members in explicit hierarchies in bulk. You can designate:

- A consolidated member as a parent of a consolidated member.
- A consolidated member as a parent of a leaf member.
- A leaf member as a sibling of a leaf or consolidated member.
- A consolidated member as a sibling of a leaf or consolidated member.

### Prerequisites

To perform this procedure:

- You must have permission to insert data into the stg.name\_Relationship table in the Master Data Services database.
- You must have permission to execute the stg.udp\_name\_Relationship stored procedure in the Master Data Services database.
- The model must not have a status of Committed

#### To move explicit hierarchy members

- 1. Prepare the members for import into the stg.name\_Relationship table in the Master Data Services database. For more information about the required fields, see Relationship Staging Table (Master Data Services).
- 2. Open SQL Server Management Studio and connect to the Database Engine instance for your Master Data Services database.
- 3. Import the data into stg.name\_Relationship. For information about importing data into a database by using SQL Server Integration Services, see Run the SQL Server Import and Export Wizard.
- 4. After you successfully import the data, run the stg.udp\_name\_Relationship stored procedure to load the staged data into the appropriate MDS tables. For more information about the stored procedure, see Staging Stored Procedure (Master Data Services)

#### Next Steps

• View errors that occurred during staging. For more information, see View Errors that Occur During the Staging Process (Master Data Services).

#### ▲ See Also

Tasks Move Members within a Hierarchy (Master Data Services) Concepts Importing Data (Master Data Services) Staging Process Errors (Master Data Services) Other Resources Troubleshooting the Staging Process (Master Data Services)

# View Errors that Occur During the Staging Process (Master Data Services)

#### SQL Server 2012

In Master Data Services, you can view errors that occur during the staging process. In the Master Data Services database, there are two views that show errors:

- stg.viw\_name\_MemberErrorDetails for leaf or consolidated member updates.
- stg.viw\_name\_RelationshipErrorDetails for hierarchy relationship updates.

# Prerequisites

To perform this procedure:

- In the Master Data Services database, you must have SELECT permissions to either the stg.viw\_name\_MemberErrorDetails or stg.viw\_name\_RelationshipErrorDetails view.
- You must be a model administrator. For more information, see Administrators (Master Data Services).

#### To view staging errors

- 1. Open SQL Server Management Studio and connect to the Database Engine instance for your Master Data Services database.
- 2. Open a new query
- 3. Type the following text, replacing name with the name of your staging table, for example, viw\_Product\_MemberErrorDetails.

SELECT \* FROM stg. viw\_name\_MemberErrorDetails

4. Excecute the query. Error details are displayed in the ErrorDescription field.

### Next Steps

For more details on error messages, see Staging Process Errors (Master Data Services).

#### See Also

Concepts Importing Data (Master Data Services) Other Resources Troubleshooting the Staging Process (Master Data Services)

# Leaf Member Staging Table (Master Data Services)

#### SQL Server 2012

Use the leaf members staging table (stg.name\_Leaf) in the Master Data Services database to create, update, deactivate, and delete leaf members. You can also use it to update attribute values for leaf members.

# Table Columns

The following table explains what each of the fields in the Leaf staging table are used for.

| Column Name                                                                                                    | Description                                                                                                    |  |  |
|----------------------------------------------------------------------------------------------------|----------------------------------------------------------------------------------------------------|--|--|
| ID                                                                                                    | An automatically assigned identifier. Do not enter a value in this field. If the batch has not been processed, this field is blank.                                                                                                    |  |  |
| ImportType<br>Required                                                                                                    | <ul> <li>Determines what to do when staged data matches data that already exists in the Master Data Services database.</li> <li>O: Create new members. Replace existing MDS data with staged data, but only if the staged data is not NULL. NULL values are ignored. To change a string attribute value to NULL, set it -NULL To change a number attribute value to NULL, set it to -98765432101234567890. To change a datetime attribute value to NULL, set it to 5555-11-22T12:34:56.</li> <li>I: Create new members. Replace existing MDS data with staged data. If you import NULL values, they will overwrite existing MDS values.</li> <li>3: Deactivate the member, based on the Code value. All attributes, hierarchy and collection memberships, and transactions are maintained but no longer available in the UI. If the member is used as a domain-based attribute value of another member, the deactivation will fail. See ImportType 5 for an alternative.</li> <li>4: Permanently delete the member, based on the Code value. All attributes, hierarchy and collection memberships, and transactions are permanently deleted. If the member is used as a domain-based attribute value of another member, the deactivation will fail. See ImportType 5 for an alternative.</li> <li>5: Deactivate the member, based on the Code value. All attributes, hierarchy and collection memberships, and transactions are permanently deleted. If the member is used as a domain-based attribute value of other member, the related values will be set to NULL. ImportType 5 is for leaf members only.</li> <li>6: Permanently delete the member, based on the Code value. All attributes, hierarchy and collection memberships, and transactions are permanently deleted. If the member is used as a domain-based attribute value of other members, the related values will be set to NULL. ImportType 5 is for leaf members only.</li> <li>6: Permanently delete the member, based on the Code value. All attributes, hierarchy and collection memberships, and transactions are permanently deleted. If the member</li></ul> |  |  |
| ImportStatus_ID<br>Required                                                                                                    | <ul> <li>The status of the import process. Possible values are:</li> <li>0, which you specify to indicate that the record is ready for staging.</li> <li>1, which is automatically assigned and indicates that the staging process for the record has succeeded.</li> <li>2, which is automatically assigned and indicates that the staging process for the record has failed.</li> </ul>                                                                                                    |  |  |
| Batch_ID<br>Required by web service only                                                                                                    | An automatically assigned identifier that groups records for staging. All members in the batch are assigned this identifier, which is displayed in the Master Data Manager user interface in the <b>ID</b> column. If the batch has not been processed, this field is blank.                                                                                                    |  |  |
| BatchTag<br>Required, except by web service                                                                                                    | A unique name for the batch, up to 50 characters.                                                                                                    |  |  |
| ErrorCode                                                                                                    | Displays an error code. For all records with a ImportStatus_ID of 2, see Staging Process Errors (Master Data Services).                                                                                                    |  |  |
| Code<br>Required, except when codes are generated<br>automatically for ImportType 1 or 2; see<br>Automatic Code Creation (Master Data Services)<br>for more information | A unique code for the member.                                                                                                    |  |  |
| Name<br>Optional                                                                                                    | A name for the member.                                                                                                    |  |  |
| NewCode                                                                                                    | Use only if you are changing the member code.                                                                                                    |  |  |
| <attribute name=""></attribute>                                                                                                    | A column exists for each attribute in the entity. Use this with an <b>ImportType</b> of <b>0</b> or <b>2</b> . For free-form attributes, specify the new text or string value for the attribute. For domain-based attributes, specify the code for the member that will be the attribute. For link attributes, the URL must start with <b>http://</b> .  Note You cannot stage file attributes.                                                                                                    |  |  |

# ▲ See Also

#### Tasks

Load or Update Members in Master Data Services by Using the Staging Process View Errors that Occur During the Staging Process (Master Data Services) Concepts Importing Data (Master Data Services) Staging Process Errors (Master Data Services)

 $\ensuremath{\mathbb{C}}$  2014 Microsoft. All rights reserved.

# Consolidated Member Staging Table (Master Data Services)

#### SQL Server 2012

Use the consolidated members staging table (stg.name\_Consolidated) in the Master Data Services database to create, update, deactivate, and delete consolidated members. You can also use it to update attribute values for consolidated members.

# Table Columns

The following table explains what each of the fields in the Consolidated staging table are used for.

| Column Name                                                                                                    | Description                                                                                                    |
|----------------------------------------------------------------------------------------------------|----------------------------------------------------------------------------------------------------|
| ID                                                                                                    | An automatically assigned identifier. Do not enter a value in this field. If the batch has not been processed, this field is blank.                                                                                                    |
| ImportType<br>Required                                                                                                    | <ul> <li>Determines what to do when staged data matches data that already exists in the Master Data Services database.</li> <li>O: Create new members. Replace existing MDS data with staged data, but only if the staged data isn't NULL. NULL values are ignored. To change an attribute value to NULL, use ~NULL~.</li> <li>I: Create new members only. Any updates to existing MDS data fail.</li> <li>2: Create new members. Replace existing MDS data with staged data. If you import NULL values, they will overwrite existing MDS values.</li> <li>3: Deactivate the member, based on the Code value. All attributes, hierarchy and collection memberships, and transactions are maintained but no longer available in the UI. If the member is used as a domain-based attribute value of another member, the deactivation will fail.</li> <li>4: Permanently delete the member, based on the Code value. All attributes, hierarchy and collection memberships, and transactions are permanently deleted. If the member is used as a domain-based attribute value of another member, list of an admain-based attribute value of another member. If the member is used as a domain-based attribute value of another member, based on the Code value. All attributes, hierarchy and collection memberships, and transactions are permanently deleted. If the member is used as a domain-based attribute value of another member, based on the Code value.</li> </ul> |
| ImportStatus_ID<br>Required                                                                                                    | <ul> <li>The status of the import process. Possible values are:</li> <li>0, which you specify to indicate that the record is ready for staging.</li> <li>1, which is automatically assigned and indicates that the staging process for the record has succeeded.</li> <li>2, which is automatically assigned and indicates that the staging process for the record has failed.</li> </ul>                                                                                                    |
| Batch_ID<br>Required by web service only                                                                                                    | An automatically assigned identifier that groups records for staging. All members in the batch are assigned this identifier, which is displayed in the Master Data Manager user interface in the <b>ID</b> column. If the batch has not been processed, this field is blank.                                                                                                    |
| BatchTag<br>Required, except by web service                                                                                                    | A unique name for the batch, up to 50 characters.                                                                                                    |
| HierarchyName<br>Required                                                                                                    | The explicit hierarchy name. Each consolidated member can belong to one hierarchy only.                                                                                                    |
| ErrorCode                                                                                                    | Displays an error code. For all records with a ImportStatus_ID of 2, see Staging Process Errors (Master Data Services).                                                                                                    |
| Code<br>Required, except when codes are generated<br>automatically for ImportType 1 or 2; see Automatic<br>Code Creation (Master Data Services) for more<br>information | A unique code for the member.                                                                                                    |
| Name<br>Optional                                                                                                    | A name for the member.                                                                                                    |
| NewCode                                                                                                    | Use only if you are changing the member code.                                                                                                    |
| <attribute name=""></attribute>                                                                                                    | A column exists for each attribute in the entity. Use this with an <b>ImportType</b> of <b>0</b> or <b>2</b> . For free-form attributes, specify the new text or string value for the attribute. For domain-based attributes, specify the code for the member that will be the attribute. For link attributes, the URL must start with <b>http://</b> . <b>I</b> Note You cannot stage file attributes.                                                                                                    |

#### ▲ See Also

Move Explicit Hierarchy Members by Using the Staging Process (Master Data Services) View Errors that Occur During the Staging Process (Master Data Services) Concepts Importing Data (Master Data Services) Staging Process Errors (Master Data Services)

# Relationship Staging Table (Master Data Services)

SQL Server 2012

Use the relationship staging table (stg.name\_Relationship) in the Master Data Services database to change the location of members in an explicit hierarchy, based on the relationship the members have to one another.

# Table Columns

The following table explains what each of the fields in the Relationship staging table are used for.

| Column Name                                    | Description                                                                                                    |
|------------------------------------------------|----------------------------------------------------------------------------------------------------|
| ID                                             | An automatically assigned identifier. Do not enter a value in this field. If the batch has not been processed, this field is blank.                                                                                                    |
| RelationshipType<br>Required                   | <ul> <li>The type of relationship that's being set. Possible values are:</li> <li>1:Parent</li> <li>2: Sibling (at the same level)</li> </ul>                                                                                                    |
| ImportStatus_ID<br>Required                    | <ul> <li>The status of the import process. Possible values are:</li> <li>0, which you specify to indicate that the record is ready for staging.</li> <li>1, which is automatically assigned and indicates that the staging process for the record has succeeded.</li> <li>2, which is automatically assigned and indicates that the staging process for the record has failed.</li> </ul> |
| Batch_ID<br>Required by web<br>service only    | An automatically assigned identifier that groups records for staging. All members in the batch are assigned this identifier, which is displayed<br>in the Master Data Manager user interface in the <b>ID</b> column.<br>If the batch has not been processed, this field is blank.                                                                                                    |
| BatchTag<br>Required, except by<br>web service | A unique name for the batch, up to 50 characters.                                                                                                    |
| HierarchyName<br>Required                      | The explicit hierarchy name. Each consolidated member can belong to one hierarchy only.                                                                                                    |
| ParentCode<br>Required                         | For parent-child relationships, the code of the consolidated member that will be the parent of the child leaf or consolidated member.<br>For sibling relationships, the code of one of the siblings.                                                                                                    |
| ChildCode<br>Required                          | For parent-child relationships, the code of the consolidated or leaf member that will be the child.<br>For sibling relationships, the code of one of the siblings.                                                                                                    |
| Sort Order<br>Optional                         | An integer that indicates the order of the member in relation to the other members under the parent. Each child member should have a unique identifier.                                                                                                    |
| ErrorCode                                      | Displays an error code. For all records with a ImportStatus_ID of 2, see Staging Process Errors (Master Data Services).                                                                                                    |

# ▲ See Also

Tasks

Nove Explicit Hierarchy Members by Using the Staging Process (Master Data Services) View Errors that Occur During the Staging Process (Master Data Services) Concepts Importing Data (Master Data Services)

Staging Process Errors (Master Data Services)

# Staging Stored Procedure (Master Data Services)

SQL Server 2012

When initiating the staging process from SQL Server Management Studio, you use one of three stored procedures.

- stg.udp\_name\_Leaf
- stg.udp\_name\_Consolidated
- stg.udp\_name\_Relationship

Where name is the name of the staging table that was specified when the entity was created.

# Staging Process Stored Procedure Parameters

The following table lists the parameters of these stored procedures.

| Parameter                                   | Description                                                                                                    |
|---------------------------------------------|----------------------------------------------------------------------------------------------------|
| VersionName<br>Required                     | The name of the version. This may or may not be case-sensitive, depending on your SQL Server collation setting.                                                                                                    |
| <b>LogFlag</b><br>Required                  | <ul> <li>Determines whether transactions are logged during the staging process. Possible values are:</li> <li>0: Do not log transactions.</li> <li>1: Log transactions.</li> <li>For more information about transactions, see Transactions (Master Data Services).</li> </ul> |
| BatchTag<br>Required, except by web service | The <b>BatchTag</b> value as specified in the staging table.                                                                                                    |
| Batch_ID<br>Required by web service only    | The <b>Batch_ID</b> value as specified in the staging table.                                                                                                    |

#### Staging Process Stored Procedure Example

The following example shows how to start the staging process by using the staging stored procedure.

```
USE [DATABASE_NAME]
GO
EXEC[stg].[udp_name_Leaf]
@VersionName = N'VERSION_1',
@LogFlag = 1,
@BatchTag = N'batch1'
GO
```

# See Also

Tasks

Load or Update Members in Master Data Services by Using the Staging Process View Errors that Occur During the Staging Process (Master Data Services) Concepts Validation Stored Procedure (Master Data Services)

# Staging Process Errors (Master Data Services)

SQL Server 2012

When the staging process is complete, all processed records in the staging tables have a value in the ErrorCode column. These values are listed in the following table.

| Code   | Error                                                                                         | Occurs When/Details                                                                                                    | Applies to<br>Table                  |
|--------|-----------------------------------------------------------------------------------------------|----------------------------------------------------------------------------------------------------|--------------------------------------|
| 210001 | The same member code exists multiple times in the staging table.                              | Your staging batch includes the same member code multiple times. Neither member is created or updated.                                                                                                    | Leaf<br>Consolidated<br>Relationship |
| 210003 | The attribute values references a<br>member that does not exist or is<br>inactive.            | When you stage domain-based attributes, you must use the code, rather than the name. Applies to <b>ImportType 0</b> , <b>1</b> , and <b>2</b> .                                                                                                    | Leaf<br>Consolidated                 |
| 210006 | The member code is inactive.                                                                  | <b>ImportType</b> = <b>1</b> and you specified a member code that doesn't exist.                                                                                                    | Leaf<br>Consolidated<br>Relationship |
| 210032 | The hierarchy name is missing or is not valid.                                                | The explicit hierarchy was not found or the HierarchyName value was blank.                                                                                                    | Consolidated<br>Relationship         |
| 210035 | Because a code generation business rule does not exist, the <b>MemberCode</b> is required.    | When creating or updating members, a <b>MemberCode</b> is always required, unless you are using automatic code generation. For more information, see Automatic Code Creation (Master Data Services).                                               | Leaf<br>Consolidated                 |
| 210036 | Because a code generation business rule exists, the <b>MemberCode</b> is not required.        | When creating or updating members, a <b>MemberCode</b> is not required when you are using automatic code generation. However, you can specify a code if you choose. For more information, see Automatic Code Creation (Master Data Services).      | Leaf<br>Consolidated                 |
| 210041 | "ROOT" is not a valid member code.                                                            | The <b>MemberCode</b> value contains the word "ROOT."                                                                                                    | Leaf<br>Consolidated<br>Relationship |
| 210042 | "MDMUNUSED" is not a valid member code.                                                       | The MemberCode value contains the word "MDMUNUSED."                                                                                                    | Leaf<br>Consolidated<br>Relationship |
| 210052 | The MemberCode cannot be deactivated because it is used as a domain-based attribute value.    | When <b>ImportType</b> = $3 \text{ or } 4$ , staging fails if the member is used as an attribute value for other members. Either use <b>ImportType 5</b> or $6$ to set the value to NULL, or change the values before running the staging process. | Leaf<br>Consolidated                 |
| 300002 | The member code is not valid.                                                                 | Relationships: Either the parent or child member code does not exist.<br>Leaf or Consolidated: <b>ImportType</b> = <b>3</b> or <b>4</b> and the member code does not exist.                                                                        | Leaf<br>Consolidated<br>Relationship |
| 300003 | The member code already exists.                                                               | <b>ImportType</b> = 1 and you used a member code that already exists in the entity.                                                                                                    | Leaf<br>Consolidated                 |
| 210011 | When <b>RelationshipType</b> is <b>1</b> , the <b>ParentCode</b> cannot be a leaf member.     | Ensure that the <b>ParentCode</b> value is a consolidated member code.                                                                                                    | Relationship                         |
| 210015 | The member code exists multiple<br>times in the staging table for a<br>hierarchy and a batch. | For an explicit hierarchy, you specified the location of the same member multiple times in the same batch.                                                                                                    | Relationship                         |
| 210016 | The relationship could not be created because it would cause a circular reference.            | This occurs when you try to assign a child as a parent.                                                                                                    | Relationship                         |
| 210046 | The member cannot be a sibling of Root.                                                       | This occurs when <b>RelationshipType</b> = 2 (sibling) and either the <b>ParentCode</b> or <b>ChildCode</b> is <b>Root</b> . Members cannot be at the same level as the Root node; they can only be children.                                      | Relationship                         |
| 210047 | The member cannot be a sibling of Unused.                                                     | This occurs when <b>RelationshipType</b> = 2 (sibling) and either the <b>ParentCode</b> or <b>ChildCode</b> is <b>Unused</b> . Members can only be children of the Unused node.                                                                    | Relationship                         |
| 210048 | ParentCode and ChildCode cannot be the same.                                                  | The ParentCode value is the same as the ChildCode value. These values must be different.                                                                                                    | Relationship                         |
| 210043 | The TargetType_ID must be 1 (parent) or 2 (sibling).                                          | The TargetType_ID is neither 1 nor 2.                                                                                                    | Relationship                         |
| 210058 | The import type is not valid.                                                                 | The import type is not valid.                                                                                                    | Leaf<br>Consolidated                 |

# ▲ See Also

Tasks

View Errors that Occur During the Staging Process (Master Data Services) Concepts Importing Data (Master Data Services)

# Import Statuses (Master Data Services)

SQL Server 2012

In the Integration Management functional area, on the Staging Batches page, the following statuses are possible.

| Status          | Description                                            | Status_ID |
|-----------------|--------------------------------------------------------|-----------|
| Queued to run   | The batch has not started processing.                  | 1         |
| Running         | The batch is processing.                               | 2         |
| Completed       | The batch has finished processing.                     | 3         |
| Queued to clear | The batch has finished processing and will be cleared. | 4         |
| Cleared         | The batch has been cleared.                            | 5         |

# ▲ See Also

Tasks Load or Update Members in Master Data Services by Using the Staging Process Concepts Importing Data (Master Data Services)

# Members (Master Data Services)

SQL Server 2012

In Master Data Services, members are the physical master data. For example, a member can be a Road-150 bike in a Product entity or a specific customer in a Customer entity.

## How Members Relate to Other Model Objects

You can think of members as rows in a table. Related members are contained in an entity, and each member is defined by attribute values.

In this example, the table represents an entity, the rows in the table represent members, and the columns in the table represent attributes. Each cell represents an attribute value for a specific member.

|                 | Attril<br>(colu                                                          | outes<br>mns)                                                                                                    |                                                                                                    |
|-----------------|--------------------------------------------------------------------------|----------------------------------------------------------------------------------------------------|----------------------------------------------------------------------------------------------------|
| attribute value | attribute value                                                          | attribute value                                                                                                    | attribute value                                                                                                    |
| attribute value | attribute value                                                          | attribute value                                                                                                    | attribute value                                                                                                    |
| attribute value | attribute value                                                          | attribute value                                                                                                    | attribute value                                                                                                    |
| attribute value | attribute value                                                          | attribute value                                                                                                    | attribute value                                                                                                    |
|                 | attribute value<br>attribute value<br>attribute value<br>attribute value | Attrii<br>(colu<br>attribute value<br>attribute value<br>attribute value<br>attribute value<br>attribute value<br>attribute value | Attributes<br>(columns)           attribute value         attribute value           attribute value         attribute value           attribute value         attribute value           attribute value         attribute value           attribute value         attribute value           attribute value         attribute value           attribute value         attribute value |

# Member Types

There are three types of members: leaf members, consolidated members, and collection members.

Leaf members are the default members in an entity.

- In derived hierarchies, leaf members are the only type of member. Leaf members from one entity are used as parents of leaf members from another entity.
- In explicit hierarchies, leaf members are the lowest level and cannot have children.

Consolidated members exist only when explicit hierarchies and collections are enabled for the entity.

- Derived hierarchies do not contain consolidated members.
- In explicit hierarchies, consolidated members can be parents of other members within the hierarchy, or they can be children.

# Use Hierarchies and Collections to Organize Members

Hierarchies and collections can be used to group members for reporting or analysis. For more information, see Hierarchies (Master Data Services) and Collections (Master Data Services).

# Member Example

In the following example, each member is made up of a Name, Code, Subcategory, StandardCost, ListPrice, and FilePhoto attribute value.

| Name         | Code    | Subcategory        | StandardCost | ListPrice | FilePhoto |
|--------------|---------|--------------------|--------------|-----------|-----------|
| Mountain-100 | BK-M101 | Mountain Bikes {5} | 1912.15      | 3399.99   |           |
| Mountain-200 | BK-M201 | Mountain Bikes {5} | 1265.62      | 2319.99   | 2         |
| Road-150     | BK-R150 | Road Bikes {6}     | 2171.29      | 3578.27   | 1         |
| Road-450     | BK-450  | Road Bikes {6}     | 884.71       | 1457.99   |           |

## Related Tasks

| Task Description                           | Торіс                                                    |
|--------------------------------------------|----------------------------------------------------------|
| Create a new leaf member.                  | Create a Leaf Member (Master Data Services)              |
| Create a new consolidated member.          | Create a Consolidated Member (Master Data Services)      |
| Delete an existing member or collection.   | Delete a Member or Collection (Master Data Services)     |
| Reactivate a deleted member or collection. | Reactivate a Member or Collection (Master Data Services) |
| Update the attribute values of a member.   | Change the Attribute Type (MDS Add-in for Excel)         |
| Move members within a hierarchy.           | Move Members within a Hierarchy (Master Data Services)   |

# Related Content

- Master Data Services Overview
- Entities (Master Data Services)
- Attributes (Master Data Services)
- Hierarchies (Master Data Services)
- Collections (Master Data Services)
- Leaf Permissions (Master Data Services)
- Consolidated Permissions (Master Data Services)
- Filter Operators (Master Data Services)

# Create a Leaf Member (Master Data Services)

#### SQL Server 2012

In Master Data Manager, create a leaf member when you want to add master data to your system and are not using staging tables or the Master Data Services Add-in for Excel to import data.

#### Prerequisites

To perform this procedure:

- You must have permission to access the Explorer functional area.
- You must have a minimum of Update permission to the leaf model object for the entity you are adding a member to.

#### To create a leaf member

- 1. On the Master Data Manager home page, from the Model list, select a model.
- 2. If you are a user, select an open version from the Version list. If you are an administrator, select a version with open or locked status from the Version list.
- 3. Click Explorer
- 4. From the menu bar, point to Entities and click the name of the entity you want to add a member to.
- 5. Click Add member.
- 6. In the Details pane, complete the fields.
- 7. Optional. In the Annotations box, type a comment about why the member was added. All users who have access to the member can view the annotation.
- 8. Click OK.

#### ▲ See Also

Tasks Load or Update Members in Master Data Services by Using the Staging Process Create a Consolidated Member (Master Data Services) Concepts Members (Master Data Services)

# Create a Consolidated Member (Master Data Services)

#### SQL Server 2012

In Master Data Manager, create a consolidated member when you want a parent node for an explicit hierarchy.

# Prerequisites

To perform this procedure:

- You must have permission to access the Explorer functional area.
- You must have a minimum of **Update** permission to the consolidated model object for the entity you are adding a member to.

#### To create a consolidated member

- 1. On the Master Data Manager home page, from the Model list, select a model.
- 2. From the Version list, select a version.
- 3. Click Explorer.
- 4. From the menu bar, point to Hierarchies and click the name of the hierarchy you want to add a consolidated member to.
- 5. Above the grid, select either the Consolidated members or the All consolidated members in hierarchy option.
- 6. Click Add.
- 7. In the pane on the right, complete the fields.
- 8. Optional. In the Annotations box, type a comment about why the member was added. All users who have access to the member can view the annotation.
- 9. Click OK.

#### Next Steps

• Move Members within a Hierarchy (Master Data Services)

#### See Also

Tasks Create an Explicit Hierarchy (Master Data Services) Create a Leaf Member (Master Data Services) Load or Update Members in Master Data Services by Using the Staging Process Concepts Members (Master Data Services) Explicit Hierarchies (Master Data Services)

# Delete a Member or Collection (Master Data Services)

#### SQL Server 2012

In Master Data Manager, delete a member or collection when you no longer need it. If you want to delete members in bulk, use the staging process instead. For more information, see Deactivate or Delete Members by Using the Staging Process (Master Data Services)

#### Note

You cannot delete a member if it is used as a domain-based attribute value for another member.

#### Prerequisites

To perform this procedure:

- You must have permission to access the Explorer functional area.
- For members, you must have a minimum of Update permission to the leaf model object you are deleting a member from.
- For collections, you must have a minimum of Update permission to the leaf collection object you are deleting.

#### To delete a member or collection

- 1. On the Master Data Manager home page, from the Model list, select a model.
- 2. From the Version list, select a version.
- 3. Click Explorer.
- 4. To delete:
  - A leaf member, from the menu bar, point to Entities and click the name of the entity that contains the member.
  - A consolidated member, from the menu bar, point to Hierarchies and click the name of the hierarchy that contains the member. Then click the node in the hierarchy that contains the member.
  - A collection, from the menu bar, point to Collections and click the name of the entity that contains the collection.
- 5. In the grid, click the row of the member or collection you want to delete.
- 6. Click Delete Member, Delete, or Delete Collection.
- 7. In the confirmation dialog box, click **OK**.

#### ▲ See Also

Tasks Reactivate a Member or Collection (Master Data Services) Concepts Members (Master Data Services) Collections (Master Data Services)

# Reactivate a Member or Collection (Master Data Services)

#### SQL Server 2012

In Master Data Services, you can reactivate a member that was either:

- Deactivated by the staging process.
- Deleted in the MDS Add-in for Excel.
- Deleted in the Master Data Manager web application.

When you reactivate a member, its attributes and its membership in hierarchies and collections are restored.

You can also reactivate collections. When you do, the collection's attributes and the members that belong to the collection are restored.

When either a collection or member is reactivated, all previous transactions are restored.

#### Prerequisites

To perform this procedure:

- In Master Data Manager, you must have permission to the Version Management functional area.
- You must be a model administrator. For more information, see Administrators (Master Data Services).

#### To reactivate a member or collection

- 1. On the Master Data Manager home page, click Version Management.
- 2. On the menu bar, click Transactions.
- 3. On the Transactions page, from the Model list, select a model.
- 4. From the Version list, select a version.
- 5. In the Transactions pane, click the row for the member or collection you want to reactivate. This row should have Active displayed in the Prior Value column and De-Activated in the New Value column.

6. Click Reverse Transaction.

7. On the confirmation dialog box, click OK. A new transaction is added, showing Active in the New Value column.

## See Also

Tasks Deactivate or Delete Members by Using the Staging Process (Master Data Services) Delete a Member or Collection (Master Data Services) Concepts Members (Master Data Services) Collections (Master Data Services)

# Move Members within a Hierarchy (Master Data Services)

SQL Server 2012

In Master Data Manager, move members within a hierarchy to change their location or parent assignment.

# Prerequisites

To perform this procedure:

- You must have permission to access the Explorer functional area.
- For explicit hierarchies, you must have a minimum of Update permission to the entity.
- For derived hierarchies, you must have a minimum of Update to the model and to any domain-based attributes used in the hierarchy.

#### To move members within a hierarchy

- 1. On the Master Data Manager home page, from the Model list, select a model.
- 2. From the Version list, select a version.
- 3. Click Explorer.
- 4. From the menu bar, point to Hierarchies and click hierarchy\_name.
- 5. In the Hierarchy pane, where the hierarchy is displayed in a tree structure, click the check box for each member you want to move.
- 6. At the top of the **Hierarchy** pane, click **Cut**.
- 7. In the Hierarchy pane, click the check box for the member you want to move the members to.
- 8. Click Paste.

Note

# In derived hierarchies, you can move members to the same level only. Also, you cannot change the sort order of members.

#### ▲ See Also

Tasks Move Explicit Hierarchy Members by Using the Staging Process (Master Data Services) Concepts Derived Hierarchies (Master Data Services) Explicit Hierarchies (Master Data Services)

# Filter Operators (Master Data Services)

SQL Server 2012

When filtering a list of members, the following operators are available.

| I Note                                                                                                    |  |
|----------------------------------------------------------------------------------------------------|--|
| When you filter by multiple criteria, all criteria must be true to return results. For example, SquareFeet = 2000 AND Division <> 123. |  |

# Filter Operators

| Control<br>Name                      | Description                                                                                                    |  |  |  |  |
|--------------------------------------|----------------------------------------------------------------------------------------------------|--|--|--|--|
| ls equal<br>to                       | Returns attribute values that are exactly the same as the specified criteria. For example, to filter on Mountain-100, you must type Mountain-100.                                                                                                    |  |  |  |  |
| ls not<br>equal to                   | Returns attribute values that are not exactly the same as the specified criteria. The filter criteria must be exactly the same as the attribute value you want to omit from the results. For example, to omit results that match <b>Mountain-100</b> , you must type <b>Mountain-100</b> .                                                                                                    |  |  |  |  |
|                                      | ☑ Note                                                                                                    |  |  |  |  |
|                                      | When you apply a filter condition with an "Is not equal" clause on an attribute, a member for which the attribute is NULL will pass the filter condition<br>and be returned if SET ANSI_NULLS is set to ON in your database settings. To stop this behavior, turn SET ANSI_NULLS to OFF in your database<br>settings. When SET ANSI_NULLS is set to OFF, comparisons of all data against a null value evaluate to TRUE if the data value is NULL, with the result<br>that the member would not pass the "Is not equal" clause. For more information, see SET ANSI_NULLS (Transact-SQL). |  |  |  |  |
| ls like                              | Uses the LIKE operator from Transact-SQL to filter results. For more information, see LIKE (Transact-SQL) in SQL Server Books Online.                                                                                                    |  |  |  |  |
| ls not<br>like                       | Uses the NOT operator from Transact-SQL to filter results. For more information, see NOT (Transact-SQL) in SQL Server Books Online.                                                                                                    |  |  |  |  |
| ls<br>greater<br>than                | Returns attribute values that are greater than the specified criteria. For example, to return attribute values that start with a letter greater than F, type F.                                                                                                    |  |  |  |  |
| ls less<br>than                      | Returns attribute values that are less than the specified criteria. For example, to return attribute values that start with a letter less than F, type F.                                                                                                    |  |  |  |  |
| ls<br>greater<br>than or<br>equal to | Returns attribute values that are greater than or equal to the specified criteria. For example, to return attribute values that start with the number <b>3</b> or greater, type <b>3</b> .                                                                                                    |  |  |  |  |
| ls less<br>than or<br>equal to       | Returns attribute values that are less than or equal to the specified criteria. For example, to return attribute values that start with the number <b>3</b> or less, type <b>3</b> .                                                                                                    |  |  |  |  |
| Matches                              | Uses a fuzzy lookup index to filter results.<br>Use the <b>Similarity Level</b> field to specify how closely the attribute values must match the specified filter criteria (with a default of 30%).<br>Select one of the following in the <b>Algorithm</b> list box:                                                                                                    |  |  |  |  |
|                                      | <ul> <li>Levenshtein: A distance that is based upon the number of edits (for example, adds or deletions) that it takes for one string to match another. This is the default. Does not require any additional parameters.</li> <li>Jaccard: An index that works best when trying to match multiple strings. This search supports an additional parameter of containment bias (see</li> </ul>                                                                                                    |  |  |  |  |
|                                      | <ul> <li>below).</li> <li>Jaro-Winkler: A distance that is best used for finding duplicate person names. This method returns more results than any other method. Does not support containment bias.</li> </ul>                                                                                                    |  |  |  |  |
|                                      | • Longest Common Subsequence: Works based upon a subsequence in which the letters in a pattern appear in order, although they can be separated (for example, "MSR" is a subsequence of "MaSteR"). This search supports an additional parameter of containment bias (see below).                                                                                                    |  |  |  |  |
|                                      | Add a <b>Containment Bias</b> for the Jaccard or Longest Common Subsequence algorithm. This is a length threshold that is provided in a decimal percentage between 0 and 1, with a default of .62. A lower threshold will increase the number of possible matches returned.                                                                                                    |  |  |  |  |
| Does<br>not<br>match                 | Uses a fuzzy lookup index to filter results. Use the <b>Similarity Level</b> field to specify how closely the attribute values must not match the specified filter criteria.                                                                                                    |  |  |  |  |
| Contains pattern                     | Uses .NET Framework regular expressions to filter results on a specified pattern. For more information about regular expressions, see Regular Expression Language Elements in the MSDN Library.                                                                                                    |  |  |  |  |
| Does<br>not<br>contain<br>pattern    | Uses the .NET Framework regular expressions to filter results that do not match a specified pattern. For more information about regular expressions, see Regular Expression Language Elements in the MSDN Library.                                                                                                    |  |  |  |  |

| Is NULL        | Returns attribute values that are null. The Criteria field disables when you select the Is NULL operator.         |
|----------------|----------------------------------------------------------------------------------------------------|
| ls not<br>NULL | Returns attribute values that are not null. The Criteria field disables when you select the is not NULL operator. |

# Reserved Words (Master Data Services)

#### SQL Server 2012

In Master Data Services, when you create model objects or members, some words cannot be used. Using these words may cause errors.

#### Note

You should also limit your use of special characters (symbols, hyphenation, etc.).

- Models
- Entities
- Explicit Hierarchies
- Attributes
- Members

### Models

If you create a model with the name set to Name, do not select Create entity with same name as model because Name cannot be used for the name of an entity.

#### Entities

For entity names, you cannot use Name or Code.

# Explicit Hierarchies

For explicit hierarchy names, you cannot use Name or Code.

#### Attributes

- ID
- Code
- Name
- EnterDTM
- EnterUserID
- EnterUserName
- LastChgDTM
- LastChgUserID
- Status\_ID
- ValidationStatus\_ID
- Version\_ID

#### Members

For members, you cannot use MDMMemberStatus or ROOT for the Code attribute value.

#### ▲ See Also

Concepts Master Data Services Overview

# Automatic Code Creation (Master Data Services)

#### SQL Server 2012

In Master Data Services, numeric values can be automatically generated for the Code attribute, or for any other numeric attribute. When codes are generated automatically, you are not prevented from entering other values for codes; rather an initial value is automatically set.

## Generating Code Values

Administrators can configure automatically-generated values for the Code attribute by editing the associated entity's properties. They can specify an initial value, and each subsequent value is increased by one.

When you enter Code values into MDS, either in one of the tools or by using the staging process, you can leave the Code value blank and a Code value will be automatically generated. Or you can specify a Code value of your choice.

# Generating Other Attribute Values

Administrators can automatically generate values for attributes other than Code by creating business rules. They can specify an initial value, and specify the number each subsequent value is incremented by.

When you enter attribute values into MDS, either in one of the tools or by using the staging process, you can leave the attribute value blank. When business rules are applied, the values will be incremented based on the highest existing value. For example, if your rule is "Default attribute to a generated value that starts at 1 and increments by 4" and the highest current value for the attribute is 700, the value for the next member that's added will be 704.

# Deleting Automatically Generated Values

After an administrator enables automatically generated values for the Code attribute, users may accidentally delete a member that had a Code value they want to reuse. The error message "The member code is already used by a member that was deleted" will be displayed. There are two possible solutions:

- In the Version Management functional area, an administrator can reverse the transaction that occurred when the member was deleted. However, this means that all of the former member's attributes and membership in hierarchies and collections is restored. For more information, see Reverse a Transaction (Master Data Services).
- An administrator can use the staging process to permanently delete the member. For more information, see Deactivate or Delete Members by Using the Staging Process (Master Data Services).

## Related Tasks

| Task Description                                      | Торіс                                                                          |
|-------------------------------------------------------|--------------------------------------------------------------------------------|
| Automatically generate values for the Code attribute. | Automatically Generate Code Attribute Values (Master Data Services)            |
| Automatically generate values for other attributes.   | Automatically Generate Attribute Values Other Than Code (Master Data Services) |

### Related Content

- Master Data Services Overview
- Business Rules (Master Data Services)
- Entities (Master Data Services)

# Automatically Generate Code Attribute Values (Master Data Services)

#### SQL Server 2012

In Master Data Services, automatically generate values for an entity's Code attribute when you want an integer to be automatically assigned to the Code value each time a new member is created.

## Prerequisites

To perform this procedure:

- You must have permission to access the System Administration functional area.
- You must be a model administrator. For more information, see Administrators (Master Data Services).
- The entity must exist. For more information, see Create an Entity (Master Data Services).

#### To automatically generate Code values

- 1. In Master Data Manager, click System Administration
- 2. On the Model Explorer page, from the menu bar, point to Manage and click Entities.
- 3. On the Entity Maintenance page, from the Model list, select a model.
- 4. Select the row for the entity that you want to generate codes for.
- 5. Click Edit selected entity
- 6. Select the Create Code values automatically check box.
- 7. In the Start with box, type a number to begin incrementing. If members already exist, the Code will be set based on the highest existing value. For example, if the highest existing Code value is 299, the next member's Code value will be set to 300.
- 8. Click Save entity.

#### ▲ See Also

Tasks Automatically Generate Attribute Values Other Than Code (Master Data Services) Concepts Automatic Code Creation (Master Data Services)

# Automatically Generate Attribute Values Other Than Code (Master Data Services)

#### SQL Server 2012

In Master Data Services, automatically generate values for an entity's attribute values when you want an integer to be automatically assigned as the value each time business rules are applied.

## Prerequisites

To perform this procedure:

- You must have permission to access the System Administration functional area.
- You must be a model administrator. For more information, see Administrators (Master Data Services).
- A numeric attribute must exist. For more information, see Create a Numeric Attribute (Master Data Services).

#### To automatically generate an attribute value

- 1. In Master Data Manager, click System Administration
- 2. From the menu bar, point to Manage and click Business Rules.
- 3. On the Business Rule Maintenance page, from the Model list, select a model.
- 4. From the Entity list, select an entity.
- 5. From the Member Type list, select a type of member for the business rule to apply to
- 6. From the Attribute list, leave the default of All
- 7. Click Add business rule.
- 8. Click Edit selected business rule.
- 9. In the Components pane, expand the Actions node.
- 10. In the Default Value node, click defaults to a generated value and drag it to the THEN pane's Actions label.
- 11. In the Attributes pane, click the attribute with the value you want to generated and drag it to the Edit Action pane's Select attribute label.
- 12. Type a value in the Start with and Increment by boxes. If members already exist, the value will be set based on the highest existing value. For example, if the highest existing value is 299 and you set Increment by to 1, the next member's value will be set to 300.
- 13. In the Edit Action pane, click Save item.
- 14. Click Back.
- 15. Optionally, on the Business Rules Maintenance page, for the row that contains your business rule, double-click a cell in the Name, Description, or Notification column to update the value.
- 16. Click Publish business rules.
- 17. On the confirmation dialog box, click OK. The rule's status changes to Active.

#### Next Steps

- Validate Specific Members against Business Rules (Master Data Services)
- Validate a Version against Business Rules (Master Data Services)

#### See Also

Concepts Automatic Code Creation (Master Data Services) Business Rules (Master Data Services) Validation (Master Data Services)

# Business Rules (Master Data Services)

#### SQL Server 2012

In Master Data Services, a business rule is a rule that you use to ensure the quality and accuracy of your master data. You can use a business rule to automatically update data, to send email, or to start a business process or workflow.

## Create and Publish Business Rules

Business rules are **If/Then** statements that you create in Master Data Manager. If an attribute value meets a specified condition, then an action is taken. Possible actions include setting a default value or changing a value. These actions can be combined with sending an email notification.

Business rules can be based on specific attribute values (for example, take action if Color=Blue), or when attribute values change (for example, take action if the value of the Color attribute changes). For more information about tracking non-specific changes, see Change Tracking (Master Data Services).

To use business rules you must first create and publish your rules, then apply the published rules to data. You can apply rules to subsets of data or to all data for a version by validating the version. A version cannot be committed until all attributes pass business rule validation.

If a user attempts to add an attribute value that doesn't pass business rule validation, the value can still be saved. You can review and correct validation issues, which are displayed in Master Data Manager.

When you create a model deployment package, if you want to include business rules you must include data from the version in the package.

If you create a business rule that uses the **OR** operator, you should create a separate rule for each conditional statement that can be evaluated independently. You can then exclude rules as needed, providing more flexibility and easier troubleshooting.

## How Business Rules Are Applied

You can set priority order for rules to run in. However, before priority is taken into account, business rules are applied based on the type of action the rule takes. The order is as follows:

- 1. Default Value
- 2. Change Value
- 3. Validation
- 4. External Action

Within these groups, actions are applied in priority order, from lowest to highest. So for example, four separate rules might have **Default Value** actions. The **Default Value** action that occurs first depends on the priority order specified in the web UI.

Other important notes about applying rules:

- If a business rule is excluded or is not published with a status of Active, the rule is still available but is not included when business rules are applied.
- Business rules apply to the attribute values for all leaf or all consolidated members, not both.
- Business rules can be applied to any version of a model that is Open or Locked.
- Changes made to data when business rules are applied are not logged as transactions.
- A business rule cannot contain more than one start workflow action.

### System Settings

There are two settings in Master Data Services Configuration Manager that affect business rules. You can adjust these settings in Master Data Services Configuration Manager or directly in the System Settings table. For more information, see System Settings (Master Data Services).

## Related Tasks

| Task Description                                                               | Торіс                                                                    |
|--------------------------------------------------------------------------------|--------------------------------------------------------------------------|
| Create and publish a new business rule.                                        | Create and Publish a Business Rule (Master Data Services)                |
| Add multiple conditions to a business rule.                                    | Add Multiple Conditions to a Business Rule (Master Data Services)        |
| Create a business rule to require that attributes have values.                 | Require Attribute Values (Master Data Services)                          |
| Create a business rule to take an action based on changes to attribute values. | Initiate Actions Based on Attribute Value Changes (Master Data Services) |
|                                                                                |                                                                          |

| Change the name of an existing business rule.                                        | Change a Business Rule Name (Master Data Services)                      |
|--------------------------------------------------------------------------------------|-------------------------------------------------------------------------|
| Configure Master Data Manager to send notifications when business rules are applied. | Configure Business Rules to Send Notifications (Master Data Services)   |
| Apply business rules to specific members.                                            | Validate Specific Members against Business Rules (Master Data Services) |
| Exclude a business rule so it is not used.                                           | Exclude a Business Rule (Master Data Services)                          |
| Delete an existing business rule.                                                    | Delete a Business Rule (Master Data Services)                           |

# Related Content

- Master Data Services Overview
- Versions (Master Data Services)
- Validation (Master Data Services)
- Change Tracking (Master Data Services)

# Create and Publish a Business Rule (Master Data Services)

#### SQL Server 2012

In Master Data Services, create a business rule to ensure the accuracy of your master data. After you create a rule, you must publish it before you can apply it to data.

#### Prerequisites

To perform this procedure:

- You must have permission to access the System Administration functional area.
- You must be a model administrator. For more information, see Administrators (Master Data Services).

#### To create and publish a business rule

- 1. In Master Data Manager, click System Administration.
- 2. From the menu bar, point to Manage and click Business Rules.
- 3. On the Business Rule Maintenance page, from the Model list, select a model.
- 4. From the Entity list, select an entity.
- 5. From the Member Type list, select a type of member for the business rule to apply to
- 6. From the Attribute list, select an attribute or leave the default of All.
- 7. Click Add business rule
- 8. Click Edit selected business rule
- 9. In the Components pane, expand the Conditions node.
- 10. Click a condition and drag it to the IF pane's Conditions label

#### 🗹 Tip

You can delete items from your business rule by right-clicking and choosing Delete.

11. In the Attributes pane, click an attribute and drag it to the Edit Condition pane's Select attribute label.

12. In the Edit Condition pane, complete any required fields.

- 13. In the Edit Condition pane, click Save item.
- 14. In the Components pane, expand the Actions node
- 15. Click an action and drag it to the THEN pane's Action label.
- 16. In the Attributes pane, click an attribute and drag it to the Edit Action pane's Select attribute label.
- 17. In the Edit Action pane, complete any required fields.
- 18. In the Edit Action pane, click Save item.
- 19. Optionally, add multiple conditions to the rule. For more information, see Add Multiple Conditions to a Business Rule (Master Data Services).
- 20. Click Back.
- 21. Optionally, on the Business Rules Maintenance page, for the row that contains your business rule, double-click a cell in the Name, Description, or Notification column to update the value.

| Note |
|------|
|------|

Notifications are sent only for rules that include a validation action.

22. Click Publish business rules.

23. On the confirmation dialog box, click OK. The rule's status changes to Active.

#### Next Steps

- Apply business rules to data by following one of these procedures:
  - Validate Specific Members against Business Rules (Master Data Services)
  - Validate a Version against Business Rules (Master Data Services)

# ▲ See Also

#### Tasks

Configure Business Rules to Send Notifications (Master Data Services) Change a Business Rule Name (Master Data Services) Add Multiple Conditions to a Business Rule (Master Data Services)

# Add Multiple Conditions to a Business Rule (Master Data Services)

#### SQL Server 2012

In Master Data Services, add multiple AND or OR conditions to a business rule when you want a more complex rule.

#### Note

If you create a business rule that uses the **OR** operator, consider creating a separate rule for each conditional statement that can be evaluated independently. You can then exclude rules as needed, providing more flexibility and easier troubleshooting.

## Prerequisites

To perform this procedure:

- You must have permission to access the System Administration functional area.
- You must be a model administrator. For more information, see Administrators (Master Data Services).
- A business rule must exist. For more information, see Create and Publish a Business Rule (Master Data Services).

#### To add multiple conditions to a business rule

- 1. In Master Data Manager, click System Administration.
- 2. From the menu bar, point to Manage and click Business Rules.
- 3. On the Business Rule Maintenance page, from the Model list, select a model.
- 4. From the Entity list, select an entity.
- 5. From the Member Type list, select a type of member.
- 6. From the Attribute list, select an attribute or leave the default of All
- 7. Click the row for the business rule you want to edit
- 8. Click Edit selected business rule
- 9. In the Components pane, expand the Logical Operators node
- 10. Click AND or OR and drag it to the IF pane's AND label.
- 11. In the Components pane, expand the Conditions node.
- 12. Click a condition and drag it to IF pane, to the AND or OR label from step 10.
- 13. In the Attributes pane, click an attribute and drag it to the Edit Condition pane's Select attribute label.
- 14. In the Edit Condition pane, complete any required fields
- 15. In the Edit Condition pane, click Save item.
- 16. Optionally, to add more conditions, from the Components pane, drag AND or OR to any AND or OR in the IF pane. Then follow steps 13-15.

#### 🗹 Tip

To delete a condition, click the name of the condition and in the Edit Condition pane, click Delete item

#### ▲ See Also

Tasks Change a Business Rule Name (Master Data Services) Configure Business Rules to Send Notifications (Master Data Services) Concepts Business Rules (Master Data Services)

# Require Attribute Values (Master Data Services)

SQL Server 2012

In Master Data Services, require attribute values when you want to ensure your master data is complete.

#### 🗹 Note

Members that are missing domain-based attribute values are not displayed in derived hierarchies that are based on those relationships.

#### Prerequisites

To perform this procedure:

- You must have permission to access the System Administration functional area
- You must be a model administrator. For more information, see Administrators (Master Data Services).

#### To require attribute values

- 1. In Master Data Manager, click System Administration.
- 2. From the menu bar, point to Manage and click Business Rules.
- 3. On the Business Rule Maintenance page, from the Model list, select a model
- 4. From the Entity list, select an entity.
- 5. From the Member Type list, select a type of member for the business rule to apply to.
- 6. From the Attribute list, select an attribute or leave the default of All
- 7. Click Add business rule.
- 8. Click Edit selected business rule.
- 9. In the Components pane, expand the Actions node
- 10. Click is required and drag it to the THEN pane's Action label.
- 11. In the Attributes pane, click an attribute and drag it to the Edit Action pane's Select attribute label
- 12. In the Edit Action pane, click Save item.
- 13. Click Back.
- 14. Optionally, on the Business Rules Maintenance page, for the row that contains your business rule, double-click a cell in the Name, Description, or Notification column to update the value.
- 15. Click Publish business rules
- 16. On the confirmation dialog box, click OK. The rule's status changes to Active.

#### Next Steps

- Apply business rules to data by following one of these procedures:
  - Validate Specific Members against Business Rules (Master Data Services)
  - Validate a Version against Business Rules (Master Data Services)

#### See Also

Concepts Business Rules (Master Data Services) Derived Hierarchies (Master Data Services)

# Change a Business Rule Name (Master Data Services)

SQL Server 2012

In Master Data Services, change a business rule name when the name assigned does not meet your business needs.

# Prerequisites

To perform this procedure:

- You must have permission to access the System Administration functional area.
- You must be a model administrator. For more information, see Administrators (Master Data Services).
- A business rule must exist. For more information, see Create and Publish a Business Rule (Master Data Services).

#### To change the name of a business rule

- 1. In Master Data Manager, click System Administration.
- 2. From the menu bar, point to Manage and click Business Rules.
- 3. On the Business Rule Maintenance page, from the Model list, select a model.
- 4. From the Entity list, select an entity.
- 5. From the Member Type list, select a type of member.
- 6. From the Attribute list, select an attribute or leave the default of All
- 7. In the grid, in the row for the business rule, double-click the Name field
- 8. Type a name for the business rule.
- 9. Press ENTER.
- 10. Click Publish business rules.
- 11. On the confirmation dialog box, click OK. The rule's status changes to Active

## See Also

Concepts Business Rules (Master Data Services)

# Configure Business Rules to Send Notifications (Master Data Services)

#### SQL Server 2012

In Master Data Services, configure business rules to send notifications when you want to notify users about attribute value changes.

## Prerequisites

To perform this procedure:

- You must have permission to access the System Administration and User and Group Permissions functional areas. If you do not have permission to the User and Group Permissions functional area, you cannot view the list of users and groups to send notifications to.
- You must be a model administrator. For more information, see Administrators (Master Data Services).
- A business rule that uses a validation action must already exist. For more information, see Create and Publish a Business Rule (Master Data Services).
- The user or group that receives the notification must have at least **Read-only** permission to the attribute that fails validation. Users or groups that are explicitly or implicitly denied permission to the attribute will receive the email but will not be able to access the attribute in Master Data Manager.
- If mail is sent to a group, only members of the group that have accessed Master Data Manager will get the email.

#### To configure business rules to send notifications

- 1. In Master Data Manager, click System Administration.
- 2. From the menu bar, point to Manage and click Business Rules.
- 3. On the Business Rule Maintenance page, from the Model list, select a model
- 4. From the Entity list, select an entity.
- 5. From the Member Type list, select a type of member.
- 6. From the Attribute list, select an attribute or leave the default of All
- 7. In the grid, in the row for the business rule, double-click the Notification field.
- 8. From the sub-menu, click a user or group to send the email notification to.

#### Next Steps

- Apply business rules to data by following one of these procedures:
  - Validate Specific Members against Business Rules (Master Data Services)
  - Validate a Version against Business Rules (Master Data Services)
- Configure the email protocol as follows:
  - Configure Email Notifications (Master Data Services)

## ▲ See Also

Tasks Configure Email Notifications (Master Data Services) Concepts Notifications (Master Data Services)
# Validate Specific Members against Business Rules (Master Data Services)

#### SQL Server 2012

In Master Data Services, apply business rules selectively when you want to update or validate subsets of members against business rules.

#### Note

If you want to apply business rules to all members in a version of a model, see Validate a Version against Business Rules (Master Data Services).

#### Prerequisites

To perform this procedure:

- You must have permission to access the Explorer functional area.
- You must have a minimum of Update permission to the model object you are applying business rules to.

#### To apply business rules selectively

- 1. On the Master Data Manager home page, from the Model list, select a model.
- 2. From the Version list, select a version.
- 3. Click Explorer.
- 4. From the menu bar, point to Entities and click the name of the entity that contains members you want to apply rules to.
- 5. Click Apply business rules. Business rules are applied only to the members displayed in the grid.

#### ▲ See Also

Tasks Validate a Version against Business Rules (Master Data Services) Concepts Business Rules (Master Data Services)

# Exclude a Business Rule (Master Data Services)

#### SQL Server 2012

In Master Data Services, exclude a business rule when you do not want to delete the rule permanently, but you do not want to validate data against it.

### Prerequisites

To perform this procedure:

- You must have permission to access the System Administration functional area.
- You must be a model administrator. For more information, see Administrators (Master Data Services).

#### To exclude a business rule

- 1. In Master Data Manager, click System Administration.
- 2. From the menu bar, point to Manage and click Business Rules.
- 3. On the Business Rule Maintenance page, from the Model list, select a model.
- 4. From the Entity list, select an entity.
- 5. From the Member Type list, select a type of member.
- 6. From the Attribute list, select an attribute or leave the default of All.
- 7. In the grid, in the row for the business rule, select the check box in the Exclude column. The value in the Status column is Exclusion pending.
- 8. Click Publish business rules.
- 9. In the confirmation dialog box, click OK. The value in the Status column is Excluded.

#### See Also

Tasks Delete a Business Rule (Master Data Services) Create and Publish a Business Rule (Master Data Services) Concepts Business Rules (Master Data Services)

# Delete a Business Rule (Master Data Services)

SQL Server 2012

In Master Data Services, delete a business rule when it is no longer needed.

#### Note

You can prevent data from being validated against a business rule by excluding it, rather than deleting it. For more information, see Exclude a Business Rule (Master Data Services).

#### Prerequisites

To perform this procedure:

- You must have permission to access the System Administration functional area.
- You must be a model administrator. For more information, see Administrators (Master Data Services).

#### To delete a business rule

- 1. In Master Data Manager, click System Administration.
- 2. From the menu bar, point to Manage and click Business Rules.
- 3. On the Business Rule Maintenance page, from the Model list, select a model.
- 4. From the Entity list, select an entity.
- 5. From the Member Type list, select a type of member for the business rule to apply to
- 6. From the Attribute list, select an attribute or leave the default of All.
- 7. In the grid, click the row for the business rule you want to delete.
- 8. Click Delete selected business rule.
- 9. In the confirmation dialog box, click OK. The value in the Status column is Deletion pending.
- 10. Click Publish business rules.
- 11. In the confirmation dialog box, click OK.

#### See Also

Tasks Exclude a Business Rule (Master Data Services) Create and Publish a Business Rule (Master Data Services) Concepts Business Rules (Master Data Services)

# Business Rule Conditions (Master Data Services)

SQL Server 2012

In Master Data Services, business rule conditions determine the conditions that must be true for one or more actions to be taken.

🗹 Note

Conditions are optional. If you do not specify a condition, then actions are taken any time data is validated against business rules.

# Business Rule Conditions

| Condition Name              | ondition Name Description                                                                                                    |  |
|-----------------------------|----------------------------------------------------------------------------------------------------|--|
| is equal to                 | The selected attribute <b>is equal to</b> a specific attribute, a specific attribute value, or is blank.<br>This condition is valid for text, number, date, and link values.                                                                                                    |  |
| is not equal to             | The selected attribute <b>is not equal to</b> a specific attribute, a specific attribute value, or is blank.<br>This condition is valid for text, number, date, and link values.                                                                                                    |  |
| is greater than             | The selected attribute <b>is greater than</b> a specific attribute, a specific attribute value, or is blank.<br>This condition is valid for text, number, and date values.                                                                                                    |  |
| is greater than or equal to | The selected attribute <b>is greater than or equal to</b> a specific attribute, a specific attribute value, or is blank.<br>This condition is valid for text, number, and date values.                                                                                                    |  |
| is less than                | The selected attribute <b>is less than</b> a specific attribute, a specific attribute value, or is blank.<br>This condition is valid for text, number, and date values.                                                                                                    |  |
| is less than or equal to    | The selected attribute <b>is less than or equal to</b> a specific attribute, a specific attribute value, or is blank.<br>This condition is valid for text, number, and date values.                                                                                                    |  |
| starts with                 | The selected attribute <b>starts with</b> a specific attribute, a specific attribute value, or is blank.<br>This condition is valid for text and link values.                                                                                                    |  |
| ends with                   | The selected attribute <b>ends with</b> a specific attribute, a specific attribute value, or is blank.<br>This condition is valid for text and link values.                                                                                                    |  |
| contains                    | The selected attribute <b>contains</b> a specific attribute, a specific attribute value, or is blank.<br>This condition is valid for text and link values.                                                                                                    |  |
| contains the pattern        | The selected attribute <b>contains the pattern</b> of a specific attribute, a specific attribute value, or is blank. Use .NET Framework regular expressions to specify the pattern.<br>For more information about regular expressions, see Regular Expression Language Elements in the MSDN Library.<br>This condition is valid for text and link values.             |  |
| contains the subset         | The selected attribute <b>contains the subset</b> of a specific attribute or a specific attribute value. You must specify the starting position for the search (for example, 1 means start searching at the first character). This condition is valid for text and link values.                                                                                       |  |
| has changed                 | The selected attribute <b>has changed</b> since the last time business rules were applied to the member. You must specify the change group the attribute is a member of.<br>For more information on change tracking groups, see Add Attributes to a Change Tracking Group (Master Data Services).<br>This condition is valid for text, number, date, and link values. |  |
| is between                  | The selected attribute <b>is between</b> two specific attribute values.<br>This condition is valid for text, number, and date values.                                                                                                    |  |
| ☑ Note                      |                                                                                                    |  |
|                             |                                                                                                    |  |

When a business rule contains a condition that compares two values, and the rule is applied to a member for which both values are NULL, that member will fail validation.

### ▲ See Also

Tasks Create and Publish a Business Rule (Master Data Services) Concepts Business Rule Actions (Master Data Services) Business Rules (Master Data Services)

# Business Rule Actions (Master Data Services)

SQL Server 2012

In Master Data Services, business rule actions are the consequence of business rule condition evaluations. If a condition is true, the action is initiated.

Note

For default value and change value actions, if the generated value exceeds the maximum length of the attribute, the generated value is truncated.

### Default Value Actions

Default value actions set the default value of a specified attribute. Users with permission can change these default values.

| Value Name                       | Description                                                                                                    |
|----------------------------------|----------------------------------------------------------------------------------------------------|
| defaults to                      | The selected attribute <b>defaults to</b> a specific attribute, a specific attribute value, or is blank.<br>This action is valid for text, number, date, and link values.     |
| defaults to a generated value    | The selected attribute <b>defaults to a generated value</b> that is determined by entering a starting and incremental value. This action is valid for text and number values. |
| defaults to a concatenated value | The selected attribute <b>defaults to a concatenated value</b> that is determined by specifying multiple attributes.<br>This action is valid for text and link values.        |

#### Change Value Actions

Change value actions update the value of a specified attribute or attribute value. Users can change these values only if the new value causes the action to be true.

| Value Name                  | Description                                                                                                    |
|-----------------------------|----------------------------------------------------------------------------------------------------|
| Equals                      | The selected attribute is changed to a defined attribute value, another attribute, or blank.<br>This action is valid for text, number, date, and link values.       |
| equals a concatenated value | The selected attribute is changed to a concatenated value, which is determined by specifying multiple attributes.<br>This action is valid for text and link values. |

### Validation Actions

Validation actions, when they do not evaluate to true, send email to a specified user or group. To commit a version, all validation actions must evaluate to true.

The only exceptions are the **is mandatory** and **is not valid** actions. These actions must be combined with a change value action, so that the data can successfully be validated and the version committed.

| Validation Name                       | Description                                                                                                    |  |
|---------------------------------------|----------------------------------------------------------------------------------------------------|--|
| is required                           | The selected attribute <b>is required</b> , which means it cannot be null or blank.<br>This action is valid for text, number, date, and link values.                                                                                                    |  |
| is not valid                          | The selected attribute <b>is not valid</b> .<br>This action is valid for text, number, date, and link values.                                                                                                    |  |
| must contain the pattern              | The selected attribute <b>must contain the pattern</b> that is specified. Use .NET Framework regular expressions to specify the pattern.<br>For more information about regular expressions, see Regular Expression Language Elements in the MSDN Library.<br>This action is valid for text and link values. |  |
| must be unique                        | The selected attribute <b>must be unique</b> independently or in combination with defined attributes.<br><b>Best Practice:</b> Combine this action with a mandatory condition to ensure validity of index fields in subscribing systems.<br>This action is valid for text, number, date, and link values.   |  |
| must have one of the following values | The selected attribute <b>must have one of the values</b> specified in a list.<br>This action is valid for text values.                                                                                                    |  |
| must be greater than                  | The selected attribute <b>must be greater than</b> a specific attribute, a specific attribute value, or blank.<br>This action is valid for text, number, and date values.                                                                                                    |  |
| must be equal to                      | The selected attribute <b>must be equal to</b> a defined attribute value, another attribute, or blank.<br>This action is valid for text, number, date, and link values.                                                                                                    |  |
| must be greater than or equal to      | The selected attribute <b>must be greater than or equal to</b> a specific attribute, a specific attribute value, or blank.<br>This action is valid for text, number, and date values.                                                                                                    |  |

| must be less than             | The selected attribute <b>must be less than</b> a specific attribute, a specific attribute value, or blank.<br>This action is valid for text, number, and date values.             |
|-------------------------------|----------------------------------------------------------------------------------------------------|
| must be less than or equal to | The selected attribute <b>must be less than or equal to</b> a specific attribute, a specific attribute value, or blank.<br>This action is valid for text, number, and date values. |
| must be between               | The selected attribute <b>must be between</b> two specific attribute or attribute values.<br>This action is valid for text, number, and date values.                               |
| must have a minimum length of | The selected attribute <b>must have a minimum length of</b> the specified value.<br>This action is valid for text and link values.                                                 |
| must have a maximum length of | The selected attribute <b>must have a maximum length of</b> the specified value.<br>This action is valid for text and link values.                                                 |

# External Action

External actions interact with applications outside of Master Data Services.

| Action<br>Name    | Description                                                                                                    |
|-------------------|----------------------------------------------------------------------------------------------------|
| start<br>workflow | Initiates an external workflow. The data that caused this action to occur is passed to the workflow. For more information, see SharePoint Workflow Integration with Master Data Services.<br>This action is valid for text, number, date, and link values. |

#### ▲ See Also

Tasks Create and Publish a Business Rule (Master Data Services) Concepts Business Rule Conditions (Master Data Services) Business Rules (Master Data Services)

# Change Tracking (Master Data Services)

SQL Server 2012

In Master Data Services, you can use change tracking groups to take action when an attribute value changes. Use change tracking when you don't know what the new value will be, but instead want to know if any change occurred.

# Configuring Change Tracking

To configure change tracking, you add an attribute to a change tracking group. The group can contain one or many attributes. Then, you create a business rule to define the action that is taken when any of the attributes in the group change.

| I Note                                                                        |  |
|-------------------------------------------------------------------------------|--|
| Change tracking business rules consider staged (imported) data to be changed. |  |

# Related Tasks

| Task Description                                                          | Торіс                                                                    |
|---------------------------------------------------------------------------|--------------------------------------------------------------------------|
| Add attributes to a change tracking group.                                | Add Attributes to a Change Tracking Group (Master Data Services)         |
| Create a business rule that initiates actions based on attribute changes. | Initiate Actions Based on Attribute Value Changes (Master Data Services) |

# Related Content

- Validation (Master Data Services)
- Business Rules (Master Data Services)
- Attributes (Master Data Services)

# Add Attributes to a Change Tracking Group (Master Data Services)

#### SQL Server 2012

In Master Data Services, add attributes to a change tracking group when you want to track changes to the attribute's values.

#### Note

After you add an attribute to a change tracking group, when values for the attribute change, the attribute is flagged as changed in the Master Data Services database. Create a business rule to take action based on the change.

#### Prerequisites

To perform this procedure:

- You must have permission to access the System Administration functional area
- You must be a model administrator. For more information, see Administrators (Master Data Services).
- Attributes must exist to add to the change tracking group. For more information, see Create a Text Attribute (Master Data Services).

#### To add attributes to a change tracking group

- 1. In Master Data Manager, click System Administration.
- 2. On the Model Explorer page, from the menu bar, point to Manage and click Entities.
- 3. On the Entity Maintenance page, from the Model list, select a model.
- 4. Select the row for the entity that you want to track attribute values for
- 5. Click Edit selected entity.
- 6. On the Edit Entity page:
  - If the attribute is for leaf members, in the Leaf attributes pane, select the attribute and click Edit leaf attribute
  - If the attribute is for consolidated members, in the Consolidated attributes pane, select the attribute and click Edit consolidated attribute.
  - If the attribute is for collections, in the Collection attributes pane, select the attribute and click Edit collection attribute.
- 7. Select the Enable change tracking check box.
- 8. In the Change tracking group box, type a number for the group
- 9. Click Save attribute.
- 10. On the Entity Maintenance page, click Save entity.
- 11. Repeat this procedure for all attributes you want to include in the group. Use the same change tracking group number for each attribute in the group.

#### Next Steps

Initiate Actions Based on Attribute Value Changes (Master Data Services)

#### See Also

Tasks Create a Text Attribute (Master Data Services) Create a Domain-Based Attribute (Master Data Services)

# Initiate Actions Based on Attribute Value Changes (Master Data Services)

#### SQL Server 2012

In Master Data Services, create a business rule to initiate actions based on changes to attribute values. For example, when a specific attribute value changes, you may want to change a value, send a notification, or start an external workflow.

### Prerequisites

To perform this procedure:

- You must have permission to access the System Administration functional area.
- You must be a model administrator. For more information, see Administrators (Master Data Services).
- Your attributes must be in a change tracking group. See Add Attributes to a Change Tracking Group (Master Data Services) for more information.

#### To create a business rule to initiate actions based on attribute value changes

- 1. In Master Data Manager, click System Administration
- 2. From the menu bar, point to Manage and click Business Rules.
- 3. On the Business Rule Maintenance page, from the Model list, select a model.
- 4. From the Entity list, select an entity.
- 5. From the Member Type list, select a type of member for the business rule to apply to
- 6. From the Attribute list, select an attribute or leave the default of All.
- 7. Click Add business rule.
- 8. Click Edit selected business rule.
- 9. In the Components pane, expand the Conditions node.
- 10. Under the Value comparison node, drag has changed to the IF pane's Conditions label.
- 11. In the Attributes pane, click an attribute and drag it to the Edit Condition pane's Select attribute label. This attribute has no effect on the rule, so select any available attribute.
- 12. In the Edit Condition pane, in the Change tracking group box, type the number of the change tracking group that you assigned as part of the prerequisites.
- 13. In the Edit Condition pane, click Save item.
- 14. In the Components pane, expand the Actions node
- 15. Click an action and drag it to the THEN pane's Action label
- 16. In the Attributes pane, click an attribute and drag it to the Edit Action pane's Select attribute label.
- 17. In the Edit Action pane, complete any required fields.
- 18. In the Edit Action pane, click Save item
- 19. Click Back.
- 20. Optionally, on the Business Rules Maintenance page, for the row that contains your business rule, double-click a cell in the Name, Description, or Notification column to update the value.

#### 🗹 Note

Notifications are sent only for rules that include a validation action.

- 21. Click Publish business rules.
- 22. On the confirmation dialog box, click OK. The rule's status changes to Active

#### Next Steps

- Apply business rules to data by following one of these procedures:
  - Validate Specific Members against Business Rules (Master Data Services)
  - Validate a Version against Business Rules (Master Data Services)

# ▲ See Also

Tasks Add Attributes to a Change Tracking Group (Master Data Services) Concepts Business Rules (Master Data Services)

# Notifications (Master Data Services)

SQL Server 2012

Master Data Services can be configured to send an email notification when business rule validation fails or the status of a model version changes.

### How Notifications Are Sent

You configure notifications in Master Data Services Configuration Manager. Notifications send email messages by using Database Mail on the instance of SQL Server Database Engine that hosts the Master Data Services database. For more information about Database Mail, see Database Mail Configuration Objects in SQL Server Books Online.

# When Notifications Are Sent

After notifications are configured, automated email notifications can be sent in the following instances.

| Instance                            | Description                                                                                                    |
|-------------------------------------|----------------------------------------------------------------------------------------------------|
| Data fails business rule validation | Individual business rules must be configured to send email when an attribute value fails business rule validation. For more information, see Configure Business Rules to Send Notifications (Master Data Services). |
| Model version status changes        | Each time a model version's status changes, users that are model administrators receive notifications automatically. For more information, see Administrators (Master Data Services).                               |

## System Settings

There are settings in Master Data Services Configuration Manager that affect notifications. You can adjust these settings in Master Data Services Configuration Manager or directly in the System Settings table in the Master Data Services database. For more information, see System Settings (Master Data Services).

### Related Tasks

| Task Description                                                                  | Торіс                                                                 |
|-----------------------------------------------------------------------------------|-----------------------------------------------------------------------|
| Configure Master Data Services to send email notifications.                       | Configure Email Notifications (Master Data Services)                  |
| Configure Master Data Manager to send notifications when attribute values change. | Configure Business Rules to Send Notifications (Master Data Services) |

#### Related Content

- Business Rules (Master Data Services)
- Versions (Master Data Services)
- Troubleshooting Email Notifications (Master Data Services)

# Configure Email Notifications (Master Data Services)

SQL Server 2012

Configure notification emails when you want Master Data Services to send email messages automatically.

#### To configure notifications

- 1. In Master Data Services Configuration Manager, on the Database page, select your Master Data Services database.
- 2. In the System Settings section, click Create Profile.
- 3. Complete all required fields. For more information, see Create Database Mail Profile and Account Dialog Box (Master Data Services Configuration Manager).
- 4. Click OK.

#### 🗹 Note

After you configure notifications, you cannot use Master Data Services Configuration Manager to make changes. You must make changes directly in the Master Data Services database. For more information, see Database Mail Configuration Objects.

#### Next Steps

• There are settings in Master Data Services Configuration Manager that affect notifications. You can adjust these settings in Master Data Services Configuration Manager or directly in the System Settings table in the Master Data Services database. For more information, see System Settings (Master Data Services).

#### ▲ See Also

Tasks Configure Business Rules to Send Notifications (Master Data Services) Concepts Notifications (Master Data Services) Other Resources Troubleshooting Email Notifications (Master Data Services)

# Transactions (Master Data Services)

#### SQL Server 2012

In Master Data Services, a transaction is recorded each time action is taken on a member. Transactions can be viewed by all users and reversed by administrators. Transactions show the date, time, and user who took the action, along with other details. Users can add an annotation to a transaction, to indicate why a transaction took place.

# When Transaction Are Recorded

Transactions are recorded when members:

- Are created, deleted, or reactivated.
- Have attribute values changed.
- Are moved in a hierarchy.

Transactions are not recorded when business rules change attribute values.

### View and Manage Transactions

In the Explorer functional area, you can view and annotate (add comments to) the transactions that you made yourself.

In the Version Management functional area, administrators can view all transactions for all users for the models they have access to, and reverse any of these transactions.

### System Settings

There is a setting in Master Data Services Configuration Manager that affects whether or not transactions are recorded when records are staged. This setting affects SQL Server 2008 R2 only. You can adjust this setting in Master Data Services Configuration Manager or directly in the System Settings table in the Master Data Services database. For more information, see System Settings (Master Data Services).

When importing data in this version of SQL Server, you can specify whether or not to log transactions when initiating the stored procedure. For more information, see Staging Stored Procedure (Master Data Services).

#### Concurrency

If a particular entity value is shown simultaneously in more than one Explorer session, concurrent edits to the same value are possible. Concurrent edits will not be detected automatically by MDS. This can occur when multiple users use the MDS Explorer in the Web browser from multiple sessions, for example from multiple computers, multiple browser tabs or windows, or multiple user accounts.

More than one user can update the same entity values without error despite transactions being enabled. Typically the last edit to the value in a sequence of time will take precedence. The duplicate edit conflict can be manually observed in the transaction history and can be reversed manually by the administrator. The transaction history will show the individual transactions for the **Prior value** and **New value** for the attribute in question from each session, but will not automatically resolve the conflict when multiple **New Values** exist for the same old value.

#### Related Tasks

| Task Description                                                 | Торіс                                        |
|------------------------------------------------------------------|----------------------------------------------|
| Undo an action by reversing a transaction (administrators only). | Reverse a Transaction (Master Data Services) |

#### Related Content

- Administrators (Master Data Services)
- Annotations (Master Data Services)

# Reverse a Transaction (Master Data Services)

#### SQL Server 2012

In Master Data Services, administrators can reverse a transaction when an action needs to be undone. Examples of transactions are attribute value changes, hierarchy moves, or member deletions.

#### Prerequisites

- You must have permission to access the Version Management functional area.
- You must be a model administrator. For more information, see Administrators (Master Data Services).

#### To reverse a transaction

- 1. On the Master Data Manager home page, click Version Management.
- 2. On the menu bar, click Transactions.
- 3. On the Transactions page, from the Model list, select a model.
- 4. From the Version list, select a version.
- 5. Click the row in the grid for the transaction you want to reverse.
- 6. Click Reverse Transaction.
- 7. In the confirmation dialog box, click OK. Another transaction is added to the grid to record the reversed transaction.

#### ▲ See Also

Tasks Reactivate a Member or Collection (Master Data Services) Concepts Transactions (Master Data Services)

# Annotations (Master Data Services)

#### SQL Server 2012

In Master Data Services, annotations are comments that you enter to provide details about transactions.

You can annotate a transaction to provide information about why an action was taken. You must select a transaction to add a related annotation. Annotations are displayed along with transactions in:

- The Explorer functional area of the Master Data Manager web application.
- The Version Management functional area of the Master Data Manager web application.
- The MDS Add-in for Excel.

### Related Tasks

| Task Description                    | Торіс                                         |
|-------------------------------------|-----------------------------------------------|
| Add an annotation to a transaction. | Annotate a Transaction (Master Data Services) |

#### Related Content

• Transactions (Master Data Services)

# Annotate a Transaction (Master Data Services)

#### SQL Server 2012

In Master Data Services, annotate a transaction when you want to provide supporting details about the transaction for historical purposes.

| Z | Note |  |  |  |
|---|------|--|--|--|
|   |      |  |  |  |

You cannot delete annotations.

#### Prerequisites

- To annotate transactions that you created, you must have permission to access the **Explorer** functional area, and have a minimum of **Update** permission to the model object you want to annotate.
- To annotate transactions for all users, you must have permission to access the Version Management functional area and be a model administrator. For more information, see Administrators (Master Data Services).

#### To annotate a transaction in Explorer

- 1. On the Master Data Manager home page, from the Model list, select a model.
- 2. From the Version list, select a version.
- 3. Click Explorer.
- 4. From the menu bar, point to Entities and click the entity that contains the member with a transaction you want to annotate.
- 5. In the grid, click the row of the member.
- 6. Click View Transactions
- 7. In the View Transactions dialog box, click the transaction you want to annotate.
- 8. In the box at the bottom of the dialog box, type your annotation.
- 9. Click Add Annotation. The annotation is displayed in the Annotations pane.

#### To annotate a transaction in Version Management (administrators only)

- 1. On the Master Data Manager home page, click Version Management.
- 2. On the menu bar, click Transactions.
- 3. In the Transactions pane, click the row in the grid for the transaction you want to annotate.
- 4. In the Transaction Annotations pane, in the Annotation box, type your annotation.
- 5. Click OK

#### See Also

Concepts Annotations (Master Data Services) Transactions (Master Data Services)

# Hierarchies (Master Data Services)

SQL Server 2012

In Master Data Services, a hierarchy is a tree structure that you can use to:

- Group similar members for organizational purposes.
- Consolidate and summarize members for reporting and analysis.

### What Hierarchies Contain

Each hierarchy contains members from one or more entities. When a member is added, changed, or deleted, all hierarchies are updated. This ensures that the data is accurate in all hierarchies. Hierarchies also help ensure that each member is counted once and only once.

If you want to create a grouping of a subset of members, consider using a collection. For more information, see Collections (Master Data Services).

#### Kinds of Hierarchies

You can create multiple hierarchies to view and organize your members in different ways. You can create:

- Ragged hierarchies from a single entity, which are called explicit hierarchies. For more information, see Explicit Hierarchies (Master Data Services).
- Level-based hierarchies from multiple entities, based on the existing relationships between entities and their attributes, which are called derived hierarchies. For
  more information, see Derived Hierarchies (Master Data Services).

Note

All members in a hierarchy must be within the same model.

### Hierarchies Are Not Taxonomies

A hierarchy is different from a taxonomy. A taxonomy organizes members by multiple attributes at the same time, while a hierarchy organizes members by one attribute at a time. A taxonomy can include the same member multiple times, while a hierarchy includes a member only once.

For example, the same bike can be included in a taxonomy twice: once because it's red, and once because it's a size 38. In a hierarchy, the bike is included only once, so you must decide whether to show it in relation to its color or its size.

### Hierarchy Example

In the following example, product members are grouped by subcategory members

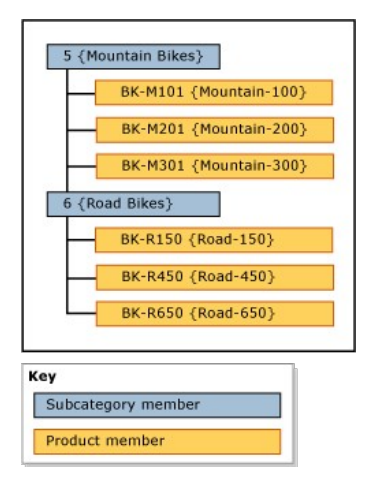

#### Related Tasks

| Task Description                                           | Торіс                                                                            |
|------------------------------------------------------------|----------------------------------------------------------------------------------|
| Enable an entity for explicit hierarchies and collections. | Enable an Entity for Explicit Hierarchies and Collections (Master Data Services) |
| Create a explicit hierarchy.                               | Create an Explicit Hierarchy (Master Data Services)                              |

| Create a derived hierarchy.                             | Create a Derived Hierarchy (Master Data Services)                   |
|---------------------------------------------------------|---------------------------------------------------------------------|
| Hide or delete levels in an existing derived hierarchy. | Hide or Delete Levels in a Derived Hierarchy (Master Data Services) |

# Related Content

- Explicit Hierarchies (Master Data Services)
- Derived Hierarchies (Master Data Services)
- Recursive Hierarchies (Master Data Services)
- Derived Hierarchies with Explicit Caps (Master Data Services)
- Collections (Master Data Services)

# Explicit Hierarchies (Master Data Services)

SQL Server 2012

In Master Data Services, an explicit hierarchy organizes members from a single entity in any way you specify. The structure can be ragged and unlike derived hierarchies, explicit hierarchies are not based on domain-based attribute relationships.

### Consolidated Members Group Other Members

An explicit hierarchy uses consolidated members that you create for the purpose of grouping other members. These consolidated members can belong to only one explicit hierarchy at a time. An explicit hierarchy also includes all of the leaf members from the associated entity.

An explicit hierarchy can be ragged, which means that the hierarchy can end at different levels simultaneously. Each consolidated member can have an unlimited number of consolidated and leaf members underneath, or can have none. The leaf members can be under a single consolidated member or under multiple levels of consolidated members.

Investigation Note

Before you can create an explicit hierarchy, the entity must be enabled for explicit hierarchies. For more information, see Enable an Entity for Explicit Hierarchies and Collections (Master Data Services).

# Types of Explicit Hierarchies

There are two types of explicit hierarchies: mandatory and non-mandatory.

#### Mandatory Explicit Hierarchy

A mandatory explicit hierarchy is a hierarchy in which all leaf members must be included in the hierarchy tree. By default, all members are included at the root of the tree. You can rearrange the members as needed.

#### Non-Mandatory Explicit Hierarchy

A non-mandatory explicit hierarchy is a hierarchy in which all leaf members are in a system-created **Unused** node. You can move members out of this node as you need them. The rest of the members can remain in the **Unused** node.

When you use non-mandatory explicit hierarchies, any reporting or analysis done on the hierarchy may not match reporting or analysis done on mandatory hierarchies.

#### Rules

The following rules apply to explicit hierarchies (both mandatory and non-mandatory).

- Each leaf member can be included in the hierarchy only once
- All consolidated members must be included in a hierarchy.
- Consolidated members cannot be in more than one explicit hierarchy.
- Consolidated members in the hierarchy tree do not have to contain leaf members underneath them.
- If you delete an explicit hierarchy, all consolidated members that were used in the hierarchy are deleted.
- If you delete a consolidated member that was in an explicit hierarchy, all leaf members that were grouped by that consolidated member are moved to the root.

#### Explicit Hierarchies versus Derived Hierarchies

The following table shows some of the differences between explicit and derived hierarchies.

| Explicit Hierarchies                             | Derived Hierarchies                                                         |
|--------------------------------------------------|-----------------------------------------------------------------------------|
| Structure is defined by the user                 | Structure is derived from the relationships between domain-based attributes |
| Contains members from a single entity            | Contains members from multiple entities                                     |
| Uses consolidated members to group other members | Uses leaf members from one entity to group leaf members from another entity |
| Can be ragged                                    | Always contains a consistent number of levels                               |

# Explicit Hierarchy Example

In the following example, the Product entity contains these leaf members: BK-M101 (Mountain-100), BK-M201 (Mountain-200), BK-M301 (Mountain-300), BK-R150 (Road-

150}, BK-R450 {Road-450}, and BK-R650 {Road-650}.

To summarize these leaf members at specific consolidation points, you can create consolidated members in the Product entity. Insert the consolidated members at levels in the hierarchy tree where you want to summarize the leaf members. There is no limitation on where you insert your consolidated members; however, each member (leaf or consolidated) can be used only once.

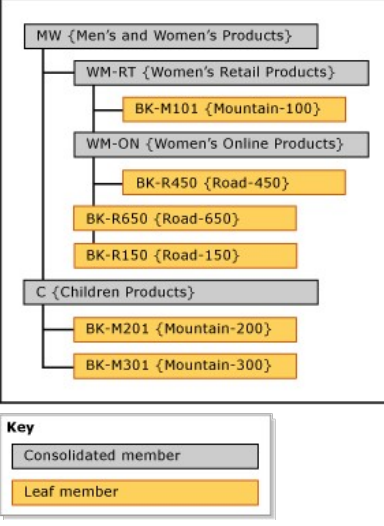

Consolidated members can be used to group members at any level, and leaf and consolidated members are sorted in the order you determine.

# Related Tasks

| Task Description                                           | Торіс                                                                            |
|------------------------------------------------------------|----------------------------------------------------------------------------------|
| Enable an entity for explicit hierarchies and collections. | Enable an Entity for Explicit Hierarchies and Collections (Master Data Services) |
| Create a new explicit hierarchy.                           | Create an Explicit Hierarchy (Master Data Services)                              |
| Change the name of an existing explicitly hierarchy.       | Change an Explicit Hierarchy Name (Master Data Services)                         |
| Delete an existing explicit hierarchy.                     | Delete an Explicit Hierarchy (Master Data Services)                              |
|                                                            |                                                                                  |

# Related Content

- Derived Hierarchies (Master Data Services)
- Collections (Master Data Services)

# Create an Explicit Hierarchy (Master Data Services)

#### SQL Server 2012

In Master Data Services, create an explicit hierarchy when you need a ragged hierarchy in which members can exist at any level. Explicit hierarchies contain members from a single entity.

After you create an explicit hierarchy, you can add members to it in the Explorer functional area.

#### Prerequisites

To perform this procedure:

- You must have permission to access the System Administration functional area.
- You must be a model administrator. For more information, see Administrators (Master Data Services).
- The entity must be enabled for explicit hierarchies and collections. For more information, see Enable an Entity for Explicit Hierarchies and Collections (Master Data Services).

#### To create an explicit hierarchy

- 1. In Master Data Manager, click System Administration.
- 2. On the Model View page, from the menu bar, point to Manage and click Entities.
- 3. On the Entity Maintenance page, from the Model list, select a model.
- 4. Select the row for the entity that you want to create an explicit hierarchy for.
- 5. Click Edit selected entity.
- 6. On the Edit Entity page, in the Explicit hierarchies pane, click Add explicit hierarchy.
- 7. On the Add Explicit Hierarchy page, in the Explicit hierarchy name box, type a name for the hierarchy.
- 8. Optionally, clear the Mandatory hierarchy check box to create the hierarchy as a non-mandatory hierarchy. For more information about hierarchy types, see Explicit Hierarchies (Master Data Services).
- 9. Click Save hierarchy.
- 10. On the Edit Entity page, click Save entity.

#### Next Steps

- Create a Consolidated Member (Master Data Services)
- Move Members within a Hierarchy (Master Data Services)

### ▲ See Also

Tasks Change an Explicit Hierarchy Name (Master Data Services) Concepts Explicit Hierarchies (Master Data Services) Derived Hierarchies with Explicit Caps (Master Data Services)

# Change an Explicit Hierarchy Name (Master Data Services)

SQL Server 2012

In Master Data Services, you can change the name of an explicit hierarchy.

### Prerequisites

To perform this procedure:

- You must have permission to access the System Administration functional area.
- You must be a model administrator. For more information, see Administrators (Master Data Services).

#### To change the name of an explicit hierarchy

- 1. In Master Data Manager, click System Administration.
- 2. On the Model View page, from the menu bar, point to Manage and click Entities.
- 3. On the Entity Maintenance page, from the Model list, select a model.
- 4. Select the row for the entity that contains the explicit hierarchy you want to rename.
- 5. Click Edit selected entity.
- 6. On the Edit Entity page, click the explicit hierarchy you want to rename.
- 7. Click Edit selected hierarchy.
- 8. In the Explicit hierarchy name box, type the updated name of the hierarchy.
- 9. Click Save hierarchy.

#### See Also

Tasks Create an Explicit Hierarchy (Master Data Services) Delete an Explicit Hierarchy (Master Data Services) Concepts Explicit Hierarchies (Master Data Services)

# Delete an Explicit Hierarchy (Master Data Services)

SQL Server 2012

In Master Data Services, delete an explicit hierarchy when you no longer need it.

#### 🛝 Caution

When you delete an explicit hierarchy, all consolidated members in the hierarchy are deleted also. If you delete all explicit hierarchies for an entity, all collections for the entity are also deleted and the entity is no longer enabled for explicit hierarchies and collections.

#### Prerequisites

To perform this procedure:

- You must have permission to access the System Administration functional area.
- You must be a model administrator. For more information, see Administrators (Master Data Services).

#### To delete an explicit hierarchy

- 1. In Master Data Manager, click System Administration.
- 2. On the Model View page, from the menu bar, point to Manage and click Entities.
- 3. On the Entity Maintenance page, from the Model list, select a model.
- 4. Select the row for the entity that contains the explicit hierarchy you want to delete.
- 5. Click Edit selected entity
- 6. On the Edit Entity page, in the Explicit Hierarchies pane, click the explicit hierarchy you want to delete.
- 7. Click Delete selected hierarchy.
- 8. In the confirmation dialog box, click OK.
- 9. In the additional confirmation dialog box, click OK.

#### ▲ See Also

Tasks Create an Explicit Hierarchy (Master Data Services) Concepts Explicit Hierarchies (Master Data Services)

# Derived Hierarchies (Master Data Services)

#### SQL Server 2012

A Master Data Services derived hierarchy is derived from the domain-based attribute relationships that already exist between entities in a model.

You can create a derived hierarchy to highlight any of the existing domain-based attribute relationships in the model.

#### Leaf Members Group Other Leaf Members

In a derived hierarchy, the leaf members from one entity are used to group the leaf members of another entity. A derived hierarchy is based on the relationship between these entities. An explicit hierarchy, in contrast, is based on members from a single entity only and is structured in any way you specify.

You can change the structure of a derived hierarchy without affecting the underlying data. As long as the relationships still exist in the model, deleting a derived hierarchy has no effect on your master data.

### Explicit Hierarchies versus Derived Hierarchies

The following table shows some of the differences between explicit and derived hierarchies.

| Explicit Hierarchies                             | Derived Hierarchies                                                         |
|--------------------------------------------------|-----------------------------------------------------------------------------|
| Structure is defined by the user                 | Structure is derived from the relationships between domain-based attributes |
| Contains members from a single entity            | Contains members from multiple entities                                     |
| Uses consolidated members to group other members | Uses leaf members from one entity to group leaf members from another entity |
| Can be ragged                                    | Always contains a consistent number of levels                               |

### Derived Hierarchy Example

In the following example, leaf members of the Product entity are grouped by leaf members of the Subcategory entity, which are then grouped by leaf members of the Category entity. This hierarchy is possible because the Product entity has a domain-based attribute named Subcategory, and the Subcategory entity has a domain-based attribute named Category.

The hierarchy structure shows how the members are grouped. The entity with the most members is at the bottom.

Hierarchy structure

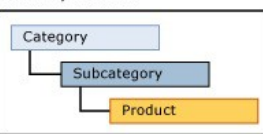

In a derived hierarchy, you can highlight the relationship between Product and Subcategory, and then between Subcategory and Category. When you view the members in this hierarchy, each level in the tree contains members from the same entity.

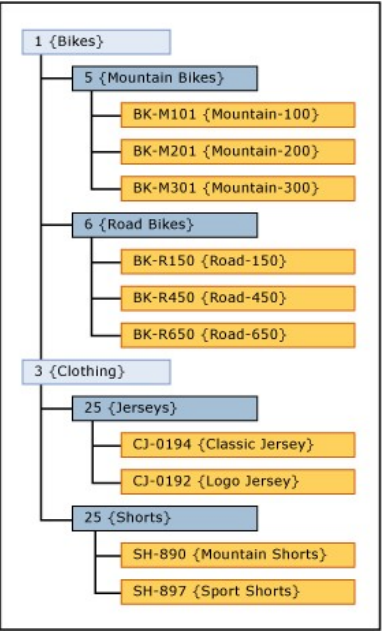

This type of hierarchy prevents you from moving a member to a level that is not valid. For example, you can move the Road-650 bike from one subcategory, Road Bikes, to another, Mountain Bikes. You cannot move Road-650 directly under a category, like 1 {Bikes}. Each time you move a member in the hierarchy tree, the member's

#### Notes

All members in a derived hierarchy tree are sorted by code. You cannot change the sort order.

If a member's domain-based attribute is blank and the attribute is used for a derived hierarchy, the member is not displayed in the hierarchy. Create business rules to require attributes to be populated. For more information, see Require Attribute Values (Master Data Services).

### Related Tasks

| Task Description                                        | Торіс                                                               |
|---------------------------------------------------------|---------------------------------------------------------------------|
| Create a new derived hierarchy.                         | Create a Derived Hierarchy (Master Data Services)                   |
| Hide or delete levels in an existing derived hierarchy. | Hide or Delete Levels in a Derived Hierarchy (Master Data Services) |
| Change the name of an existing derived hierarchy.       | Change a Derived Hierarchy Name (Master Data Services)              |
| Delete an existing derived hierarchy.                   | Delete a Derived Hierarchy (Master Data Services)                   |
|                                                         |                                                                     |

### Related Content

- Domain-Based Attributes (Master Data Services)
- Explicit Hierarchies (Master Data Services)
- Recursive Hierarchies (Master Data Services)
- Derived Hierarchies with Explicit Caps (Master Data Services)
- Collections (Master Data Services)

# Recursive Hierarchies (Master Data Services)

SQL Server 2012

In Master Data Services, a recursive hierarchy is a derived hierarchy that includes a recursive relationship. A recursive relationship exists when an entity has a domain-based attribute based on the entity itself.

# Recursive Hierarchy Example

A typical recursive hierarchy example is an organizational structure. In Master Data Services, you would do this by creating an Employee entity with a domain-based attribute called Manager. The Manager attribute is populated from the list of employees. In this sample organization, all employees can be managers.

| Name      | Code | Manager   |
|-----------|------|-----------|
| Sandeep   | 10   | Katherine |
| Robert    | 20   | Sandeep   |
| Marcia    | 30   | Robert    |
| Katherine | 40   |           |
| Gabriele  | 50   | Sandeep   |
| Victor    | 60   | Katherine |

You can create a derived hierarchy that highlights the relationship between the Employee entity and the Manager domain-based attribute.

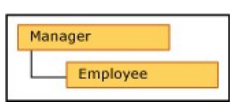

To include each member in the hierarchy only once, you can anchor null relationships. When you do, members with blank domain-based attribute values are displayed at the top level of the hierarchy.

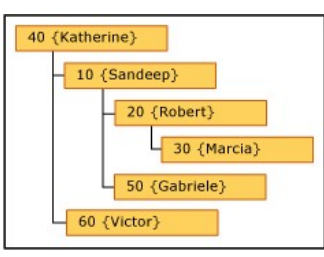

If you do not anchor null relationships, members are included multiple times. All members are displayed at the top level. They are also displayed under members of which they are attributes.

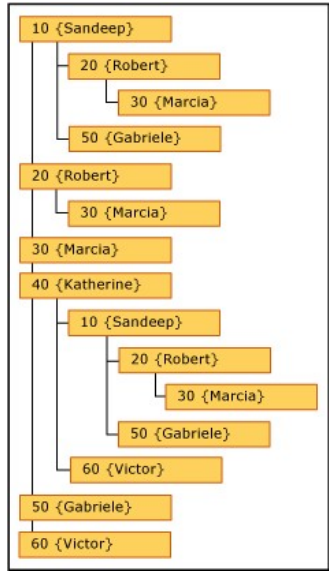

In this example, Marcia is at the top level. She is not the manager of any employees because she is not used as a domain-based attribute value for any other Employee members. Robert, in contrast, has a level beneath him because Marcia has Robert as her Manager attribute value.

#### Rules

- A derived hierarchy cannot contain more than one recursive relationship. It can, however, have other derived relationships (for example, a derived hierarchy that contains a recursive Manager to Employee relationship can also have Country to Manager and Employee to Store relationships).
- You cannot assign member permissions (on the Hierarchy Members tab) to members in a recursive hierarchy.
- Recursive hierarchies cannot include circular relationships. For example, Katherine cannot be Sandeep's manager if Sandeep is her manager. Also, Katherine cannot manage herself.

# Related Tasks

| Task Description                                  | Торіс                                                  |
|---------------------------------------------------|--------------------------------------------------------|
| Create a derived hierarchy.                       | Create a Derived Hierarchy (Master Data Services)      |
| Change the name of an existing derived hierarchy. | Change a Derived Hierarchy Name (Master Data Services) |
| Delete an existing derived hierarchy.             | Delete a Derived Hierarchy (Master Data Services)      |

# Related Content

- Domain-Based Attributes (Master Data Services)
- Derived Hierarchies (Master Data Services)

# Derived Hierarchies with Explicit Caps (Master Data Services)

#### SQL Server 2012

In Master Data Services, when the levels from an explicit hierarchy are used as the top levels of a derived hierarchy, this is called a derived hierarchy with an explicit cap.

The explicit hierarchy must be based on the same entity as the entity at the top of the derived hierarchy.

In the Master Data Manager user interface (UI), you create this type of hierarchy by dragging an explicit hierarchy to the top of a derived hierarchy.

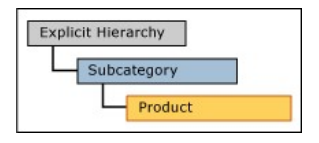

# Derived Hierarchy with Explicit Cap Example

In this example, the members in the explicit hierarchy are from the Subcategory entity. In the derived hierarchy, the top-level members are also from the Subcategory entity.

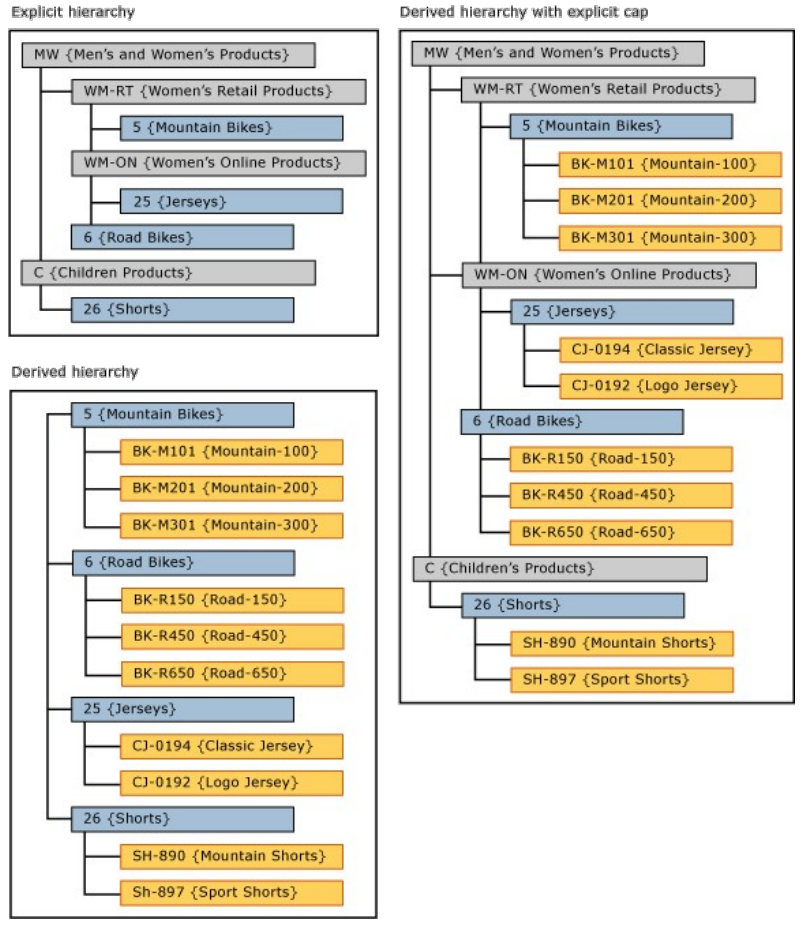

By using the explicit hierarchy at the top of a derived hierarchy, the derived hierarchy becomes ragged.

#### Rules

- · You cannot have more than one explicit hierarchy in a derived hierarchy with explicit cap.
- You can use the same explicit hierarchy as a cap for multiple derived hierarchies.
- You cannot assign hierarchy member permissions to derived hierarchies with explicit caps. If you assign permissions to either the explicit hierarchy or the derived hierarchy individually, the permissions affect both hierarchies.

### Related Tasks

| iaster Data Services) |
|-----------------------|
| la                    |

| Create an explicit hierarchy.         | Create an Explicit Hierarchy (Master Data Services) |
|---------------------------------------|-----------------------------------------------------|
| Delete an existing derived hierarchy. | Delete a Derived Hierarchy (Master Data Services)   |
|                                       |                                                     |

# Related Content

- Derived Hierarchies (Master Data Services)
- Explicit Hierarchies (Master Data Services)

# Create a Derived Hierarchy (Master Data Services)

#### SQL Server 2012

In Master Data Services, create a derived hierarchy when you want a level-based hierarchy that ensures that members exist at the correct level. Derived hierarchies are based on the domain-based attribute relationships that exist in a model.

#### Note

If a domain-based attribute value doesn't exist for a member, the member is not included in the derived hierarchy. See Require Attribute Values (Master Data Services) to require a domain-based attribute value for all members.

#### Prerequisites

To perform this procedure:

- You must have permission to access the System Administration functional area.
- You must be a model administrator. For more information, see Administrators (Master Data Services).

#### To create a derived hierarchy

- 1. In Master Data Manager, click System Administration.
- 2. On the Model View page, from the menu bar, point to Manage and click Derived Hierarchies.
- 3. On the Derived Hierarchy Maintenance page, from the Model list, select a model.
- 4. Click Add derived hierarchy
- 5. On the Add Derived Hierarchy page, in the Derived hierarchy name box, type a name for the hierarchy.

🗹 Tip

Use a name that describes the levels in the hierarchy, for example Product to Subcategory to Category.

6. Click Save derived hierarchy.

- 7. On the Edit Derived Hierarchy page, in the Available Entities and Hierarchies pane, click an entity or hierarchy and drag it to the Current Levels pane.
- 8. Continue dragging entities or hierarchies until your hierarchy is complete.
- 9. Click Back

#### See Also

Concepts Derived Hierarchies (Master Data Services) Derived Hierarchies with Explicit Caps (Master Data Services) Domain-Based Attributes (Master Data Services)

# Hide or Delete Levels in a Derived Hierarchy (Master Data Services)

#### SQL Server 2012

In Master Data Services, hide a level in a derived hierarchy when you require the level for grouping but you do not need to show the level. Delete a level when you do not want to use it for grouping.

### Prerequisites

To perform this procedure:

- You must have permission to access the System Administration functional area.
- You must be a model administrator. For more information, see Administrators (Master Data Services).

#### To hide or delete levels in a derived hierarchy

- 1. In Master Data Manager, click System Administration
- 2. On the Model View page, from the menu bar, point to Manage and click Derived Hierarchies.
- 3. On the Derived Hierarchy Maintenance page, from the Model list, select a model.
- 4. Select the row for the derived hierarchy you want to edit.
- 5. Click Edit selected derived hierarchy.
- 6. In the Current Levels pane:
  - To hide a level, click a level other than the top or bottom. From the Visible list, select No. Then click Save selected hierarchy item.
  - To delete the top level, click Delete selected hierarchy item. In the confirmation dialog box, click OK. You can delete the top level only.

#### ▲ See Also

Tasks Move Members within a Hierarchy (Master Data Services) Concepts Derived Hierarchies (Master Data Services)

# Change a Derived Hierarchy Name (Master Data Services)

SQL Server 2012

In Master Data Services, you can change the name of a derived hierarchy.

### Prerequisites

To perform this procedure:

- You must have permission to access the System Administration functional area.
- You must be a model administrator. For more information, see Administrators (Master Data Services).

#### To change a derived hierarchy name

- 1. In Master Data Manager, click System Administration.
- 2. On the Model View page, from the menu bar, point to Manage and click Derived Hierarchies.
- 3. On the Derived Hierarchy Maintenance page, from the Model list, select a model.
- 4. Select the row for the derived hierarchy that you want to rename.
- 5. Click Edit selected derived hierarchy.
- 6. On the Edit Derived Hierarchy page, click Edit derived hierarchy name.
- 7. In the Derived hierarchy name box, type the updated name of the hierarchy.
- 8. Click Save derived hierarchy.

#### ▲ See Also

Tasks Create a Derived Hierarchy (Master Data Services) Delete a Derived Hierarchy (Master Data Services) Concepts Derived Hierarchies (Master Data Services)

# Delete a Derived Hierarchy (Master Data Services)

SQL Server 2012

In Master Data Services, delete a derived hierarchy when you are sure you no longer need it.

#### Note

Deleting a derived hierarchy has no effect on the attribute relationships that the hierarchy is based on

#### Prerequisites

To perform this procedure:

- You must have permission to access the System Administration functional area.
- You must be a model administrator. For more information, see Administrators (Master Data Services).

#### To delete a derived hierarchy

- 1. In Master Data Manager, click System Administration
- 2. On the Model View page, from the menu bar, point to Manage and click Derived Hierarchies.
- 3. On the Derived Hierarchy Maintenance page, from the Model list, select a model.
- 4. Select the row for the derived hierarchy that you want to delete.
- 5. Click Delete selected hierarchy.
- 6. In the confirmation dialog box, click OK.

#### ▲ See Also

Tasks Create a Derived Hierarchy (Master Data Services) Concepts Derived Hierarchies (Master Data Services)

# Collections (Master Data Services)

SQL Server 2012

A collection is a group of leaf and consolidated members from a single entity. Use collections when you do not need a complete hierarchy and you want to view different groupings of members for reporting or analysis, or when you need to create a taxonomy.

# What Collections Contain

Collections do not limit the number or type of members you can include, as long as the members are within the same entity. A collection can contain leaf and consolidated members from multiple mandatory and non-mandatory explicit hierarchies.

When you create a collection, you are not creating a hierarchical structure; you are creating a flat list of members. When you select a node from a hierarchy and add it to the collection, the consolidated member you selected is the only member added to the collection.

A collection can also contain other collections. You can use collections of collections to create taxonomies.

When you create a collection you are automatically listed as the owner. If you are an administrator, you can create other attributes for your collection as needed.

Note

Before you can create a collection, the entity must be enabled for explicit hierarchies. For more information, see Enable an Entity for Explicit Hierarchies and Collections (Master Data Services).

# Subscription Views for Collections

There are two types of subscription views that show collections. The **Collection attributes** format shows a list of collections and any attributes related to the collections (like description or owner). The **Collections** format shows all members in all collections, as well as each members weight and sort order. For more information, see Exporting Data (Master Data Services).

If you set weight values for specific members in a collection, these values are available in related subscription views.

### Related Tasks

| Task Description                                           | Торіс                                                                            |
|------------------------------------------------------------|----------------------------------------------------------------------------------|
| Enable an entity for explicit hierarchies and collections. | Enable an Entity for Explicit Hierarchies and Collections (Master Data Services) |
| Create a new collection.                                   | Create a Collection (Master Data Services)                                       |
| Add members to an existing collection.                     | Add Members to a Collection (Master Data Services)                               |

### Related Content

- Explicit Hierarchies (Master Data Services)
- Exporting Data (Master Data Services)

# Create a Collection (Master Data Services)

#### SQL Server 2012

In Master Data Services, create a collection when you want to create flat lists of leaf and consolidated members. Collections do not need to include all members from the entity.

### Prerequisites

To perform this procedure:

- You must have permission to access the Explorer functional area.
- You must have a minimum of Update permission to the collection model object for the entity.
- The entity must be enabled for explicit hierarchies and collections. For more information, see Enable an Entity for Explicit Hierarchies and Collections (Master Data Services).

#### To create a collection

- 1. On the Master Data Manager home page, from the Model list, select a model.
- 2. From the Version list, select a version.
- 3. Click Explorer.
- 4. From the menu bar, point to Collections and click entity\_name.
- 5. Click Add collection.
- 6. On the **Details** tab, in the **Name** box, type a name for the collection.
- 7. In the **Code** box, type a unique code for the collection.
- 8. Optionally, in the **Description** box, type a description for the collection.
- 9. Click OK.

#### Next Steps

• Add Members to a Collection (Master Data Services)

#### See Also

Tasks Delete a Member or Collection (Master Data Services) Create an Explicit Hierarchy (Master Data Services) Concepts Collections (Master Data Services)

# Add Members to a Collection (Master Data Services)

SQL Server 2012

In Master Data Services, you can add leaf and consolidated members to a collection.

# Prerequisites

To perform this procedure:

- You must have permission to access the Explorer functional area.
- You must have a minimum of Update permission to the collection model object that you are adding members to.
- A collection must exist. For more information, see Create a Collection (Master Data Services).

#### To add members to a collection

- 1. On the Master Data Manager home page, from the Model list, select a model.
- 2. From the Version list, select a version.
- 3. Click Explorer.
- 4. From the menu bar, point to Collections and click entity\_name.
- 5. In the grid, click the row for the collection you want to add members to.
- 6. Click the Collection Members tab.
- 7. Click Edit Members.
- 8. To filter the list of available members, select from the list on the left.
- 9. Click the row with the member you want to add and click Add.
- 10. Optionally, rearrange collection members by clicking Up or Down.
- 11. Optionally, set weight values by clicking the value in the Weight column.

#### See Also

Concepts Collections (Master Data Services)
# Exporting Data (Master Data Services)

SQL Server 2012

You can export Master Data Services data to subscribing systems by creating subscriptions views. Any subscribing system can then view the published data in the Master Data Services database. For more information about views, see Views.

# Subscription View Formats

When you create a view in Master Data Manager, you choose from a set of standard view formats that Master Data Services provides. You can use these formats to create views that show:

- All leaf members and their attributes.
- All consolidated members and their attributes.
- All collections and their attributes.
- The members explicitly added to a collection.
- The members in a derived hierarchy, in either a parent child or level format.
- The members in all explicit hierarchies for an entity, in either a parent child or level format.

# Subscription Views Can Become Out-of-Date

After you create a subscription view for an entity or hierarchy, changes to the associated model objects are not automatically reflected in the view. You might need to regenerate a subscription view in Master Data Manager to reflect changes to model objects. The **Changed** column on the **Export** page is updated to **True** when model objects change. **True** indicates that you should edit the subscription view and save it, which regenerates the view.

# Related Tasks

| Task Description                                | Торіс                                             |
|-------------------------------------------------|---------------------------------------------------|
| Create a subscription view of your master data. | Create a Subscription View (Master Data Services) |
| Delete an existing subscription view.           | Delete a Subscription View (Master Data Services) |

# Related Content

- Subscription View Formats (Master Data Services)
- Views

# Create a Subscription View (Master Data Services)

#### SQL Server 2012

Create a subscription view when you want to create a view of your data in the Master Data Services database for use by subscribing systems.

# Prerequisites

To perform this procedure:

- You must have permission to access the Integration Management functional area.
- You must be a model administrator. For more information, see Administrators (Master Data Services).

#### To create a subscription view

- 1. In Master Data Manager, click Integration Management
- 2. From the menu bar, click Create Views.
- 3. On the Subscription Views page, click Add subscription view.
- 4. In the Create Subscription View pane, in the Subscription view name box, type a name for the view.
- 5. From the Model list, select a model.
- 6. Select either the Version or Version Flag option, and then select from the corresponding list.

## 🗹 Tip

Create a subscription view based on a version flag. When you lock a version, you can reassign the flag to an open version without updating the subscription view.

7. Select either the Entity or Derived hierarchy option, and then select from the corresponding list.

- 8. From the Format list, select a subscription view format.
- 9. If you chose Explicit levels or Derived levels from the Format list, type the number of levels in the hierarchy to include in the view.
- 10. Click Save.

## ▲ See Also

Tasks Delete a Subscription View (Master Data Services) Create a Version Flag (Master Data Services) Concepts Exporting Data (Master Data Services)

# Delete a Subscription View (Master Data Services)

#### SQL Server 2012

In Master Data Services, delete a subscription view when it is no longer needed. Deleting a subscription view in Master Data Manager removes the view from the Master Data Services database.

# Prerequisites

To perform this procedure:

- You must have permission to access the Integration Management functional area.
- You must be a model administrator. For more information, see Administrators (Master Data Services).

#### To delete a subscription view

- 1. In Master Data Manager, click Integration Management
- 2. From the menu bar, click Create Views
- 3. On the Subscription Views page, select the row of the view that you want to delete.
- 4. Click Delete subscription view.
- 5. In the confirmation dialog box, click OK.

# ▲ See Also

Tasks Create a Subscription View (Master Data Services) Concepts Exporting Data (Master Data Services)

# Subscription View Formats (Master Data Services)

SQL Server 2012

Based on the entity or derived hierarchy you select, the following formats are available for your subscription view.

# Subscription View Formats

| Name                                          | Description                                                                                      |
|-----------------------------------------------|--------------------------------------------------------------------------------------------------|
| Leaf Members                                  | Contains leaf members and their associated attribute values.                                     |
| Consolidated Members                          | Contains consolidated members and their associated attribute values.                             |
| Collection Memberships                        | Contains a list of collections and their associated attribute values.                            |
| Collections                                   | Contains a list of collections and the members in each, along with weight values and sort order. |
| Explicit Parent Child                         | Contains explicit hierarchy structures for an entity in a parent child format.                   |
| Explicit Levels                               | Contains explicit hierarchy structures for an entity in level format.                            |
| Derived Parent Child (Derived Hierarchy View) | Contains a derived hierarchy structure in parent child format.                                   |
| Derived Levels (Derived Hierarchy View)       | Contains a derived hierarchy structure in level format.                                          |

# See Also

Tasks Create a Subscription View (Master Data Services) Concepts Exporting Data (Master Data Services)

# Versions (Master Data Services)

#### SQL Server 2012

In Master Data Services, you can create multiple versions of the master data within a model. Versions can be locked while you validate your data and committed after the data is validated. Committed versions form an auditable record of changes. Each version you create contains all members, attribute values, hierarchy members, hierarchy relationships, and collections for the model.

# When to Use Versions

Use versions to:

- Maintain an auditable record of your master data as it changes over time.
- Prevent users from making changes while you ensure all data validates successfully against business rules.
- Lock down a model for use by subscribing systems.
- Test different hierarchies without implementing them right away.

#### Note

When you change the structure of your model, such as when you create a new entity or domain-based attribute, the change applies to all versions. If you view an earlier version of the model, the entity or attribute is displayed, but no data exists.

# Version Flags

When a version is ready for users or for a subscribing system, you can set a flag to identify the version. You can move this flag from version to version as needed. Flags help users and subscribing systems identify which version of a model to use.

# Workflow for Version Management

Use the following workflow for version management:

- 1. An initial version is created automatically when you create a model and populate the Master Data Services database with your company's master data. Based on permissions, users can make changes to this version as needed.
- When you want to commit a version of a model, lock the version so that only model administrators can update the data. For more information, see Administrators (Master Data Services). If notifications are configured, an email notification is sent to model administrators each time the version's status changes. For more information, see Configure Email Notifications (Master Data Services).
- 3. Apply business rules to the locked version's data and review any validation issues. If necessary, you can fill in missing information or revert the transaction that caused the issue. You can also unlock the version for users to make changes.
- 4. When all the data passes validation, commit the version and flag it for use by subscribing systems. Changes cannot be made to a committed version.
- 5. Copy the committed version and notify users that they can begin working in a new version of the model.

# Sequential or Simultaneous Versions

You can create sequential or simultaneous versions of your model.

- Sequential versions. Each time you commit a version, create a new copy and give the version the next sequential number. For example, you can copy Version 7 of your model and name the copy Version 8.
- Simultaneous versions. Create simultaneous versions of your model when you want to work on two or more versions of your data at once. This is useful when your company has reorganizations or mergers that coincide with the normal course of business and you want to determine how the new master data might fit into your existing structures.

#### In Note

A setting in Master Data Services Configuration Manager determines whether or not you can copy all versions or only those that are committed. To create simultaneous versions you must configure Master Data Services to allow you to copy all versions. This setting is also available in the System Settings table. For more information, see System Settings (Master Data Services).

## Related Tasks

| Task Description                                         | Торіс                                             |
|----------------------------------------------------------|---------------------------------------------------|
| Change the name of an existing version.                  | Change a Version Name (Master Data Services)      |
| Lock a version so only administrators can edit its data. | Lock a Version (Master Data Services)             |
| Unlock a version so users can edit its data.             | Unlock a Version (Master Data Services)           |
| Commit a version after all data is validated.            | Commit a Version (Master Data Services)           |
| Create a new flag to mark a version.                     | Create a Version Flag (Master Data Services)      |
| Change the name of an existing version flag.             | Change a Version Flag Name (Master Data Services) |
| Assign an existing flag to a version.                    | Assign a Flag to a Version (Master Data Services) |
| Create a new copy of an existing version                 | Copy a Version (Master Data Services)             |
| Delete an existing version.                              | Delete a Version (Master Data Services)           |

# Related Content

- Reverse a Transaction (Master Data Services)
- Notifications (Master Data Services)
- Business Rules (Master Data Services)

# Change a Version Name (Master Data Services)

SQL Server 2012

In Master Data Services, change the version name to customize it for your organization.

# Prerequisites

To perform this procedure:

- You must have permission to access the Version Management functional area.
- You must be a model administrator. For more information, see Administrators (Master Data Services).

#### To change the version name

- 1. In Master Data Manager, click Version Management.
- 2. On the Manage Versions page, in the grid, double-click a cell in the Name column.
- 3. Type the new name.
- 4. Press ENTER.

## ▲ See Also

Tasks Validate a Version against Business Rules (Master Data Services) Lock a Version (Master Data Services) Commit a Version (Master Data Services) Concepts Versions (Master Data Services)

# Lock a Version (Master Data Services)

#### SQL Server 2012

In Master Data Services, lock a version of a model to prevent changes to the model's members and their attributes.

#### In Note

When a version is locked, model administrators can continue to add, edit, and remove members. Other users with permission to the model can view members only.

# Prerequisites

To perform this procedure:

- You must have permission to access the Version Management functional area.
- You must be a model administrator. For more information, see Administrators (Master Data Services).
- The version's status must be **Open**.

#### To lock a version

- 1. In Master Data Manager, click Version Management.
- 2. On the Manage Versions page, select the row for the version that you want to lock.
- 3. Click Lock.
- 4. In the confirmation dialog box, click OK.

## Next Steps

- Validate a Version against Business Rules (Master Data Services)
- Commit a Version (Master Data Services)

# ▲ See Also

Tasks Unlock a Version (Master Data Services) Concepts Versions (Master Data Services)

# Unlock a Version (Master Data Services)

#### SQL Server 2012

In Master Data Services, unlock a version of a model to enable changes to the model's members and their attributes.

# Prerequisites

To perform this procedure:

- You must have permission to access the Version Management functional area.
- You must be a model administrator. For more information, see Administrators (Master Data Services).
- The version's status must be Locked. For more information, see Lock a Version (Master Data Services).

#### To unlock a version

- 1. In Master Data Manager, click Version Management.
- 2. On the Manage Versions page, select the row for the version you want to unlock.
- 3. Click Unlock.
- 4. In the confirmation dialog box, click OK.

# Next Steps

• Lock a Version (Master Data Services)

# ▲ See Also

Concepts Versions (Master Data Services)

# Commit a Version (Master Data Services)

#### SQL Server 2012

In Master Data Services, commit a version of a model to prevent changes to the model's members and their attributes. Committed versions cannot be unlocked.

# Prerequisites

To perform this procedure:

- You must have permission to access the Version Management functional area.
- You must be a model administrator. For more information, see Administrators (Master Data Services).
- The version's status must be Locked. For more information, see Lock a Version (Master Data Services).
- All members must have validated successfully.

#### To commit a version

- 1. In Master Data Manager, click Version Management.
- 2. On the Manage Versions page, on the menu bar, click Validate Version.
- 3. On the Validate Version page, select the model and version you want to commit.
- 4. Click Commit.
- 5. In the confirmation dialog box, click OK.

## Next Steps

- Create a Version Flag (Master Data Services)
- Assign a Flag to a Version (Master Data Services)
- Copy a Version (Master Data Services)

# ▲ See Also

Concepts Versions (Master Data Services)

# Create a Version Flag (Master Data Services)

#### SQL Server 2012

In Master Data Services, create a version flag to assign to a version. The flag can indicate the version that users or subscribing systems should use.

# Prerequisites

To perform this procedure:

- You must have permission to access the Version Management functional area.
- You must be a model administrator. For more information, see Administrators (Master Data Services).

#### To create a version flag

- 1. In Master Data Manager, click Version Management.
- 2. On the Manage Versions page, from the menu bar, point to Manage and then click Flags.
- 3. On the Manage Version Flags page, from the Model field, select the model for which you want to create a flag.
- 4. Click Add.
- 5. In the Name box, type a name.
- 6. In the Description box, type a description.
- 7. In the **Committed Versions Only** field, select **True** to indicate that the flag can be assigned to versions with a status of **Committed** only. Select **False** to indicate that the flag can be assigned to versions with any status.
- 8. Click Save.

# Next Steps

• Assign a Flag to a Version (Master Data Services)

## ▲ See Also

Tasks Change a Version Flag Name (Master Data Services) Concepts Versions (Master Data Services)

# Change a Version Flag Name (Master Data Services)

SQL Server 2012

In Master Data Services, you can change the name of a version flag.

# Prerequisites

To perform this procedure:

- You must have permission to access the Version Management functional area.
- You must be a model administrator. For more information, see Administrators (Master Data Services).

#### To change a version flag name

- 1. In Master Data Manager, click Version Management.
- 2. On the Manage Versions page, from the menu bar, point to Manage and then click Flags.
- 3. On the Manage Version Flags page, from the Model field, select a model.
- 4. In the grid, in the row for the flag name, double-click the Name field.
- 5. Type a new name for the flag.
- 6. Press ENTER.

# See Also

Tasks Assign a Flag to a Version (Master Data Services) Concepts Versions (Master Data Services)

# Assign a Flag to a Version (Master Data Services)

SQL Server 2012

In Master Data Services, assign a flag to a version to indicate the version that users or subscribing systems should use.

#### Investigation Note

Version flags can be assigned to only one version at a time. If you assign a flag that is already assigned to another version, the flag is moved to the version you selected.

# Prerequisites

To perform this procedure:

- You must have permission to access the Version Management functional area.
- You must be a model administrator. For more information, see Administrators (Master Data Services).
- You must have created a version flag to assign. For more information, see Create a Version Flag (Master Data Services).

#### To assign a flag to a version

- 1. In Master Data Manager, click Version Management.
- 2. On the Manage Versions page, in the row for the version to which you want to assign a flag, double-click the cell in the Flag column.
- 3. From the list, select the flag you want to assign.

#### 🗹 Note

If the flag you want is not available, the flag might be available for **Committed** versions only. To confirm, go to the **Manage Version Flags** page and view the **Committed Versions Only** field for the flag.

4. Press ENTER to save the change.

## ▲ See Also

Tasks Create a Version Flag (Master Data Services) Concepts Versions (Master Data Services)

# Copy a Version (Master Data Services)

SQL Server 2012

In Master Data Services, copy a version of the model to create a new version of it.

# Prerequisites

To perform this procedure:

- You must have permission to access the Version Management functional area.
- You must be a model administrator. For more information, see Administrators (Master Data Services).

#### To copy a version

- 1. In Master Data Manager, click Version Management.
- 2. On the Manage Versions page, select the row for the version that you want to copy.

#### 🗹 Note

Depending on a setting in Master Data Services Configuration Manager, you might be able to copy versions with the **Committed** status only. For more information, see System Settings (Master Data Services).

#### 3. Click Copy.

4. In the confirmation dialog box, click OK.

# Next Steps

• Change a Version Name (Master Data Services)

# ▲ See Also

Concepts Versions (Master Data Services)

# Delete a Version (Master Data Services)

#### SQL Server 2012

In Master Data Services, delete a version when you are sure you no longer need the master data associated with the version. After you delete a version, you cannot retrieve the associated master data.

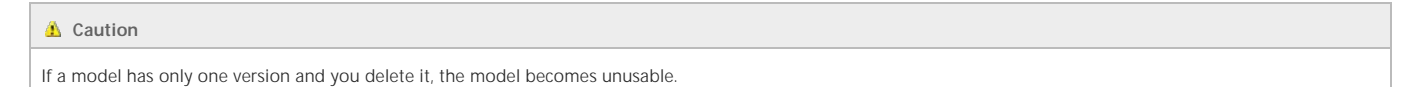

# Prerequisites

To perform this procedure:

• You must have permission to view the mdm.viw\_SYSTEM\_SCHEMA\_VERSION view and to execute the mds.udpVersionDelete stored procedure in the Master Data Services database. For more information, see Database Object Security (Master Data Services).

#### To delete a version

- 1. Open SQL Server Management Studio and connect to the Database Engine instance for your Master Data Services database.
- 2. Open the mdm.viw\_SYSTEM\_SCHEMA\_VERSION view.
- 3. Find the version of the model you want to delete and copy the value in the  $\ensuremath{\text{ID}}$  field.
- 4. Create a new query.
- 5. Type the following text, replacing version\_ID with the value you copied in step 2.

EXEC [mdm]. [udpVersionDelete] @Version\_ID='version\_ID'

#### 6. Run the query

Note

You may have to wait a few minutes before the Web application reflects the change

# See Also

Tasks Copy a Version (Master Data Services) Concepts Versions (Master Data Services)

# Validation (Master Data Services)

SQL Server 2012

In Master Data Services, data is validated to ensure its accuracy. Some validation occurs automatically, and other validation is based on business rules that are created by administrators.

# When Data Validation Occurs

Validation occurs at different times, and is displayed differently in the Master Data Services web application.

| Validation<br>Type                        | Standards Determined by                                                                                      | When it Occurs                                                                                                    | Displayed in<br>the MasterData<br>Manager web<br>UI as | Displayed in<br>the Add-in for<br>Excel as | Is Data<br>Saved to<br>the MDS<br>Repository? |
|-------------------------------------------|----------------------------------------------------------------------------------------------------|----------------------------------------------------------------------------------------------------|--------------------------------------------------------|--------------------------------------------|-----------------------------------------------|
| Business<br>rule<br>validation            | An MDS administrator                                                                                         | <ul> <li>Automatically when a user adds or edits data.</li> <li>Manually when a user applies business rules.</li> <li>Manually when an administrator in the Version<br/>Management functional area of the Master Data<br/>Manager web application validates a version against<br/>business rules.</li> </ul> | Validation Errors                                      | ValidationStatus                           | Yes                                           |
| Data type<br>and<br>content<br>validation | An MDS administrator, when<br>creating model objects (for<br>example, an attribute's length or<br>data type) | Automatically when a user adds or edits data                                                                                                    | Input Errors                                           | InputStatus                                | No                                            |
| Data type<br>and<br>content<br>validation | SQL Server or Master Data<br>Services                                                                        | Automatically when a user adds or edits data                                                                                                    | Input Errors                                           | InputStatus                                | No                                            |

# Related Tasks

| Task Description                                                                                                    | Торіс                                                                      |
|----------------------------------------------------------------------------------------------------|----------------------------------------------------------------------------|
| Create business rules and publish them, so that data is validated against them.                                                                            | Create and Publish a Business Rule (Master Data<br>Services)               |
| Validate a version of data against business rules. Administrators only.                                                                                    | Validate a Version against Business Rules (Master Data Services)           |
| Validate specific subsets of data against business rules. All users with permission to the <b>Explorer</b> functional area.                                | Validate Specific Members against Business Rules<br>(Master Data Services) |
| Validate specific subsets of data against business rules. All users with permission to the <b>Explorer</b> functional area and using the Add-in for Excel. | Apply Business Rules (MDS Add-in for Excel)                                |

# ▲ See Also

Concepts Business Rules (Master Data Services)

# Validate a Version against Business Rules (Master Data Services)

#### SQL Server 2012

In Master Data Services, validate a version to apply business rules to all members in the model version.

This procedure explains how to use the Master Data Manager web application to validate data. If you have permission in the MDS database, you can use a stored procedure instead. For more information, see Validation Stored Procedure (Master Data Services).

#### Note

All members must pass validation before a version can be committed.

# Prerequisites

To perform this procedure:

- You must have permission to access the Version Management functional area.
- You must be a model administrator. For more information, see Administrators (Master Data Services).
- The version's status must be Open or Locked.
- On the Validate Versions page, members must exist with a status other than Validation succeeded.

#### To validate a version

- 1. In Master Data Manager, click Version Management.
- 2. On the Manage Versions page, from the menu bar, click Validate Version.
- 3. On the Validate Versions page, select the model and version you want to validate.
- 4. Click Validate
- 5. In the confirmation dialog box, click **OK**.

Note

When the progress indicator is no longer displayed, the version has finished validation.

## Next Steps

• Lock a Version (Master Data Services)

## ▲ See Also

Tasks Validate Specific Members against Business Rules (Master Data Services) Concepts Validation Statuses (Master Data Services) Validation Stored Procedure (Master Data Services) Versions (Master Data Services) Business Rules (Master Data Services)

# Validation Statuses (Master Data Services)

SQL Server 2012

In the Version Management functional area, on the Validate Version page, the following statuses are possible.

| Status                                    | Description                                                                    |
|-------------------------------------------|--------------------------------------------------------------------------------|
| Waiting to be validated                   | All newly created members that are waiting to be validated.                    |
| Waiting to be revalidated                 | Existing members that are waiting to be validated.                             |
| Validation succeeded                      | Members that passed business rule validation.                                  |
| Validation failed                         | Members that failed business rule validation.                                  |
| Waiting for dependent member revalidation | Updated consolidated members waiting to be validated along with child members. |

# ▲ See Also

Tasks Validate a Version against Business Rules (Master Data Services) Concepts Versions (Master Data Services)

# Validation Stored Procedure (Master Data Services)

#### SQL Server 2012

In Master Data Services, validate a version to apply business rules to all members in the model version.

This topic explains how to use the **mdm.udpValidateModel** stored procedure to validate data. If you are an administrator in the Master Data Manager web application, you can do validation in the UI instead. For more information, see Validate a Version against Business Rules (Master Data Services).

#### If you invoke validation before the staging process is complete, members that have not finished staging will not be validated.

## Example

Note

```
DECLARE @Model Name nVarchar(50) = 'Customer'

DECLARE @Model_id int

DECLARE @UserName nvarchar(50)= 'DOMAIN\user_name'

DECLARE @User_ID int

DECLARE @Version_ID int

SET @User_ID = (SELECT ID

FROM mdm.tblUser u

WHERE u.UserName = @UserName)

SET @Model_ID = (SELECT Top 1 Model_ID

FROM mdm.viw_SYSTEM_SCHEMA_VERSION

WHERE Model_Name = @ModelName)

SET @Version_ID = (SELECT MAX(1D)

FROM mdm.viw_SYSTEM_SCHEMA_VERSION

WHERE Model_ID = @Model_ID

EXECUTE mdm.udpValidateModel @User_ID, @Model_ID, @Version_ID, 1
```

## Parameters

The parameters of this procedure are as follows:

| Parameter  | Description     |
|------------|-----------------|
| UserID     | The user ID.    |
| Model_ID   | The model ID.   |
| Version_ID | The version ID. |

## ▲ See Also

Tasks Validate a Version against Business Rules (Master Data Services) Concepts Importing Data (Master Data Services)

# Metadata (Master Data Services)

SQL Server 2012

In Master Data Services, user-defined metadata is information that you use to describe model objects. For example, you may want to track the owners of a particular model or entity, or track the source systems that supply data to an entity.

User-defined metadata is managed by a model called Metadata. This model is automatically included when Master Data Services is installed, and it is similar to all other MDS models, except that you cannot create versions of it.

After you populate the Metadata model with user-defined metadata, you can include it in subscription views, so it can be consumed by subscribing systems.

# Metadata Entities

The Metadata model includes five entities, each of which represents a type of master data model object that supports user-defined metadata. For example, the **Model Metadata Definition** entity contains members that represent models, and the **Attribute Metadata Definition** entity has members that represent all attributes in all models.

To define metadata for a model object, you populate one of these member's attributes. For example, in the Entity Metadata Definition entity, you can populate the Price member's Description attribute with the text: The product price when sold to a customer.

The members in the Metadata model are automatically updated whenever model objects that support user-defined metadata are added or deleted.

The Metadata model cannot be versioned, have version flags added or changed, or be saved as a model deployment package. However, it has all the same other functionality available to other master data models. For example, you might implement a set of business rules on the Metadata model to enforce data policies.

# Customizing Your Metadata Model

Each metadata definition entity includes Name, Code, and Description attributes. You may want to create additional attributes to further describe your model objects.

For example, you might create:

- A domain-based attribute named Owner, which you use to track the owner of each model object.
- A free-form attribute named Last Review Date, which you use to track the date that an object was last reviewed by the owner.
- A domain-based attribute named Sources, which you use to track and manage the source systems that interact with the Master Data Services instance.

## Related Tasks

| Task Description                | Торіс                               |
|---------------------------------|-------------------------------------|
| Add metadata to a model object. | Add Metadata (Master Data Services) |

# Related Content

• Exporting Data (Master Data Services)

# Add Metadata (Master Data Services)

#### SQL Server 2012

In Master Data Services, add user-defined metadata to the Metadata model to describe your model objects.

# Prerequisites

To perform this procedure:

- You must have permission to access the Explorer functional area.
- For the Metadata model, you must have Add permission to the metadata entity or leaf member type that you want to add.
- The version's status must be **Open**.

#### To add metadata

- 1. On the Master Data Manager home page, from the Model list, select the Metadata model.
- 2. From the Version list, select a version.
- 3. Click Explorer.
- 4. From the menu bar, point to Entities and click the metadata entity you want to add.
- 5. Click the Add Member button. The Adding New Member page will be displayed on the right of this page.
- 6. Enter the new name, code, and description, and then click OK.

# ▲ See Also

Concepts Metadata (Master Data Services)

# Deploying Models (Master Data Services)

#### SQL Server 2012

In Master Data Services, a package is an XML file that contains a deployable model structure, and optionally, data from the model. Use model packages to move copies of models from one MDS environment to another, or to create new models in your existing MDS environment.

#### 1 Important

Packages can be deployed to the edition of SQL Server they were created in only. This means that packages created in SQL Server 2008 R2 cannot be deployed to SQL Server 2012.

# Tools for Deploying Models

To work with model packages, you can use one of three tools, depending on your needs.

- MDSModelDeploy tool: To create and deploy model objects and data, use the MDSModelDeploy.exe tool. If you selected the default path when installing MDS, this tool is located on *drive*.\Program Files\Microsoft SQL Server\110\Master Data Services\Configuration.
- Model Deployment wizard: To create and deploy packages of the model structure only, use the wizard in the Master Data Manager web application. You cannot
  use this wizard to deploy data.
- Model Package Editor: To edit a model package, use the ModelPackageEditor.exe that launches the Model Package Editor wizard. You use this wizard to edit a package that was created by the MDSModelDeploy tool or the Model Deployment wizard. If you selected the default path when installing MDS, this tool is located on *drive*. Program Files\Microsoft SQL Server\110\Master Data Services\Configuration.

#### 1 Important

You can use the MDSDeployModel to create a new model, create a clone of a model, or update an existing model and its data. If you use the MDSModelDeploy tool to update an existing model and its data, and the package does not contain an entity, attribute, or member that exists in the destination model, MDSModelDeploy will not delete that entity, attribute, or member from the model.

# What Packages Contain

A model package is an XML file that is saved with the .pkg extension. When you create a deployment package, you can decide whether or not to include data. If you decide to include data, you must select a version of the data to include.

All model objects are included in a package. These objects are:

- Entities
- Attributes
- Attribute groups
- Hierarchies
- Collections
- Business rules
- Version flags
- Subscription views

User-defined metadata, file attributes, and user and group permissions are not included. After you deploy a model, you must update these manually.

## Sample Packages

Sample package files are included when you install Master Data Services. These package files are in the Master Data Services\Samples\Packages directory where you installed Master Data Services. When you deploy these sample packages by using the MDSModelDeploy tool, sample models are created and populated with data.

#### Related Tasks

| Task Description                                                                               | Торіс                                                     |
|------------------------------------------------------------------------------------------------|-----------------------------------------------------------|
| Create a new deployment package of model objects and/or data by using the MDSModelDeploy tool. | Create a Model Deployment Package by Using MDSModelDeploy |
| Create a new deployment package of model objects only by using the wizard.                     | Create a Model Deployment Package by Using the Wizard     |
|                                                                                                |                                                           |

| Deploy a package of model objects and data by using the MDSModelDeploy tool.                       | Deploy a Model Deployment Package by Using<br>MDSModelDeploy |
|----------------------------------------------------------------------------------------------------|--------------------------------------------------------------|
| Deploy a package of model objects only by using the wizard.                                        | Deploy a Model Deployment Package by Using the Wizard        |
| Edit a model deployment package to deploy selected parts of a model, rather than the entire model. | Edit a Model Deployment Package                              |

# Related Content

Model Deployment Options (Master Data Services)

# Create a Model Deployment Package by Using the Wizard

#### SQL Server 2012

Use the Master Data Manager model deployment wizard to create a package of the model objects only. If you need to include data in the package, see Create a Model Deployment Package by Using MDSModelDeploy.

# Prerequisites

To perform this procedure:

- In the Master Data Manager web application, you must have permission to access the System Administration functional area.
- You must be a model administrator. For more information, see Administrators (Master Data Services).
- A model must exist for you to create a package of. For more information, see Create a Model (Master Data Services).

#### To create a model deployment package

- 1. In Master Data Manager, click System Administration
- 2. On the Model View page, from the menu bar, point to System and click Deployment.
- 3. On the Model Deployment Wizard, click Create.
- 4. On the Create Package page, select a model from the Model list.
- 5. Click Next.
- 6. Click Download
- 7. Save the file.
- 8. Click Close to close the wizard

## Next Steps

• Deploy a Model Deployment Package by Using the Wizard

## See Also

Concepts Deploying Models (Master Data Services)

# Create a Model Deployment Package by Using MDSModelDeploy

#### SQL Server 2012

In Master Data Services, use the MDSModelDeploy tool to create a package. Depending on the commands you specify, the package can contain either:

- Model objects only.
- Model objects and data.

If you want to deploy a package that contains model objects only, you can use the model deployment wizard in the Master Data Manager web application instead. For more information, see Create a Model Deployment Package by Using the Wizard.

# Prerequisites

To perform this procedure

- 1. The basic permissions required to run the MDSModelDeploy tool are the following:
  - The same Windows permission as the MDS Configuration Manager (administrator of Windows)
  - DBA permission on the MDS database.
- 2. The permissions required to create the package using the MDSModelDeploy tool are the following:
  - MDS model administrator permission on the data model.
  - MDS Integration Management function permission.
- 3. The permissions required to deploy a model using the MDSModelDeploy tool are the following:
  - MDS Explorer function permission
  - MDS Integration Management function permission
  - MDS System Administration function permission.
- 4. The permissions required to list models using the MDSModelDeploy tool are the following:
  - MDS Explorer function permission
  - MDS model administrator permission on the data model on order to see the model in the list.

A model must exist for you to create a package of. For more information, see Create a Model (Master Data Services).

For more information, see Administrators (Master Data Services).

#### To create a model deployment package by using MDSModelDeploy

- 1. Open a command prompt.
- 2. Navigate to the location of MDSModelDeploy.exe.
  - If MDS was installed in the default location, the file is in drive:\Program Files\Microsoft SQL Server\110\Master Data Services\Configuration.
  - If MDS was not installed in the default location, search the local computer for MDSModelDeploy.exe.
- 3. Optional. View options and help.
  - To display all available options, type MDSModel Depl oy and press Enter.
  - To display help for an option, type the following, where OptionName is the name of the option: MDSModel Depl oy help OptionName.
- 4. Optional. If you have multiple web applications, determine the name of the service you will deploy to by typing this command and pressing Enter:

MDSModel Deploy listservices

A list of values is returned, for example MDS1, Default Web Site, MDS. The first value in this list (in this case, MDS1) is needed to deploy the model.

5. To create a package that contains model objects and data, type the following, where *ModelName, VersionName, ServiceName*, and *PackageName* are the names of the model, version, service, and of the .pkg output file respectively:

•

If you do not want to include data, do not use the -versi on and -includedata switches.

6. Press Enter. When the package is successfully created, a message stating "MDSModelDeploy operation completed successfully" is displayed.

# Next Steps

•

Deploy a Model Deployment Package by Using MDSModelDeploy

### ▲ See Also

Reference Model Deployment Options (Master Data Services) Concepts Deploying Models (Master Data Services)

# Model Deployment Options (Master Data Services)

#### SQL Server 2012

In Master Data Services, when you deploy a model package file, you must decide whether to deploy a new or cloned model, or to update a model that was previously cloned.

# Workflows

When working with model packages, there are two primary workflows.

- Create a package of a model in a test environment and deploy a clone of the model to a production environment. Over time, deploy updates from the test environment to the production environment.
- Create a package of a model and deploy it as a new model to the same environment. In this case, you must give the model a new name.

# Options

In the MDS database, each model object has a unique identifier (ID). These IDs are included in model deployment packages. When you deploy the package, you must choose what to do with these IDs.

The following table should help you determine which choice to make when deploying a model by using either the System Administration model deployment wizard or the MDSModelDeploy tool.

| Option | Description                                                                                                    | Notes                                                                                                    |
|--------|----------------------------------------------------------------------------------------------------|----------------------------------------------------------------------------------------------------|
| New    | Create a new model with a unique name. New identifiers are created for all model objects.                                                                                                    | If you create a new model with new identifiers, you cannot use model deployment tools to apply updates to the model later. When using the wizard in the web application to deploy a model package, you have the option to create a new model only if a model with the same name or ID already exists. |
| Clone  | Create a new model that is an exact clone of the model in the package.<br>This works only if the model does not exist (by name or identifier) in the<br>target environment. Use "clone" when you want to have the same model<br>in multiple environments and update the cloned model over time. | This is the default behavior of the wizard in the web application. If a model with the same name or ID already exists, you are prompted to create a new model instead.                                                                                                    |
| Update | Update an existing model with the model in the package. The identifiers must be the same in both models. This is used to update a model that you previously cloned.                                                                                                    | You can only update models that were previously cloned. (The names and IDs must match.)                                                                                                    |

### See Also

#### Tasks

Deploy a Model Deployment Package by Using MDSModelDeploy Deploy a Model Deployment Package by Using the Wizard Concepts Deploying Models (Master Data Services)

# Deploy a Model Deployment Package by Using the Wizard

#### SQL Server 2012

Use the Master Data Manager model deployment wizard to deploy packages that contain model objects only. If you need to deploy a package with data, see Deploy a Model Deployment Package by Using MDSModelDeploy.

#### 1 Important

Packages can be deployed to the edition of SQL Server they were created in only. This means that packages created in SQL Server 2008 R2 cannot be deployed to SQL Server 2012.

## Prerequisites

To perform this procedure:

- You must have permission to access the System Administration functional area in the target Master Data Services environment.
- A model deployment package must exist. For more information, see Create a Model Deployment Package by Using the Wizard.
- You must be an administrator in the environment where you are deploying the model. For more information, see Administrators (Master Data Services).

#### To deploy a model deployment package of model objects only

- 1. In Master Data Manager, click System Administration.
- 2. On the Model View page, from the menu bar, point to System and click Deployment.
- 3. On the Model Deployment Wizard, click Deploy.
- 4. Click Browse.
- 5. Find your deployment package (.pkg file) and click Open.
- 6. Click Next.
- 7. After the package is loaded, click Next
- 8. If the model already exists, you can update it by selecting Update the existing model. To create a new model, select Create a new model and after you click Next you can type a name for the new model.
- 9. Click Finish to exit the wizard.

#### Notes:

- If a subscription view in the package has the same name as a subscription view in an existing model, the view is created as *modelname.subscriptionviewname*. If this name is already in use, the subscription view is not created.
- The deployment process has four steps:
  - 1. The model objects are created.
  - 2. Subscription views are created
  - 3. Business rules are created.
  - 4. Master data is populated.
- When creating a new or cloned model, if the process fails during any step, the model is deleted.

When updating a model, if the process fails during any of the first three steps, it does not proceed beyond that step; however, changes that are already made are not rolled back. If the process fails in step 4, members that can be updated are updated.

# Next Steps

User-defined metadata, file attributes, and user and group permissions are not included in model deployment packages. After you deploy a model, you must update these manually. For more information, see:

- Add Metadata (Master Data Services)
- Assign Model Object Permissions (Master Data Services)

Concepts Deploying Models (Master Data Services)

# Deploy a Model Deployment Package by Using MDSModelDeploy

#### SQL Server 2012

In Master Data Services, use the MDSModelDeploy tool to deploy a package that contains either:

- Model objects only.
- Model objects and data.

If you want to deploy a package that contains model objects only, you can use the model deployment wizard in the Master Data Manager web application instead. For more information, see Deploy a Model Deployment Package by Using the Wizard.

#### 1 Important

Packages can be deployed to the edition of SQL Server they were created in only. This means that packages created in SQL Server 2008 R2 cannot be deployed to SQL Server 2012.

# Prerequisites

To perform this procedure:

- You must have permission to access the System Administration functional area in the target Master Data Services environment.
- A model deployment package must exist. For more information, see Create a Model Deployment Package by Using MDSModelDeploy.
- You must be an administrator in the environment where you are deploying the model. For more information, see Administrators (Master Data Services).
- If you are updating a model with data, the version you're deploying to cannot be Locked or Committed.

#### To deploy a model deployment package

- 1. Determine whether you are deploying a new model, a clone of a model, or updating a previously-cloned model. For more information, see Model Deployment Options (Master Data Services).
- 2. Open a command prompt and navigate to MDSModelDeploy.exe.
  - If MDS is installed at the default location, the tool is available at *drive*:\Program Files\Microsoft SQL Server\110\Master Data Services\Configuration\MDSModelDeploy.exe
  - If MDS is not installed at the default location, search the local computer for MDSModelDeploy.exe.
- 3. Optional. View options and help.
  - To display all available options, type MDSModel Depl oy and press Enter.
  - To display help for an option, type the following, where OptionName is the name of the option: MDSModel Depl oy help OptionName.
- 4. Optional. If you have multiple web applications, determine the name of the service you will deploy to by typing this command and pressing Enter:

MDSModel Deploy listservices

A list of values is returned, for example MDS1, Default Web Site, MDS. The first value in this list (in this case, MDS1) is needed to deploy the model.

- 5. Depending on whether you are creating a model, cloning a model, or updating a model, at the command prompt, type the following and press Enter.
  - To create a new model:

MDSModelDeploy deploynew -package PackageName -model ModelName -service ServiceName

• To create a clone of a model:

MDSModelDeploy deployclone -package PackageName

• To update an existing model and its data:

#### MDSModelDeploy deployupdate -package PackageName -version VersionName

#### 1 Important

If you use the MDSModelDeploy tool to update an existing model and its data, and the package does not contain an entity, attribute, or member that exists in the destination model, MDSModelDeploy will not delete that entity, attribute, or member from the model.

Where PackageName is the name of the package (.pkg) file, ModelName is the name of the new model, VersionName is the name of the version, and ServiceName is the name of the service that you returned in the previous step. Ensure that the model and version names match the exact case-sensitive names.

6. When the package is successfully deployed, a message stating "MDSModelDeploy operation completed successfully" is displayed.

#### Notes:

- If a subscription view in the package has the same name as a subscription view in an existing model, the view is created as *modelname.subscriptionviewname*. If this name is already in use, the subscription view is not created.
- The deployment process has four steps:
  - 1. The model objects are created.
  - 2. Business rules are created.
  - 3. Subscription views are created.
  - 4. Master data is populated.
- When creating a new or cloned model, if the process fails during any step, the model is deleted.

When updating a model, if the process fails during the first three steps, it does not proceed; however, changes that are already made are not rolled back. If the process fails in step 4, members that can be updated are updated.

# Next Steps

User-defined metadata, file attributes, and user and group permissions are not included in model deployment packages. After you deploy a model, you must update these manually. For more information, see:

- Add Metadata (Master Data Services)
- Assign Model Object Permissions (Master Data Services)

## ▲ See Also

Concepts Deploying Models (Master Data Services)

# Edit a Model Deployment Package

#### SQL Server 2012

This topic describes how to deploy selected parts of a model in MDS, rather than an entire model. To do so, you edit an MDS model package using the Model Package Editor.

The Model Package Editor wizard enables you to select the specific entities, derived hierarchies, subscription views, and business rules in a model that you want to include in an MDS package, and then later deploy. You can leave out those parts of the model that you do not want to deploy. When you select an entity, all of the dependent objects in that entity are also automatically selected.

You use the Model Package Editor to select parts of a model in a package file that was created by either the MDSModelDeploy tool (which creates a package file that includes objects and data) or the Model Deployment wizard (which creates a file that includes only the model structure). After editing the model in the package, you use the MDSModelDeploy tool to deploy objects and data, or the Model Deployment wizard to deploy just the model structure.

# Prerequisites

To perform this procedure:

- You must be a model administrator. For more information, see Administrators (Master Data Services).
- A model package must exist for you to edit. For more information, see Deploying Models (Master Data Services) and Create a Model Deployment Package by Using the Wizard or Create a Model Deployment Package by Using MDSModelDeploy.

#### To edit a model deployment package

- 1. In Windows Explorer on the MDS server, move to drive:\Program Files\Microsoft SQL Server\110\Master Data Services\Configuration.
- 2. Execute ModelPackageEditor.exe.
- 3. In the Model Package Editor wizard, click Browse, move to the folder containing your packages, select a package, and then click Open. Click Next.
- 4. Select those entities, derived hierarchies, subscriptions views, or business rules that you want to deploy. Deselect those that you do not want to deploy. Click Next.
- 5. Verify the list of selections to deploy. To change, click Back and repeat step 4.
- 6. Click Browse, move to the folder that you want to save the partial package in, and then enter the file name of the partial package (with a .pkg extension). Click Save.
- 7. Click Finish

#### Next Steps

- Deploy a Model Deployment Package by Using the Wizard
- Deploy a Model Deployment Package by Using MDSModelDeploy

# Security (Master Data Services)

#### SQL Server 2012

In Master Data Services, use security to ensure that users have access to the specific master data necessary to do their jobs, and to prevent them from accessing data that should not be available to them.

You can also use security to make someone an administrator of a specific model and functional area (for example, to allow someone to create versions of the Customer model or to give someone the ability to set security permissions).

Master Data Services security is based on local or Active Directory domain users and groups. MDS security allows you to use a granular level of detail when determining the data a user can access. Because of the granularity, security can easily become complicated and you should use caution when using overlapping users and groups. For more information, see Overlapping User and Group Permissions (Master Data Services).

You can assign security access in the User and Group Permissions functional area of the Master Data Manager web application or by using the web service.

# Types of Users

There are two types of users in Master Data Services:

- Those who access data in the Explorer functional area.
- Those who have the ability to perform administrative tasks in areas other than Explorer. These users are called Administrators (Master Data Services).

# How to Set Security

To give a user or group permission to access data or functionality in MDS, you must assign:

- Functional area access, which determines which of the five functional areas of the user interface a user can access.
- Model object permissions, which determine the attributes a user can access, and the type of access (Read or Update) that the user has to those attributes.
- Optionally, hierarchy member permissions, which determine the members a user can access, and the type of access (Read or Update) the user has to those members.

When you assign permissions to attributes and members, the permissions intersect and rules determine which permission takes precedence. For more information, see How Permissions Are Determined (Master Data Services).

# Security in the Add-in for Excel

Security set in the Master Data Manager web application is also applied to the Add-in for Excel. Users are only able to view and work with data they have permission to. Administrators can perform administrative tasks.

The only caveat is that all security assigned in Master Data Manager does not take effect in Excel until a 20 minute interval passes. The interval is defined by the *MdsMaximumUserInformationCacheInterval* setting in the web.config file. To change the interval, you can change the setting and restart IIS.

# Related Tasks

| Task Description                                                                                                    | Торіс                                                         |
|----------------------------------------------------------------------------------------------------|---------------------------------------------------------------|
| Create a user who has full permission to a model.                                                                                                    | Create a Model Administrator (Master Data<br>Services)        |
| Add an Active Directory group to Master Data Services; this is the first step in giving a group permission to access data in the Master Data Services web application. | Add a Group (Master Data Services)                            |
| Assign permission to a functional area of the Master Data Services web application.                                                                                    | Assign Functional Area Permissions (Master<br>Data Services)  |
| Assign permission to attribute values by assigning permission to model objects.                                                                                        | Assign Model Object Permissions (Master<br>Data Services)     |
| Assign permission to member values by assigning permission to hierarchy nodes.                                                                                         | Assign Hierarchy Member Permissions<br>(Master Data Services) |

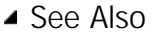

Administrators (Master Data Services) Users and Groups (Master Data Services) Functional Area Permissions (Master Data Services) Model Object Permissions (Master Data Services) Hierarchy Member Permissions (Master Data Services) How Permissions Are Determined (Master Data Services)

# Administrators (Master Data Services)

SQL Server 2012

In Master Data Services, there are two types of administrators: model administrators, and the Master Data Services system administrator.

# Model Administrators

In Master Data Services, a model administrator is a user who has **Update** permission assigned to the top-level model object on the **Model Objects** tab and no other assigned permissions.

- If the user has access to the Explorer functional area, the user can add, delete, and update all master data in this area.
- If the user has access to other functional areas, the user can perform all administrative tasks available in the functional area.

Each model can have multiple administrators. Each user can be a model administrator for one, several, or all models in the Master Data Services deployment.

A user can be configured as a model administrator either in Master Data Manager or programmatically. For more information, see Create a Model Administrator (Master Data Services).

# Master Data Services System Administrator

There is only one Master Data Services system administrator. The system administrator is the user specified for the Administrator Account when you create the Master Data Services database.

The Master Data Services system administrator:

- Automatically has access to all functional areas.
- Can add, delete, and update all master data for all models in the Explorer functional area.

You can change the user who is assigned as the system administrator. For more information, see Change the System Administrator Account (Master Data Services).

# Comparing Administrator Types

| Administrator Type                           | Description                                                                                                    |
|----------------------------------------------|----------------------------------------------------------------------------------------------------|
| Master Data Services system<br>administrator | <ul> <li>Permissions assigned in Master Data Manager have no effect on the administrator's access.</li> <li>Automatically has Update permission to all models.</li> <li>Automatically has access to all functional areas.</li> <li>In mdm.tblUser, the value in the ID column is 1.</li> </ul>                                                                                                    |
| Model administrator                          | <ul> <li>Permissions assigned in Master Data Manager determine whether or not the user is a model administrator.</li> <li>Can be a model administrator based on permissions assigned explicitly or permissions inherited from a group.</li> <li>Is an administrator only for models that have Update permission assigned to top-level model object, and no other permissions.</li> <li>Has access only to functional areas that access is granted to.</li> <li>In mdm.tblUser, the value in the ID column is not 1.</li> </ul> |

# See Also

Tasks Create a Model Administrator (Master Data Services) Change the System Administrator Account (Master Data Services) Create a Master Data Services Database Concepts Notifications (Master Data Services)

# Create a Model Administrator (Master Data Services)

SQL Server 2012

In Master Data Services, create a model administrator when you want a group or user to have Update permission to all objects in one or more models.

#### 🗹 Tip

To simplify administration, create a Windows or local group and configure it as a model administrator. You can then add and remove users from the group without accessing Master Data Manager.

# Prerequisites

To perform this procedure:

- You must have permission to access the User and Group Permissions functional area.
- You must be a model administrator. For more information, see Administrators (Master Data Services).

#### To create a model administrator

- 1. In Master Data Manager, click User and Group Permissions.
- 2. On the Users or Groups page, select the row for the user or group that you want to edit.
- 3. Click Edit selected user.
- 4. Click the Models tab.
- 5. Optionally, select a model from the Model list
- 6. Click Edit.
- 7. Click the model you want to grant permission to
- 8. From the menu, select Update.
- 9. Complete steps 7 and 8 for each model you want the group or user to be an administrator for.
- 10. Click Save.

#### Remarks

Do not assign any other permissions to model objects or hierarchy members. If you do, the user is no longer an administrator and cannot view the model in any functional area other than **Explorer**.

There is one exception: if the user has **Update** permission assigned to a hierarchy **Root** on the **Hierarchy Members** tab, the user is still considered a model administrator.

# See Also

```
Tasks
Assign Model Object Permissions (Master Data Services)
Assign Hierarchy Member Permissions (Master Data Services)
Concepts
Administrators (Master Data Services)
Model Object Permissions (Master Data Services)
Hierarchy Member Permissions (Master Data Services)
```
# Change the System Administrator Account (Master Data Services)

#### SQL Server 2012

You can change the user account that is designated as the Master Data Services system administrator.

#### 1 Caution

When you complete this procedure, the former system administrator user account is deleted.

## Prerequisites

To perform this procedure:

- You must add the new administrator's user name to the Master Data Manager Users list. For more information, see Add a User (Master Data Services).
- You must have permission to view mdm.tblUser and to execute the mdm.udpSecurityMemberProcessRebuildModel stored procedure in the Master Data Services database. For more information, see Database Object Security (Master Data Services).

#### To change the administrator account

- 1. Open SQL Server Management Studio and connect to the Database Engine instance for your Master Data Services database.
- 2. In mdm.tblUser, find the user that will be the new administrator and copy the value in the SID column.
- 3. Create a new query.
- 4. Type the following text, replacing DOMAIN\user\_name with the new administrator's user name and SID with the value you copied in step 2.

EXEC [mdm]. [udpSecuri tySetAdmini strator] @UserName='DOMAIN\user\_name', @SID = 'SID', @PromoteNonAdmin = 1

#### 5. Run the query.

#### See Also

Concepts Administrators (Master Data Services)

# Users and Groups (Master Data Services)

SQL Server 2012

To access the Master Data Manager web application a user must have a Windows domain account or an account on the server computer where Master Data Services is installed. To grant access to Master Data Manager you can either:

- Add the user account to a domain or local group and then add the group to the list of groups in Master Data Manager.
- Add the user account to the list of users in Master Data Manager.

When a user belongs to a group that has access to Master Data Manager, the user's name is automatically added to the list of users the first time the user accesses Master Data Manager or the MDS Add-in for Excel.

To take action within the **Explorer** functional area of the UI, the group or user must be assigned access to the **Explorer** functional area and assigned permission to model objects.

If a user or group needs access to other functional areas, the user or group must be an administrator. For more information, see Administrators (Master Data Services).

## Best Practice

Note

To simplify administration, create groups and assign each group permission to functional areas and model objects. You can then add and remove users from the groups without accessing the Master Data Manager UI.

Do not assign additional permissions to an individual user, and do not include a user in multiple groups that have access to Master Data Manager. In addition, do not use hierarchy member permissions unless you want a group to have limited access to specific members.

### See Also

Tasks Add a User (Master Data Services) Add a Group (Master Data Services) Delete Users or Groups (Master Data Services) Test a User's Permissions (Master Data Services)

# Add a User (Master Data Services)

#### SQL Server 2012

Add a user to the Users list in Master Data Manager to begin the process of assigning permission to the Web application. Before a user in the list can access Master Data Manager, you must give the user permission to one or more functional areas and model objects.

# Prerequisites

To perform this procedure:

• You must have permission to access the Users and Group Permissions functional area.

#### To add a user

- 1. In Master Data Manager, click User and Group Permissions.
- 2. On the Users page, click Add users.
- 3. Type the user's name preceded by the Active Directory domain name or by the server computer's name, as in domain\user\_name or computer\user\_name.
- 4. Optionally, click Check names.
- 5. Click OK.

## Next Steps

Assign Functional Area Permissions (Master Data Services)

## ▲ See Also

Concepts Security (Master Data Services)

# Add a Group (Master Data Services)

#### SQL Server 2012

Add a group to the **Groups** list in Master Data Manager to begin the process of assigning permission to the Web application. Before a user in the group can access Master Data Manager, you must give the group permission to one or more functional areas and model objects.

# Prerequisites

To perform this procedure:

• You must have permission to access the Users and Group Permissions functional area.

#### To add a group

- 1. In Master Data Manager, click User and Group Permissions.
- 2. On the Users page, from the menu bar, click Manage Groups
- 3. Click Add groups.
- 4. Type the group's name preceded by the Active Directory domain name or by the server computer's name, as in domain\group\_name or computer\group\_name.
- 5. Optionally, click Check names.
- 6. Click OK.

#### Note

When the user first accesses Master Data Manager, the user's name is added to the Master Data Manager list of users.

# Next Steps

Assign Functional Area Permissions (Master Data Services)

## ▲ See Also

Concepts Security (Master Data Services)

# Change a User's Email Address (Master Data Services)

SQL Server 2012

In Master Data Services, you can change the email address that notifications are sent to, and the default format of notification emails.

# Prerequisites

To perform this procedure:

• You must have permission to access the Users and Groups functional area.

#### To change a user's email address or default email format

- 1. In Master Data Manager, click User and Group Permissions.
- 2. On the  $\ensuremath{\textbf{Users}}$  page, select the row for the user that you want to edit.
- 3. Click Edit selected user.
- 4. Above the General tab, click Edit.
- 5. Update the email address or email format.
- 6. Click Save.

# Next Steps

• Assign Functional Area Permissions (Master Data Services)

# ▲ See Also

Concepts Security (Master Data Services)

# Delete Users or Groups (Master Data Services)

#### SQL Server 2012

Delete users or groups when you no longer want them to access Master Data Manager.

Note the following behavior when deleting users and groups:

- If you delete a user who is a member of a group that has access to Master Data Manager, then the user can still access Master Data Manager until you remove the
  user from the Active Directory or local group.
- If you delete a group, all users from the group who have accessed Master Data Manager are displayed in the Users list until you delete them.
- Changes to security are not propagated to the MDS Add-in for Excel for 20 minutes.

## Prerequisites

To perform this procedure:

- You must have permission to access the Users and Group Permissions functional area.
- You must be a model administrator. For more information, see Administrators (Master Data Services).

#### To delete users or groups

- 1. In Master Data Manager, click User and Group Permissions.
- 2. To delete a user, remain on the Users page. To delete a group, from the menu bar, click Manage Groups.
- 3. In the grid, select the row for the user or group that you want to delete.
- 4. Click Delete selected user or Delete selected group.
- 5. On the confirmation dialog box, click OK.

## ▲ See Also

Concepts Security (Master Data Services)

# Functional Area Permissions (Master Data Services)

#### SQL Server 2012

You can assign permission to each of the functional areas of the Master Data Manager user interface (UI). There are five functional areas:

- Explorer
- Version Management
- Integration Management
- System Administration
- User and Group Permissions

When you assign permission to a functional area, you are making an area of the UI visible to the user or group.

Within the **Explorer** functional area, additional permissions assigned to model objects and hierarchy members determine which data a user can access. Within all other functional areas, a user must be a model administrator to view a model and act on it. For more information, see Administrators (Master Data Services).

A user or group must have permission to at least one functional area and one model on the Models tab in order to access Master Data Manager.

### See Also

TasksAssign Functional Area Permissions (Master Data Services)ConceptsModel Object Permissions (Master Data Services)Hierarchy Member Permissions (Master Data Services)How Permissions Are Determined (Master Data Services)

# Assign Functional Area Permissions (Master Data Services)

SQL Server 2012

Assign functional area permission to grant users or groups access to the functional areas of Master Data Manager.

#### Prerequisites

To perform this procedure:

• You must have permission to access the Users and Group Permissions functional area.

#### To assign functional area permissions

- 1. In Master Data Manager, click User and Group Permissions
- 2. On the Users or Groups page, select the row for the user or group that you want to edit.
- 3. Click Edit selected user.
- 4. Click the Functions tab.
- 5. Click Edit.
- 6. Click a functional area and click the Add arrow.
- 7. When you are done, click Save.

#### Next Steps

Assign Model Object Permissions (Master Data Services)

#### ▲ See Also

Tasks Create a Model Administrator (Master Data Services) Concepts Security (Master Data Services)

# Model Object Permissions (Master Data Services)

SQL Server 2012

Model object permissions are mandatory. They determine the attributes a user can access in the Explorer functional area of the UI.

For example, if you assign a user **Update** permission to the Product entity, the user can update all of the attributes of the Product entity. If you assign **Update** permission to a single attribute, the user can update that attribute only.

To determine security assigned on each individual attribute value, model object permissions are combined with hierarchy member permissions, which determine the members a user can access.

To give a user access to a functional area other than **Explorer**, the user must be a model administrator, which also involves assigning model object permissions. For more information, see Administrators (Master Data Services).

Model object permissions are assigned in the Master Data Manager user interface (UI), in the **User and Group Permissions** functional area on the **Models** tab. On this tab, the model is represented as a tree structure. When you assign permission to an object in the tree, all objects below inherit that permission. You can override that inheritance by assigning permission to individual objects.

You can assign **Read-only**, **Update**, or **Deny** permission to model objects. If you do not assign any permissions on the **Models** tab, the user cannot view any models or data in Master Data Manager.

# Best Practice

In general, you should assign **Update** permission to the model object, and then explicitly assign permission to objects underneath. If you do not assign permission to objects underneath, the permissions are inherited and the user is an administrator.

## ▲ See Also

Tasks

Assign Model Object Permissions (Master Data Services) Concepts Model Permissions (Master Data Services) Functional Area Permissions (Master Data Services) Hierarchy Member Permissions (Master Data Services) How Permissions Are Determined (Master Data Services)

# Assign Model Object Permissions (Master Data Services)

#### SQL Server 2012

In Master Data Services, assign permissions to model objects when you need to give a user or group access to data in the **Explorer** functional area of Master Data Manager, or when you need to make a user or group an administrator.

#### Note

When you assign permission to a model, permission to all other models is implicitly denied. If you do not assign model object permissions, the user or group cannot access any data in **Explorer**.

## Prerequisites

To perform this procedure:

- You must have permission to access the Users and Group Permissions functional area.
- You must be a model administrator. For more information, see Administrators (Master Data Services).

#### To assign model object permissions

- 1. In Master Data Manager, click User and Group Permissions.
- 2. On the Users or Groups page, select the row for the user or group that you want to edit.
- 3. Click Edit selected user.
- 4. Click the Models tab.
- 5. Optionally, select a model from the Model list
- 6. Click Edit.
- 7. Expand the tree, and click the model object you want to assign permissions to.
- 8. From the menu, select Read-only, Update, or Deny.
- 9. Click Save.

### Next Steps

• (Optional) Assign Hierarchy Member Permissions (Master Data Services)

### See Also

Tasks Delete Model Object Permissions (Master Data Services) Create a Model Administrator (Master Data Services) Concepts Model Object Permissions (Master Data Services)

# Delete Model Object Permissions (Master Data Services)

SQL Server 2012

In Master Data Services, delete model object permissions to remove any assignments that have been made.

# Prerequisites

To perform this procedure:

- You must have permission to access the Users and Group Permissions functional area.
- You must be a model administrator. For more information, see Administrators (Master Data Services).

#### To delete model object permissions

- 1. In Master Data Manager, click User and Group Permissions.
- 2. On the Users or Groups page, select the row for the user or group that you want to edit.
- 3. Click Edit selected user.
- 4. Click the Models tab.
- 5. Optionally, select a model from the Model list.
- 6. In the Model Permission Summary pane, select the row for the permission that you want to delete.
- 7. Click Delete selected permission.

#### 🗹 Note

You cannot remove a permission from a user if the permission is inherited from a group. You must remove the permission from the group instead.

# ▲ See Also

Tasks Assign Model Object Permissions (Master Data Services) Concepts Model Object Permissions (Master Data Services)

# Model Permissions (Master Data Services)

### SQL Server 2012

Model permissions apply to all entities, derived hierarchies, explicit hierarchies, and collections that exist within the model. Permissions assigned to the model can be overridden for any individual object.

| I Note                                                                                                    |                                                                                                    |  |
|----------------------------------------------------------------------------------------------------|----------------------------------------------------------------------------------------------------|--|
| If a user is a model administrator, the model is displayed in all functional areas of the user interface. Otherwise, the model is displayed in the <b>Explorer</b> functional area only. For more information, see Administrators (Master Data Services). |                                                                                                    |  |
| Permission                                                                                                    | Description                                                                                                    |  |
| Read-only                                                                                                    | In <b>Explorer</b> , the model is displayed but the user cannot add or remove members, and cannot update attribute values, hierarchy memberships, or collection memberships. |  |
| Update                                                                                                    | In <b>Explorer</b> , the model is displayed and the user can add and remove members, can update attribute values, hierarchy memberships, and collection memberships.         |  |
| Deny                                                                                                    | The model is not displayed.                                                                                                    |  |

When you assign permission to a model, the user gets access to all versions of the model. You cannot assign permission to an individual version.

### See Also

Tasks Assign Model Object Permissions (Master Data Services) Concepts Model Object Permissions (Master Data Services) Entity Permissions (Master Data Services) Collection Permissions (Master Data Services)

# Entity Permissions (Master Data Services)

SQL Server 2012

Entity permissions apply to:

- All of the entity's attributes, including Name and Code, for both leaf and consolidated members.
- All of the entity's collections.
- Explicit hierarchy memberships and relationships.

When you have permission to an entity, you can add and remove members from the entity, its explicit hierarchies, and its collections.

| I Note                                                                                     |                                                                             |  |
|--------------------------------------------------------------------------------------------|-----------------------------------------------------------------------------|--|
| These permissions apply to the <b>Explorer</b> functional area of the user interface only. |                                                                             |  |
| Permission                                                                                 | Permission Description                                                      |  |
| Read-only                                                                                  | The entity is displayed but the user cannot add, remove, or change members. |  |
| Update The entity is displayed and the user can add, remove, and change members.           |                                                                             |  |
| Deny The entity is not displayed.                                                          |                                                                             |  |

# ▲ See Also

Tasks Assign Model Object Permissions (Master Data Services) Concepts Model Object Permissions (Master Data Services) Entities (Master Data Services)

# Leaf Permissions (Master Data Services)

#### SQL Server 2012

Leaf permissions apply to the attribute values for all leaf members of an entity.

For entities without explicit hierarchies enabled, assigning permission to Leaf is the same as assigning permission to the entity.

#### Notes:

- Leaf permissions apply to the Explorer functional area of the user interface only.
- Permissions assigned to Name and Code attributes are not enforced.

| Permission | Description                                                                                                    |
|------------|----------------------------------------------------------------------------------------------------|
| Read-only  | Leaf members are displayed but the user cannot add, remove, or change them.<br>If consolidated members exist, the names and codes are displayed but the user cannot add, remove, or change them. |
| Update     | Leaf members are displayed and the user can add, remove, and change them.<br>If consolidated members exist, the names and codes are displayed but the user cannot add, remove, or change them.   |
| Deny       | Leaf members for the entity are not displayed.                                                                                                    |

# Attribute Permissions

Attribute permissions apply to the attribute's values for the specific entity. Users with attribute permissions only cannot add or remove members.

| Permission                                                                        | Description                                                                                           |  |
|-----------------------------------------------------------------------------------|----------------------------------------------------------------------------------------------------|--|
| Read-only The attribute is displayed but the user cannot change attribute values. |                                                                                                    |  |
| Update                                                                            | The attribute is displayed and the user can change attribute values.                                  |  |
| Deny                                                                              | The attribute is not displayed.   Note You cannot explicitly deny access to Name and Code attributes. |  |

#### Example

For the Product entity, assign Update permission to Subcategory attribute. Deny permission to all other attributes.

| Name         | Code    | Subcategory (Update) |
|--------------|---------|----------------------|
| Mountain-100 | BK-M101 | {5} Mountain Bikes   |
| Mountain-100 | BK-M201 | {5} Mountain Bikes   |

In Explorer, you can update any attribute value in the Subcategory column. If you do not have permission to an attribute, the attribute is not displayed.

| Z Note                                                                                                    |
|----------------------------------------------------------------------------------------------------|
| In this example. Subcategory is a domain-based attribute, based on the Subcategory ist entity. You can select a different subcategory for Mountain-100 b |

In this example, Subcategory is a domain-based attribute, based on the SubcategoryList entity. You can select a different subcategory for Mountain-100 but you cannot add members to or delete members from the SubcategoryList entity.

# ▲ See Also

#### Tasks

Assign Model Object Permissions (Master Data Services) Concepts Consolidated Permissions (Master Data Services) Model Object Permissions (Master Data Services) Members (Master Data Services) Attributes (Master Data Services)

# Consolidated Permissions (Master Data Services)

#### SQL Server 2012

Consolidated permissions apply to the attribute values for all consolidated members of an entity.

Consolidated permissions apply only to entities that are enabled for explicit hierarchies and collections.

#### Notes:

- Leaf permissions apply to the Explorer functional area of the user interface only.
- Permissions assigned to Name and Code attributes are not enforced.

| Permission | Description                                                                         |  |
|------------|-------------------------------------------------------------------------------------|--|
| Read-only  | Consolidated members are displayed but the user cannot add, remove, or change them. |  |
| Update     | Consolidated members are displayed and the user can add, remove, and change them.   |  |
| Deny       | Consolidated members for the entity are not displayed.                              |  |

# Attribute Permissions

Attribute permissions apply to the attribute's values for the specific entity. Users with only attribute permissions cannot add or remove members.

| Permission                                                                        | Description                                                                                                    |  |  |
|-----------------------------------------------------------------------------------|----------------------------------------------------------------------------------------------------|--|--|
| Read-only The attribute is displayed but the user cannot change attribute values. |                                                                                                    |  |  |
| Update                                                                            | The attribute is displayed and the user can change attribute values.                                                       |  |  |
| Deny                                                                              | The attribute is not displayed.         Image: Note         You cannot explicitly deny access to Name and Code attributes. |  |  |

# See Also

Tasks

Assign Model Object Permissions (Master Data Services) Concepts Leaf Permissions (Master Data Services) Model Object Permissions (Master Data Services) Members (Master Data Services) Attributes (Master Data Services)

# Collection Permissions (Master Data Services)

#### SQL Server 2012

Collection permissions apply to all collections for an entity. You cannot give permission to a specific collection; permissions apply to all collections.

| I Note                                                                                     |                                                                                                    |  |
|--------------------------------------------------------------------------------------------|----------------------------------------------------------------------------------------------------|--|
| These permissions apply to the <b>Explorer</b> functional area of the user interface only. |                                                                                                    |  |
| Permission                                                                                 | ermission Description                                                                                                    |  |
| Read-only                                                                                  | All collections and collection members are displayed.<br>The user cannot add or remove collections, and cannot add members to the collection or remove members from it. |  |
| Update                                                                                     | All collections are displayed and the user can add and remove collections.<br>The user can also add and remove members from the collection.                             |  |
| Deny                                                                                       | All collections for the entity are not displayed.                                                                                                    |  |

## See Also

Tasks

Assign Model Object Permissions (Master Data Services) Concepts Collections (Master Data Services) Model Object Permissions (Master Data Services)

# Navigational Access (Master Data Services)

#### SQL Server 2012

Navigational access applies to model object security, which is assigned on the Models tab.

Navigational access is the access you get to levels higher than where you've assigned security.

In this example, permissions are assigned to an entity, and so navigational access is granted at the model level.

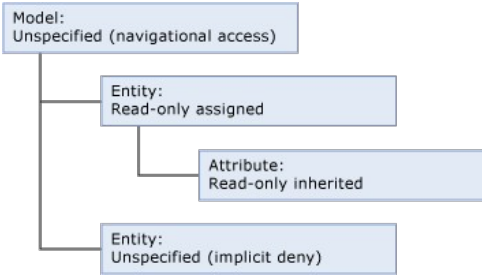

#### Entities

When you assign permission to an entity, its leaf members, or its consolidated members, navigational access means you can read or update the name and code for all members. You can also read the model name.

#### Attributes

When you assign permission to an attribute, navigational access means you can read or update the name and code for all members in the entity. You can also read the model name.

#### Collections

When you assign permissions to collections, you can read or update the name, code, description and owner ID. You can also read the model name.

### See Also

#### Concepts

How Permissions Are Determined (Master Data Services)

# Hierarchy Member Permissions (Master Data Services)

#### SQL Server 2012

Hierarchy member permissions are optional and should be used only when you want a user to have limited access to specific members. If you do not assign permissions on the **Hierarchy Members** tab, then the user's permissions are based solely on the permissions assigned on the **Models** tab.

Hierarchy member permissions are assigned in the Master Data Manager user interface (UI), in the **User and Group Permissions** functional area on the **Hierarchy Members** tab. These permissions determine which members a user can access in the **Explorer** functional area of the UI.

On the Hierarchy Members tab, each hierarchy is represented as a tree structure. When you assign permission to a node in the tree, all children inherit that permission unless permission is explicitly assigned at a lower level.

#### Note

When you assign permission to a node in a hierarchy, all members in other nodes at the same level or higher are implicitly denied.

In **Explorer**, the member permissions are applied everywhere the member is displayed. For example, a member with **Read-only** permission is read-only in any entities, hierarchies, and collections to which it belongs.

Hierarchy member permissions apply to the model version you assign them to, and to any future copies of the version. They do not apply to versions earlier than the one you assign them to.

| Permission | Description                                                                                                    |  |
|------------|----------------------------------------------------------------------------------------------------|--|
| Read-only  | The members are displayed but the user cannot change them. The user also cannot move the members in any explicit hierarchies or collections the members belong to.                                                                          |  |
|            | If you assign <b>Read-only</b> permission to <b>Root</b> , the members under <b>Root</b> are read-only; however, in explicit hierarchies and collections, the user can move members to <b>Root</b> and can add new members to <b>Root</b> . |  |
| Update     | The members are displayed and the user can change them. The user can also move the members in any explicit hierarchies or collections the members belong to.                                                                                |  |
| Deny       | The members are not displayed.                                                                                                    |  |

On the Hierarchy Members tab, the permissions you assign do not take effect immediately. The frequency that the permissions are applied depends on the Member security processing interval setting in the System Settings table in the Master Data Services database. You can apply member permissions immediately by following the steps in Immediately Apply Member Permissions (Master Data Services).

| I Note                                                                                                    |
|----------------------------------------------------------------------------------------------------|
| You cannot assign hierarchy member permissions to recursive hierarchies, derived hierarchies with explicit caps, and derived hierarchies with hidden levels. |
| ☑ Note                                                                                                    |

In SQL Server 2012, when a user has no permissions for a leaf member of a derived hierarchy, the user will not be able to see leaf members under the invisible leaf member in the Hierarchy Explorer, even when they have Update or Read-only permissions for those members. This occurs when the user does not have explicit permissions on the Root. However, the user can see the leaf member in the Attribute Explorer or by searching for it in the search box of the Hierarchy Explorer. In SQL Server 2008 R2, the leaf under the invisible leaf will be displayed, and leaves at the same level as that leaf will be shown as duplicates.

## Possible Overlapping Permissions

When assigning permission to members, you may have to resolve overlapping permissions.

#### When a member belongs to multiple hierarchies

Two or more hierarchies can contain the same member.

- If one hierarchy node is assigned Update permission and another is assigned Read-only, then the members in the node are Read-only.
- If one hierarchy node is assigned Update or Read-only permission and another node is assigned Deny, then the members in the node are not displayed.

# ▲ See Also

Tasks

Assign Hierarchy Member Permissions (Master Data Services) Immediately Apply Member Permissions (Master Data Services) Concepts How Permissions Are Determined (Master Data Services) Members (Master Data Services) Hierarchies (Master Data Services)

# Assign Hierarchy Member Permissions (Master Data Services)

#### SQL Server 2012

Assign permissions to hierarchy members to give users or groups access to view data in the Explorer functional area of Master Data Manager.

Hierarchy member permissions are optional. They provide added granularity to model object permissions, which are required.

# Prerequisites

To perform this procedure:

- You must have permission to access the Users and Group Permissions functional area.
- You must be a model administrator. For more information, see Administrators (Master Data Services).

#### To assign hierarchy member permissions

- 1. In Master Data Manager, click User and Group Permissions.
- 2. On the Users or Groups page, select the row for the user or group that you want to edit.
- 3. Click Edit selected user.
- 4. Click the Hierarchy Members tab.
- 5. From the **Model** list, select a model.
- 6. From the Version list, select a version.
- 7. From the Hierarchy list, select a hierarchy.
- 8. Click Edit.
- 9. Expand the tree, and click the hierarchy node you want to assign permissions to.
- 10. From the menu, select Read-only, Update, or Deny.
- 11. Click Save.

# ☑ Note

Hierarchy member permissions do not take effect immediately. See Immediately Apply Member Permissions (Master Data Services) for more information.

## See Also

#### Tasks

Delete Hierarchy Member Permissions (Master Data Services) Assign Model Object Permissions (Master Data Services) Concepts Hierarchy Member Permissions (Master Data Services)

# Immediately Apply Member Permissions (Master Data Services)

#### SQL Server 2012

In Master Data Services, instead of waiting for member security to be applied at regular intervals, you can apply member permissions immediately.

# Prerequisites

To perform this procedure:

• You must have permission to execute the mdm.udpSecurityMemberProcessRebuildModel stored procedure in the Master Data Services database. For more information, see Database Object Security (Master Data Services).

#### To immediately apply hierarchy member permissions

- 1. Open SQL Server Management Studio and connect to the Database Engine instance for your Master Data Services database.
- 2. Create a new query.
- 3. Type the following text, replacing database with the name of your database and Model\_Name with the name of the model.

| ( | USE [database];<br>GO                                                                                                    |                           |
|---|----------------------------------------------------------------------------------------------------|---------------------------|
|   | DECLARE @Model_ID INT;<br>SELECT @Model_ID = ID FROM mdm.tblModel WHERE [Name] = N'Model_Name';<br>EXEC [mdm].[udpSecurityMemberProcessRebuildModel] @Model_ID=@Model_ID,<br>GO | <pre>@ProcessNow=1;</pre> |

#### 4. Run the query

## ▲ See Also

Tasks Assign Hierarchy Member Permissions (Master Data Services) Concepts Hierarchy Member Permissions (Master Data Services)

# Delete Hierarchy Member Permissions (Master Data Services)

SQL Server 2012

In Master Data Services, delete model object permissions to remove any assignments that have been made.

# Prerequisites

To perform this procedure:

- You must have permission to access the Users and Group Permissions functional area.
- You must be a model administrator. For more information, see Administrators (Master Data Services).

#### To delete hierarchy member permissions

- 1. In Master Data Manager, click User and Group Permissions.
- 2. On the Users or Groups page, select the row for the user or group that you want to edit.
- 3. Click Edit selected user.
- 4. Click the Hierarchy Members tab.
- 5. From the Model list, select a model.
- 6. From the Version list, select a version.
- 7. In the Hierarchy Member Permission Summary pane, select the row for the permission that you want to delete.
- 8. Click Delete selected permission.

You cannot remove a permission from a user if the permission is inherited from a group. You must remove the permission from the group instead.

### ▲ See Also

Note

Tasks Assign Hierarchy Member Permissions (Master Data Services) Concepts Hierarchy Member Permissions (Master Data Services)

# How Permissions Are Determined (Master Data Services)

#### SQL Server 2012

In Master Data Services, the simplest way to configure security is to assign model object permissions to a group that the user is a member of.

Security becomes more complex when:

- Both model object and hierarchy member permissions are assigned
- The user belongs to groups and permission is assigned to both the user and groups.
- The user belongs to groups and permission is assigned to multiple groups.

## Permissions assigned to a single group or user

If you assign permissions to a single group or user, permissions are determined based on the following workflow.

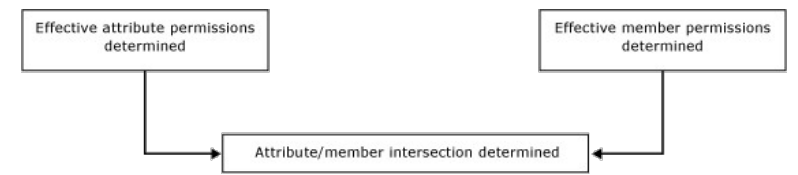

#### Step 1: Effective attribute permissions are determined.

The following list describes how effective attribute permissions are determined:

- · Permissions assigned to model objects determine which attributes a user can access.
- All model objects automatically inherit permission from the closest object at a higher level in the model structure.
- Any objects at the same level as the entity are implicitly denied.
- Any objects at a higher level are given navigational access. For more information about navigational access, see Navigational Access (Master Data Services).

In this example, **Read-only** permission is assigned to an entity and that permission is inherited by its attribute, which is at a lower level in the model structure. The model provides navigational access to this entity and its attribute. The other entity in the model has no explicit permission assigned and does not inherit any permissions, so it is implicitly denied.

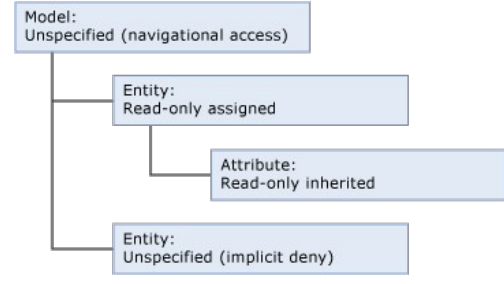

Step 2: If hierarchy member permissions are assigned, effective member permissions are determined.

The following list describes how effective hierarchy member permissions are determined:

- Permissions assigned to hierarchy nodes determine which members a user can access.
- All nodes in a hierarchy automatically inherit permission from the closest object at a higher level in the hierarchy structure.
- Any nodes at the same level are implicitly denied.
- Any nodes at higher levels that do not have permissions assigned are implicitly denied.

In this example, **Read-only** permission is assigned to one node of the hierarchy and that permission is inherited by a node at a lower level in the hierarchy structure. The root has no permission assigned, so it is implicitly denied. The other node in the hierarchy structure has no explicit permission assigned and does not inherit any permissions, so it is implicitly denied.

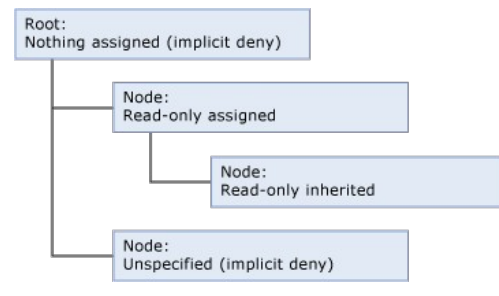

#### Step 3: The intersection of attribute and member permissions is determined.

If the effective attribute permissions are different than the effective member permissions, permissions must be determined for each individual attribute value. For more information, see Overlapping Model and Member Permissions (Master Data Services).

# Permissions assigned to multiple groups

If a user belongs to one or more groups and permissions are assigned to both the user and the groups, the workflow becomes more complex.

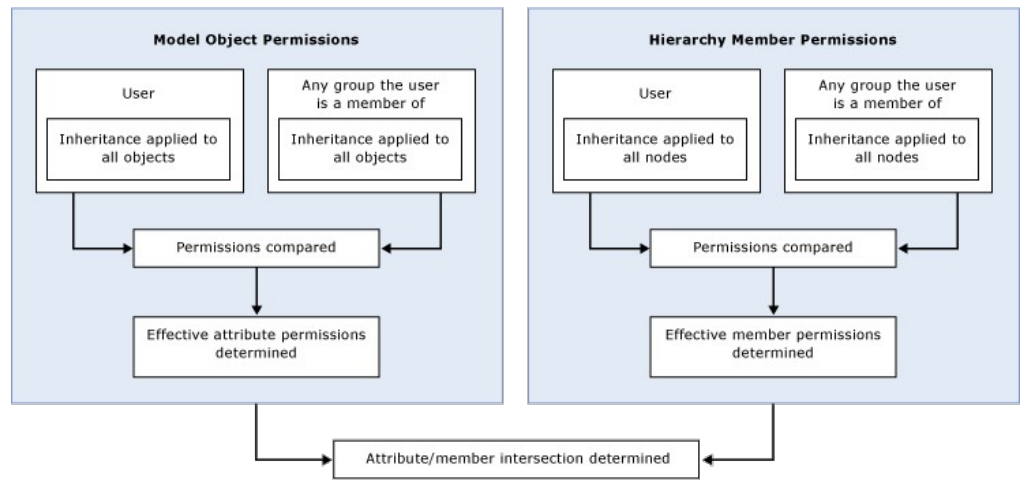

In this case, overlapping user and group permissions must be resolved before model object and hierarchy member permissions can be compared. For more information, see Overlapping User and Group Permissions (Master Data Services).

# ▲ See Also

#### Concepts

Overlapping User and Group Permissions (Master Data Services) Overlapping Model and Member Permissions (Master Data Services)

# Overlapping Model and Member Permissions (Master Data Services)

#### SQL Server 2012

Permission assigned to a member can overlap with permission assigned to a model object. When overlaps occur, the more restrictive permission takes effect.

If a member has permission that is different than its corresponding model object, the following rules apply:

- Deny overrides all other permissions.
- Read-only overrides Update.

The following image shows which permissions take effect on an individual attribute value when attribute permissions are different than member permissions.

|                         | Attribute 1 | Attribute 1 | Attribute 3         | Attribute 4              |
|-------------------------|-------------|-------------|---------------------|--------------------------|
|                         | (Update)    | (Read-only) | (Deny)              | (unspecified)            |
| Member 1<br>(Update)    | Update      | Read-only   | Deny<br>(not shown) | No access<br>(not shown) |
| Member 2<br>(Read-only) | Read-only   | Read-only   | Deny<br>(not shown) | No access<br>(not shown) |
| Member 3                | Deny        | Deny        | Deny                | No access                |
| (Deny)                  | (not shown) | (not shown) | (not shown)         | (not shown)              |
| Member 4                | No access   | No access   | No access           | No access                |
| (unspecified)           | (not shown) | (not shown) | (not shown)         | (not shown)              |

# ▲ Example 1

| Attribute:<br>Update | + | Member:<br>Update | = | Effective:<br>Update |
|----------------------|---|-------------------|---|----------------------|
|----------------------|---|-------------------|---|----------------------|

On the Models tab, the Product entity has Update permission assigned. All attributes in the entity inherit that permission.

On the Hierarchy Members tab, the Mountain Bikes subcategory node in a derived hierarchy has Update permission assigned.

Result: In Explorer, the user has Update permission to all attribute values for all members in the Mountain Bikes node. All other members and attributes are hidden.

| Name         | Code    | Subcategory        | StandardCost | ListPrice |
|--------------|---------|--------------------|--------------|-----------|
| Mountain-100 | BK-M101 | Mountain Bikes {5} | 1912.15      | 3399.99   |
| Mountain-200 | BK-M201 | Mountain Bikes {5} | 1265.62      | 2319.99   |
| Road-150     | BK-R150 | Road Bikes {6}     | 2171.29      | 3578.27   |
| Road-450     | BK-450  | Road Bikes (6)     | 884.71       | 1457.99   |

# ▲ Example 2

| Attribute: + | Member:<br>Read-only | = | Effective:<br>Read-only |  |
|--------------|----------------------|---|-------------------------|--|
|--------------|----------------------|---|-------------------------|--|

On the Models tab, the Subcategory attribute has Update permission assigned.

On the Hierarchy Members tab, the Mountain Bikes subcategory node in a derived hierarchy is explicitly assigned Read-only permission.

Result: In Explorer, the user has Read-only permission to the Subcategory attribute values for the members in the Mountain Bikes node. All other members and attributes are hidden.

| Name         | Code    | Subcategory        | StandardCost | ListPrice |
|--------------|---------|--------------------|--------------|-----------|
| Mountain-100 | BK-M101 | Mountain Bikes {5} | 1912-15      | 3399.99   |
| Mountain-200 | BK-M201 | Mountain Bikes {5} | 1265.62      | 2319.99   |
| Road-150     | BK-R150 | Road Bikes {6}     | 2171.29      | 3578.27   |
| Road-450     | BK-450  | Road Bikes (6)     | 884.71       | 1457.99   |

## ▲ Example 3

| Attribute:<br>Read-only | + | Member:<br>Update | = | Effective:<br>Read-only |  |
|-------------------------|---|-------------------|---|-------------------------|--|
|-------------------------|---|-------------------|---|-------------------------|--|

On the Models tab, the Subcategory attribute has Read-only permission assigned.

On the Hierarchy Members tab, the Mountain Bikes subcategory in a derived hierarchy is explicitly assigned Update permission.

Result: In Explorer, the user has Read-only permission to the attribute values. All other members and attributes are hidden.

| Name         | Code    | Subcategory        | StandardCost | ListPrice |
|--------------|---------|--------------------|--------------|-----------|
| Mountain-100 | BK-M101 | Mountain Bikes {5} | 1912-15      | 3399.99   |
| Mountain-200 | BK-M201 | Mountain Bikes {5} | 1265.62      | 2319.99   |
| Road-150     | BK-R150 | Road Bikes {6}     | 2171.29      | 3578.27   |
|              |         |                    |              |           |

NOR 430 NOR 1431.33

# ▲ See Also

Concepts

How Permissions Are Determined (Master Data Services) Overlapping User and Group Permissions (Master Data Services)

# Overlapping User and Group Permissions (Master Data Services)

SQL Server 2012

A user's permissions are based on

- Permissions from group memberships.
- Permissions assigned explicitly to the user.

If a user is a member of multiple groups, and those groups have access to Master Data Manager, the following rules apply:

- **Deny** overrides all other permissions.
- Update overrides Read-only.

These rules apply to both the **Models** and **Hierarchy Members** tabs. Permissions are resolved for each tab and then combined. For more information, see How Permissions Are Determined (Master Data Services).

# Vote You can view the resolution of user and group overlapping permissions in the user interface. Both the Models and Hierarchy Members tab have a drop-down list from which you can choose Effective to view effective permissions.

## ▲ Example 1

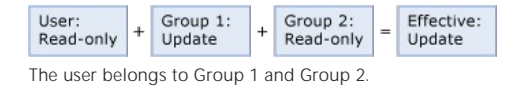

The user has **Read-only** permission to the Product entity.

Group 1 has Update permission to the Product entity.

Group 2 has Read-only permission to the Product entity.

Result: The user's effective permission is Update to the Product entity.

# ▲ Example 2

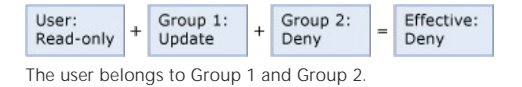

The user has **Read-only** permission to the Product entity

Group 1 has Update permission to Product entity.

Group 2 has Deny permission to the Product entity.

Result: The user's effective permission is **Deny** to the Product entity.

## ▲ Example 3

The user belongs to Group 1 and Group 2.

The user has **Update** permission to a group of members in a hierarchy node. Group 1 has **Read-only** permission to a group of members in a hierarchy node. Group 2 has **Read-only** permission to a group of members in a hierarchy node. Result: The user's effective permission is **Update** to the members.

## ▲ See Also

Overlapping Model and Member Permissions (Master Data Services)

# Test a User's Permissions (Master Data Services)

#### SQL Server 2012

In Master Data Services, you can create a test user and log into the web application to test permissions. When a user attempts to access the Master Data Manager URL, the user's credentials are authenticated. In Internet Explorer, security settings control whether this occurs automatically or if the user must enter a user name and password. To change these settings, complete the following steps:

#### To test a user's security

- 1. In Internet Explorer 7 and later, click Tools, Internet Options, and then click the Security tab.
- 2. Click Local Intranet and then the Custom Level button.
- 3. In the User Authentication section, choose Prompt for user name and password.
- 4. The next time you open the browser window, you will be prompted for a user name and password.

# ▲ See Also

Concepts Security (Master Data Services)

# Technical Reference (Master Data Services)

#### SQL Server 2012

Find technical reference information on Master Data Services components.

- Master Data Services Configuration Manager
- Master Data Services Database
- Master Data Manager Web Application

# Master Data Services Configuration Manager

SQL Server 2012

Master Data Services Configuration Manager is the tool you use to create or configure a Master Data Services database. After you create a database, you can use Master Data Services Configuration Manager to create a web application and to enable integration with Data Quality Services. Finally, you can use Master Data Services Configuration Manager to associate an MDS database with an MDS web application.

You can also use Master Data Services Configuration Manager to specify settings for your MDS installation. For example, determine how frequently data is loaded or how often validation emails are sent.

## ▲ See Also

Concepts Master Data Services Database Master Data Manager Web Application

# Master Data Services Server Configuration Page (Configuration Manager)

SQL Server 2012

Use the Server Configuration page to view configuration information for the local server computer.

# Server Configuration

| Control Name                     | Description                                                                                                    |
|----------------------------------|----------------------------------------------------------------------------------------------------|
| Windows PowerShell               | Displays the version of Windows PowerShell that is installed on the local computer. Windows PowerShell version 1.0 or later is required to use Master Data Services Configuration Manager.   |
| Internet Information<br>Services | Displays the version of Internet Information Services (IIS) that is installed on the local computer. IIS version 7.0 or later is required to use Master Data Services Configuration Manager. |

# Database Configuration Page (Master Data Services Configuration Manager)

SQL Server 2012

Use the **Database Configuration** page to edit system settings of a Master Data Services database. System settings affect all web applications and web services associated with the selected Master Data Services database. You must select or create a Master Data Services database before system settings are enabled and available for configuration.

# Current Database

Select an existing Master Data Services database or create a new database for which to edit system settings. The new database will be selected after it is created.

| Control Name                             | Description                                                                                                    |
|------------------------------------------|----------------------------------------------------------------------------------------------------|
| SQL Server instance                      | Displays the name of the selected SQL Server instance. This is blank until you connect to an instance, and then select or create a Master Data Services database.                                 |
| Master Data Services<br>database         | Displays the name of the selected Master Data Services database. This is blank until you connect to an instance, and then select or create a Master Data Services database.                       |
| Master Data Services<br>database version | The version of the Master Data Services database schema.                                                                                                    |
| Create Database                          | Opens the Create Database wizard from which you connect to a SQL Server instance and create a Master Data Services database for that instance.                                                    |
| Select Database                          | Opens the <b>Connect to Database</b> dialog box from which you connect to a SQL Server instance and select a Master Data Services database.                                                       |
| Upgrade Database                         | Opens a wizard from which you can upgrade a specified Master Data Services database. This button is enabled only when the specified database requires upgrade.                                    |
| Repair Database                          | Click this button to ensure the MDS database is installed correctly. This can be useful if you backup and restore an MDS database to a SQL Server instance that has never hosted an MDS database. |

# System Settings

Edit system settings for all the web applications and web services associated with the selected Master Data Services database.

These settings are available in Master Data Services Configuration Manager and are stored in the database in the System Settings table (mdm.tblSystemSetting). For a list of all settings, see System Settings (Master Data Services).

## ▲ See Also

Concepts Master Data Services Configuration Manager Database Requirements (Master Data Services)

# Connect to a Master Data Services Database Dialog Box

SQL Server 2012

Use the Connect to a Master Data Services Database dialog box to select a Master Data Services database.

In Master Data Services Configuration Manager, this dialog is available from the following pages:

- On the Database Configuration page, click Select Database. Use this dialog to select a database for which to configure system settings.
- On the Web Configuration page, under Associate Application with Database, click Select to select the database to associate with your Master Data Services website or application.

# Select Database

Specify information to connect to a local or remote SQL Server Database Engine instance that hosts the Master Data Services database. To connect to a remote instance, it must be enabled for remote connections.

| Control Name           | Description                                                                                                    |
|------------------------|----------------------------------------------------------------------------------------------------|
| SQL Server<br>instance | <ul> <li>Specify the name of the SQL Server Database Engine instance that you want to host the Master Data Services database. This can be a default or named instance on either a local or a remote computer. Specify the information by typing:</li> <li>A period (.) to connect to the default instance on your local computer.</li> </ul>                                                                                                    |
|                        | <ul> <li>The server name or IP address to connect to the default instance on the specified local or remote computer.</li> <li>The server name or IP address, and the instance name to connect to the named instance on the specified local or remote computer. Specify this information in the format <i>server_name\instance_name</i>.</li> </ul>                                                                                                    |
| Authentication<br>type | Select the type of authentication to use when connecting to the specified SQL Server instance. The credentials that you use to connect determine the databases that are displayed in the <b>Master Data Services database</b> drop-down list. The authentication types include:                                                                                                    |
|                        | <ul> <li>Current User – Integrated Security: Uses Integrated Windows Authentication to connect by using the credentials of the current Windows user account. Master Data Services Configuration Manager uses the Windows credentials of the user who logged on to the computer and opened the application. You cannot specify different Windows credentials in the application. If you want to connect with different Windows credentials, you must log on to the computer as that user and then open the Master Data Services Configuration Manager.</li> <li>SQL Server Account: Uses a SQL Server account to connect. When you select this option, the User name and Password fields are enabled and you must specify credentials for a SQL Server account on the specified SQL Server instance.</li> </ul> |
| User name              | Specify the name of the user account that will be used to connect to the specified SQL Server instance. The account must be part of the <b>sysadmin</b> role on the specified SQL Server instance.                                                                                                    |
|                        | <ul> <li>When the Authentication type is Current User – Integrated Security, the User name box is read-only and it displays the name of the Windows user account that is logged on to the computer.</li> <li>When the Authentication type is SQL Server Account, the User name box is enabled and you must specify credentials for a SQL Server account on the specified SQL Server instance.</li> </ul>                                                                                                    |
| Password               | Specify the password associated with the user account.                                                                                                    |
|                        | <ul> <li>When the Authentication type is Current User – Integrated Security, the Password box is read-only and credentials of the specified Windows user account are used to connect.</li> <li>When the Authentication type is SQL Server Account, the Password box is enabled and you must specify the password associated with the specified user account.</li> </ul>                                                                                                    |
| Connect                | Connect to the SQL Server instance with the specified credentials.                                                                                                    |
| Master Data            | Displays the Master Data Services databases in the specified SQL Server instance based on the following criteria:                                                                                                    |
| database               | <ul> <li>When the user is a member of the sysadmin server role for that instance, all Master Data Services databases in that instance are displayed.</li> <li>When the user is a member of the db_owner database role for any Master Data Services databases in that instance, those Master Data Services databases are displayed.</li> </ul>                                                                                                    |
|                        | For more information about SQL Server roles, see Server-Level Roles and Database-Level Roles.                                                                                                    |

# ▲ See Also

Concepts

Database Configuration Page (Master Data Services Configuration Manager) Master Data Services Configuration Manager

# Create Database Wizard (Master Data Services Configuration Manager)

SQL Server 2012

Use the Create Database wizard to create a Master Data Services database.

# Database Server

Specify information to connect to a local or remote SQL Server Database Engine instance to host the Master Data Services database. To connect to a remote instance, it must be enabled for remote connections.

| Control Name           | Description                                                                                                    |
|------------------------|----------------------------------------------------------------------------------------------------|
| SQL Server<br>instance | Specify the name of the SQL Server Database Engine instance that you want to host the Master Data Services database. This can be a default or named instance on either a local or a remote computer. Specify the information by typing:                                                                                                    |
|                        | <ul> <li>A period (.) to connect to the default instance on your local computer.</li> <li>The server name or IP address to connect to the default instance on the specified local or remote computer.</li> <li>The server name or IP address, and the instance name to connect to the named instance on the specified local or remote computer. Specify this information in the format <i>server_name\instance_name</i>.</li> </ul>                                                                                                    |
| Authentication type    | Select the type of authentication to use when connecting to the specified SQL Server instance. The credentials you use to connect must be part of the <b>sysadmin</b> server role for the specified SQL Server instance. For more information about the sysadmin role, see Server-Level Roles. The authentication types include:                                                                                                    |
|                        | <ul> <li>Current User – Integrated Security: Uses Integrated Windows Authentication to connect by using the credentials of the current Windows user account. Master Data Services Configuration Manager uses the Windows credentials of the user who logged on to the computer and opened the application. You cannot specify different Windows credentials in the application. If you want to connect with different Windows credentials, you must log on to the computer as that user and then open Master Data Services Configuration Manager.</li> <li>SQL Server Account: Uses a SQL Server account to connect. When you select this option, the User name and Password fields are enabled and you must specify credentials for a SQL Server account on the specified SQL Server instance.</li> </ul> |
| User name              | Specify the name of the user account that will be used to connect to the specified SQL Server instance. The account must be part of the sysadmin role on the specified SQL Server instance.                                                                                                    |
|                        | <ul> <li>When the Authentication type is Current User – Integrated Security, the User name box is read-only and it displays the name of the Windows user account that is logged on to the computer.</li> <li>When the Authentication type is SQL Server Account, the User name box is enabled and you must specify credentials for a SQL Server account on the specified SQL Server instance.</li> </ul>                                                                                                    |
| Password               | <ul> <li>Specify the password associated with the user account.</li> <li>When the Authentication type is Current User – Integrated Security, the Password box is read-only and credentials of the specified Windows user account are used to connect.</li> <li>When the Authentication type is SQL Server Account, the Password box is enabled and you must specify the password associated with the password box is enabled and you must specify the password associated with the password box is enabled and you must specify the password associated with the password box is enabled.</li> </ul>                                                                                                    |
|                        |                                                                                                    |
| Test<br>Connection     | Verify that the specified user account can connect to the SQL Server instance and that the account has permission to create a Master Data Services database for that instance. If you do not click <b>Test Connection</b> , the connection will be tested when you click <b>Next</b> .                                                                                                    |

# Database

Specify a database name and collation options for the new database. Collations in SQL Server provide sorting rules, case, and accent sensitivity properties for your data. Collations that are used with character data types such as char and varchar dictate the code page and corresponding characters that can be represented for that data type. For more information about database collation, see Collation and Unicode Support.

| Control<br>Name                    | Description                                                                                                    |
|------------------------------------|----------------------------------------------------------------------------------------------------|
| Database<br>name                   | Specify a name for the Master Data Services database.                                                                                                    |
| SQL Server<br>default<br>collation | Select to use the current database collation setting of the specified SQL Server instance for the new database.                                                                                                    |
| Windows<br>collation               | Specify the Windows collation settings to use for the new database. Windows collations define rules for storing character data based on an associated Windows locale. For more information about Windows collations and the associated options, see Windows Collation Name (Transact-SQL).            Image: Coll Coll Coll Coll Coll Coll Coll Col |

# Administrator Account

| Control<br>Name | Description                                                                                                    |
|-----------------|----------------------------------------------------------------------------------------------------|
| User<br>name    | Specify a domain user account to be the Master Data Services system administrator. For all Master Data Manager Web applications associated with this database, this user can update all models and all data in all functional areas. For more information, see Administrators (Master Data Services). |

## Summary

Displays a summary of the selected options. Review your selections, and then click Next to begin creating the database with the specified settings.

# Progress and Finish

Displays the progress of the creation process. After the database is created, click **Finish** to close the database wizard and return to the **Databases** page. The new database is selected and you can view and modify its system settings.

# ▲ See Also

Concepts

Database Configuration Page (Master Data Services Configuration Manager) Master Data Services Configuration Manager Database Requirements (Master Data Services)

# Upgrade Database Wizard (Master Data Services Configuration Manager)

SQL Server 2012

Use the Upgrade Database Wizard to upgrade a Master Data Services database.

## Action

This is the introduction page of the wizard. Click Next to begin the process of upgrading the database.

# Upgrade Review

Review the information specified on this page. If it is correct, click Next to upgrade the specified database.

| Control Name                  | Description                                                             |
|-------------------------------|-------------------------------------------------------------------------|
| SQL Server instance           | The name of the currently selected SQL Server Database Engine instance. |
| Master Data Services database | The name of the currently selected Master Data Services database.       |

# Progress and Finish

Displays the progress of the upgrade process. After the database is upgraded, click the link to the log file to view detailed information about the upgrade or click **Finish** to close the database wizard and return to the **Databases** page. The upgraded database is selected and you can view and modify its system settings.

▲ See Also

#### Concepts

Database Configuration Page (Master Data Services Configuration Manager) Master Data Services Configuration Manager Upgrade Master Data Services
# Create Database Mail Profile and Account Dialog Box (Master Data Services Configuration Manager)

SQL Server 2012

Use the **Create Database Mail Profile and Account** dialog box to create a Database Mail profile and a Database Mail account for the Master Data Services database. This profile will be used to notify users and groups by email when business rule validation fails.

# Database Mail Profile and Account

A Database Mail profile is a collection of Database Mail accounts. A Database Mail account contains the information that SQL Server uses to send email messages to an SMTP server. When you create the profile and account in Master Data Services Configuration Manager, the account is automatically added to the profile and that account information is used to send emails.

| ☑ Note                                                                                                    |                                                                                                    |
|----------------------------------------------------------------------------------------------------|----------------------------------------------------------------------------------------------------|
| You cannot use Master Data Services Configuration Manager to update existing Database Mail profiles or accounts, nor can you configure more than one account for a profile. To perform more advanced tasks with Database Mail, you can use SQL Server Management Studio or Transact-SQL scripts. For more information, see the Database Mail Configuration Objects section in SQL Server Books Online. |                                                                                                    |
| Control<br>Name                                                                                                    | Description                                                                                                    |
| Profile<br>name                                                                                                    | Type a name for the new Database Mail profile. This name must be unique among the Database Mail profiles configured for the Master Data<br>Services database.<br>After you create this profile, it is available and selected on the <b>Database</b> page in Master Data Services Configuration Manager. |
| Account<br>name                                                                                                    | Type a name for the new Database Mail account to associate with this profile. This name must be unique among the Database Mail accounts configured for the Master Data Services database. This account does not correspond to a SQL Server account nor to a Windows user account.                       |

## Outgoing (SMTP) Mail Server

| Control Name                                   | Description                                                                                                    |
|------------------------------------------------|----------------------------------------------------------------------------------------------------|
| Email address                                  | Type the name of the email address for the account. This is the email address that email is sent from, and it must be in the format<br>email_name@domain_name. An example email address is sales@contoso.com.  |
| Display name                                   | Optional setting. Type the name to display on email messages sent from this account. An example display name is Contoso Sales Group.                                                                           |
| Reply email address                            | Optional setting. Type the email address to use for replies to email messages sent from this account. An example reply email address is admin@contoso.com.                                                     |
| SMTP server                                    | Type the name or IP address of the SMTP server the account uses to send email. An example SMTP server format is <b>smtp.</b> < <i>company_name</i> >.com. For help with this, consult your mail administrator. |
| Port number                                    | Type the port number of the SMTP server for this account. The default SMTP port is 25.                                                                                                    |
| This server requires a secure connection (SSL) | Encrypts communication using Secure Sockets Layer (SSL).                                                                                                    |

## SMTP Authentication

Database Mail can be sent by using the credentials of the SQL Server Database Engine, by using other credentials that you supply, or anonymously. As a best practice, if your email server requires authentication, create a specific user account to use for Database Mail. This user account should have minimal permissions, and should not be used for any other purpose.

| Control Name                                                           | Description                                                                                                    |
|------------------------------------------------------------------------|----------------------------------------------------------------------------------------------------|
| Windows Authentication<br>using Database Engine<br>service credentials | Specify that Database Mail should use the credentials of the SQL Server SQL Server Database Engine Windows service account for authentication on the SMTP server.                                                                                                    |
| Basic authentication                                                   | Specify that Database Mail should use a specific user name and password to authenticate on the SMTP server. This information is used only for authentication with the email server, and the account need not correspond to a SQL Server user or user on the computer running SQL Server. |
| User name                                                              | Type the name of the user account that Database Mail uses to log on to the SMTP server. A user name is required if the SMTP server requires basic authentication.                                                                                                    |
| Password                                                               | Type the password that Database Mail uses to log on to the SMTP server. A password is required if the SMTP server requires                                                                                                    |

|                          | basic authentication.                                                                                                    |
|--------------------------|----------------------------------------------------------------------------------------------------|
| Confirm password         | Type the password again to confirm the password.                                                                                             |
| Anonymous authentication | Specify that the SMTP server does not require authentication. Database Mail will not use any credentials to authenticate on the SMTP server. |

# ▲ See Also

Concepts Database Configuration Page (Master Data Services Configuration Manager) Master Data Services Configuration Manager

# Web Configuration Page (Master Data Services Configuration Manager)

SQL Server 2012

Use the Web Configuration page to create a new website or to create a new website or web application. After you select a Master Data Manager web application, you can specify the application's Master Data Services database and enable Data Quality Services.

## Configure the Web Application

| Control<br>Name       | Description                                                                                                    |
|-----------------------|----------------------------------------------------------------------------------------------------|
| Website               | Either create a new website, select the default website, or select another available site (if listed). This list displays the websites that are defined in Internet Information Services (IIS) on the local computer. When you create a new website, a new web application is automatically created. When you select the default or another existing site, you must create an application manually. |
| Web<br>application    | Select a Master Data Manager web application for configuration. This box shows the Master Data Manager web applications in the selected website only.<br>If nothing is displayed, click <b>Create Application</b> to create a website.                                                                                                    |
| Create<br>Application | Opens the <b>Create Web Application</b> dialog box from which you create a Master Data Manager web application in the selected site. This button is enabled only when the selected site has no root web application configured as the Master Data Manager web application.                                                                                                    |

## Associate Application with Database

| Control<br>Name        | Description                                                                                                    |
|------------------------|----------------------------------------------------------------------------------------------------|
| Select                 | Opens the <b>Connect to Server</b> dialog box from which you connect to a SQL Server instance and select a Master Data Services database to associate with the selected Master Data Manager web application.     |
| SQL Server<br>instance | Displays the name of the selected SQL Server instance that hosts the Master Data Services database. This is blank until you connect to a SQL Server instance and select a database.                              |
| Database               | Displays the name of the Master Data Services database that is associated with the selected Master Data Manager web application. This is blank until you connect to a SQL Server instance and select a database. |

# Enable DQS Integration

| Control Name                                     | Description                                                                                                    |
|--------------------------------------------------|----------------------------------------------------------------------------------------------------|
| Enable integration with<br>Data Quality Services | Select this option to enable the Data Quality functionality available in the Master Data Services Add-in for Excel. For more information, see Enable Data Quality Services Integration with Master Data Services. |

#### See Also

Tasks Create a Master Data Manager Web Application (Master Data Services) Concepts Master Data Services Configuration Manager Web Application Requirements (Master Data Services)

# Create Web Application Dialog Box (Master Data Services Configuration Manager)

SQL Server 2012

П

Use the Create Web Application dialog box to create the Master Data Manager web application. This web application is created in the site that you selected on the Web Configuration page.

# Web Application

The web server serves the content for this web application from the Master Data Services **WebApplication** folder in the file system. This location is specified during Setup, and by default the path is *drive*.\Program Files\Microsoft SQL Server\110\Master Data Services\WebApplication.

|        | Control<br>Name | Description                                                                                                    |
|--------|-----------------|----------------------------------------------------------------------------------------------------|
| k<br>/ | Virtual<br>path | Select the virtual path under which you want to create the Master Data Manager web application. A virtual path is part of the URL that is used to access a web application.<br>This list is filtered to display only virtual paths of applications under which the Master Data Manager web application can be created. You cannot create a Master Data Manager web application. |
|        | Alias           | Type a name for the Master Data Manager web application or use the default name. This name is used in a URL to access the web application from a web browser.                                                                                                    |

# Application Pool

| Control<br>Name     | Description                                                                                                    |
|---------------------|----------------------------------------------------------------------------------------------------|
| Name                | Type a unique, friendly name for a new application pool, or use the default name. The Master Data Manager web application is added to this application pool.<br>Application pools provide boundaries that prevent applications in one application pool from affecting applications in another application pool.                                                                                                    |
| User<br>name        | Type a domain and user name from Active Directory. This account is the identity of the application pool that the web application runs in. This account should be the same account specified as the service account when the Master Data Services database was created. This account is added to the mds_exec database role in the Master Data Services database for database access. For more information, see Database Logins, Users, and Roles (Master Data Services). It is also added to a Master Data Services Windows group, MDS_ServiceAccounts, which is granted permission to the temporary compilation directory, MDSTempDir, in the file system. For more information, see Folder and File Permissions (Master Data Services). |
| Password            | Type the password for the specified user account.                                                                                                    |
| Confirm<br>password | Retype the password for the specified user account. The Password and Confirm password fields must contain the same password.                                                                                                    |

### ▲ See Also

Tasks

Create a Master Data Manager Web Application (Master Data Services) Concepts Web Configuration Page (Master Data Services Configuration Manager)

Master Data Services Configuration Manager

Web Application Requirements (Master Data Services)

# Create Website Dialog Box (Master Data Services Configuration Manager)

SQL Server 2012

Use the **Create Website** dialog box to create a new website on the local computer. When you create a website in Master Data Services Configuration Manager, the site is added to Internet Information Services (IIS) on the local computer with a root application that is configured as the Master Data Manager web application. A new application pool is also created and the web application is placed in that application pool.

## Web Site

| Control<br>Name | Description                                                                                                    |
|-----------------|----------------------------------------------------------------------------------------------------|
| Website<br>name | Type a name for the website or use the default name. This name is a friendly name that is used only to identify the site in IIS. It is not used to access the site from a web browser.<br>The name must be unique among all the sites in IIS on the local computer.                                                                                                    |
| Protocol        | Displays http. Use hypertext transfer protocol (HTTP) when you do not require client and server communication to take place over an encrypted channel.  Note                                                                                                    |
|                 | You cannot create an HTTPS site in Master Data Services Configuration Manager. HTTPS is the HTTP protocol using Secure Sockets Layer (SSL), and it is useful when exchanging confidential or personal data, or when you want users to confirm the identity of the server before transmitting personal information. If you require information to be transferred between the server and a client over an encrypted channel, you must use an IIS tool, such as IIS Manager, to configure the site with an HTTPS binding and to associate the website binding with a server certificate; this is required before you can successfully open the website in a web browser. For more information about server certificates, see Configuring Server Certificates in IIS 7 on Microsoft TechNet.                                                                                                    |
| IP<br>address   | Select an IP address that users can use to access the site. By default, <b>All Unassigned</b> is selected. Unless you have a reason to use a specific IPv4 or IPv6 address, use the default value.<br>With <b>All Unassigned</b> , this site responds to requests for all IP addresses on the port and optional host name that you specify. If another site on the server has a binding on the same port but with a specific IP address, that site receives HTTP requests to that port and specific IP address, and the site with the <b>All Unassigned</b> IP address receives all other HTTP requests to that port and the other IP addresses.                                                                                                    |
| Port            | Type the port for requests made to this website. If you select the HTTP protocol, the default port is 80. If you specify a port different from the default ports, clients must specify the port number in order to connect to the website.                                                                                                    |
|                 | I Note                                                                                                    |
|                 | The <b>Default Website</b> in IIS is configured to use the HTTP protocol on port 80 with all unassigned IP addresses. If you attempt to create the website in Master Data Services Configuration Manager with the default binding information, you receive an error that a duplicate binding exists. You must either change the binding information for the site in Master Data Services Configuration Manager, or change the binding information for the Default Website by using an IIS tool, such as IIS Manager. Alternately, you can specify a host header to enable IIS to uniquely identify the website. Make sure that you configure your firewall to accept traffic over the port you specify.                                                                                                    |
| Host<br>header  | Optional value. Type a host header name. Use this when you want to assign a host name, also known as a domain name, to a computer that uses a single IP address or port. When you specify a host name, clients must use that name instead of the IP address to access the website. When you configure a host name, you cannot open the site in a web browser until your DNS server has an entry for that host name.<br>For example, if you want users to access your site at http://www.contoso.com/, you must specify www.contoso.com as the host name and the DNS server must have an entry for it.<br>If your website is available on an intranet, you do not have to specify a host name if users type the server name in a browser, for example, http://server_name. However, if the DNS server in your environment is configured to store other names for this web server, you can create a separate binding for each host name so that users can use the other names stored by the DNS server. If you must configure more than one host name for your site, use an IIS tool, such as IIS Manager to add additional site bindings. |

# Application Pool

| Control<br>Name | Description                                                                                                    |
|-----------------|----------------------------------------------------------------------------------------------------|
| Name            | Type a unique, friendly name for a new application pool, or use the default name that is provided. The root web application for this website runs in this application pool.<br>Application pools provide boundaries that prevent applications in one application pool from affecting applications in another application pool.                                                                                                    |
| User<br>name    | Type a domain and user name from Active Directory. This account is the identity of the application pool that the web application runs in.<br>This account is added to the mds_exec database role in the Master Data Services database for database access. For more information, see Database<br>Logins, Users, and Roles (Master Data Services). It is also added to a Master Data Services Windows group, <b>MDS_ServiceAccounts</b> , which is granted<br>permission to the temporary compilation directory, <b>MDSTempDir</b> , in the file system. For more information, see Folder and File Permissions (Master Data<br>Services). |
| Password        | Type the password for the specified user account.                                                                                                    |

# ▲ See Also

Tasks Create a Master Data Manager Web Application (Master Data Services) Concepts Web Configuration Page (Master Data Services Configuration Manager)

Master Data Services Configuration Manager Web Application Requirements (Master Data Services)

 $\ensuremath{\mathbb{C}}$  2014 Microsoft. All rights reserved.

# Web Configuration Reference (Master Data Services)

SQL Server 2012

Master Data Services uses a Web.config file to contain the configuration settings that enable Internet Information Services (IIS) to host the Master Data Manager Web application and the Web service. This Web.config file is located in the WebApplication folder of the Master Data Services installation path. For more information about the path and permissions, see Folder and File Permissions (Master Data Services).

# Web.Config Elements

The Web.config file contains a custom Master Data Services element, <masterDataServices>, in addition to standard IIS, .NET Framework, ASP.NET, and Windows Communication Foundation (WCF) configuration elements. The following table describes the elements included in the Web.config file.

| Configuration Element | Description                                                                                                    |
|-----------------------|----------------------------------------------------------------------------------------------------|
| masterDataServices    | Custom element. Connects the Master Data Services Web service to a Master Data Services database.                                               |
| connectionStrings     | ASP.NET element. For more information, see connectionStrings Element (ASP.NET Settings Schema) in the MSDN Library.                             |
| system.web            | ASP.NET element. For more information, see system.web Element (ASP.NET Settings Schema) in the MSDN Library.                                    |
| startup               | .NET Framework element. For more information, see <startup> Element in the MSDN Library.</startup>                                              |
| runtime               | .NET Framework element. For more information, see <runtime> Element in the MSDN Library.</runtime>                                              |
| system.codedom        | .NET Framework element. For more information, see <system.codedom> Element in the MSDN Library.</system.codedom>                                |
| system.web.extensions | ASP.NET element. For more information, see system.web.extensions Element (ASP.NET Settings Schema) in the MSDN Library.                         |
| system.webServer      | Section group that contains IIS elements. For more information, see system.webServer Section Group [IIS 7 Settings Schema] in the MSDN Library. |
| system.serviceModel   | WCF element. For more information, see <system.servicemodel> in the MSDN Library.</system.servicemodel>                                         |
| system.diagnostics    | .NET Framework element. For more information, see <system.diagnostics> Element in the MSDN Library.</system.diagnostics>                        |
| appSettings           | ASP.NET element. For more information, see appSettings Element (General Settings Schema) in the MSDN Library.                                   |

### masterDataServices Element

The <masterDataServices> element is a custom element that is used to connect a Master Data Services Web service to a Master Data Services database.

Syntax

```
<masterDataServices>
<instance virtualPath="path" siteName="name" connectionName="name" serviceName="name" />
</masterDataServices>
```

**Elements and Attributes** 

| Item           | Description                                                                                                    |
|----------------|----------------------------------------------------------------------------------------------------|
| instance       | Child element. Contains attributes that specify information for the Web service and database connection string.                                                                                                    |
| virtualPath    | Attribute. Specifies the virtual path of the Master Data Manager Web application and service. This corresponds to the <b>path</b> attribute of the <b><application></application></b> element under the <b><site></site></b> element in the IIS ApplicationHost.config file. |
| siteName       | Attribute. Specifies the name of the site that hosts the Master Data Manager Web application and service. This corresponds to the <b>name</b> attribute of the <b><site></site></b> element under <b><sites></sites></b> in the IIS ApplicationHost.config file.             |
| connectionName | Attribute. Specifies the name of the connection to use. This corresponds to the <b>name</b> attribute of the <b><add></add></b> element under the <b><connectionstrings></connectionstrings></b> element in Web.config.                                                      |
| serviceName    | Attribute. Specifies the name of the Web service. This corresponds to the name attribute of the <service> element under the <service> element in Web.config.</service></service>                                                                                             |

#### Example

The following example demonstrates a service named MDS1 on the Contoso site and /MDS path using a connection string specified by MDSDB.

# Master Data Services Database

#### SQL Server 2012

The database contains all of the information for the Master Data Services system. It is central to a Master Data Services deployment. The Master Data Services database:

- Stores the settings, database objects, and data required by the Master Data Services system.
- Contains staging tables that are used to process data from source systems.
- Provides a schema and database objects to store master data from source systems.
- Supports versioning functionality, including business rule validation and e-mail notifications
- Provides views for subscribing systems that need to retrieve data from the database.

### In This Section

- Leaf Member Staging Table (Master Data Services)
- Consolidated Member Staging Table (Master Data Services)
- Relationship Staging Table (Master Data Services)
- Staging Process Errors (Master Data Services)

#### ▲ See Also

Tasks Create a Master Data Services Database Concepts Database Object Security (Master Data Services) Database Logins, Users, and Roles (Master Data Services)

# System Settings (Master Data Services)

#### SQL Server 2012

For all web applications and web services associated with a Master Data Services database, you can configure system settings.

Many of these settings can be configured in Master Data Services Configuration Manager on the **Database** page. Others can be configured in the System Settings table (mdm.tblSystemSetting) in the Master Data Services database.

The settings can be grouped in the following categories:

- General Settings
- Version Management Settings
- Staging Settings
- Explorer Settings
- Add-in for Excel Settings
- Business Rule Settings
- Notification Settings
- Security Settings
- Not Used

#### General Settings

| Configuration<br>Manager<br>Setting | System Setting            | Description                                                                                                    |
|-------------------------------------|---------------------------|----------------------------------------------------------------------------------------------------|
| Database<br>connection<br>time-out  | DatabaseConnectionTimeOut | The number of seconds the Master Data Services database allows for a connection to complete. If the connection does not complete within this time, the connection is cancelled and an error is returned. The default value is <b>60</b> seconds (1 minute). |
| Database<br>command<br>time-out     | DatabaseCommandTimeOut    | The number of seconds the Master Data Services database allows for a command to complete. If the command does not complete within this time, the command is cancelled and an error is returned. The default value is <b>3600</b> seconds (60 minutes).      |
| Web service<br>time-out             | ServerTimeOut             | The number of seconds ASP.NET allows for a Master Data Manager page request to complete. If the request does not complete within this time, the request is cancelled and an error is returned. The default value is <b>120000</b> seconds (2000 minutes).   |
| Client time-<br>out                 | ClientTimeOut             | The number of seconds of inactivity before Master Data Manager returns to the home page. The default value is <b>300</b> seconds (5 minutes).                                                                                                    |
| Number of rows per batch            | RowsPerBatch              | The number of records to retrieve in each batch by the web service. The default value is 50.                                                                                                    |
|                                     | ApplicationName           | The text that is displayed in event logs. The default value is <b>MDM</b> .                                                                                                    |
|                                     | SiteTitle                 | The text that is displayed in the Master Data Manager web browser's title bar. The default value is <b>Master Data Manager</b> .                                                                                                    |

## Version Management Settings

| Configuration<br>Manager<br>Setting | System Setting           | Description                                                                                                    |
|-------------------------------------|--------------------------|----------------------------------------------------------------------------------------------------|
| Copy only<br>committed<br>versions  | CopyOnlyCommittedVersion | In Master Data Manager, determines whether users can copy model versions with a status of <b>Committed</b> , or versions with any status. The default value is <b>Yes</b> or <b>1</b> , which indicates that users can copy <b>Committed</b> versions only. Change to <b>No</b> or <b>2</b> to allow users to copy all versions. |

For more information, see Versions (Master Data Services).

# Staging Settings

Configuration

| Manager<br>Setting           | System Setting            | Description                                                                                                    |
|------------------------------|---------------------------|----------------------------------------------------------------------------------------------------|
| Log all staging transactions | StagingTransactionLogging | Applies to SQL Server 2008 R2 only. Determines whether or not transactions are logged when staging records are loaded into the Master Data Services database. The default value is <b>Off</b> or <b>2</b> . Change to <b>On</b> or <b>1</b> to turn on logging. |
| Staging batch<br>interval    | StagingBatchInterval      | In the Master Data Manager Integration Management functional area, the number of seconds after you select Start Batches that your batch is processed. The default value is 60 seconds (1 minute).                                                               |

For more information, see Importing Data (Master Data Services).

# Explorer Settings

| Configuration<br>Manager Setting                    | System Setting                        | Description                                                                                                    |
|-----------------------------------------------------|---------------------------------------|----------------------------------------------------------------------------------------------------|
| Number of<br>members in the<br>hierarchy by default | HierarchyChildNodeLimit               | In the Master Data Manager <b>Explorer</b> functional area, the maximum number of members that are displayed in each hierarchy node before <b>more</b> is displayed. You can click <b>more</b> to show the next group of members. The default value is <b>50</b> .                                                     |
| Show names in hierarchy by default                  | ShowNamesInHierarchy                  | In the Master Data Manager <b>Explorer</b> functional area, determines the default setting that is selected when you view hierarchies.<br>The default value is <b>Yes</b> or <b>1</b> , which indicates that the name and code of each member are displayed. Change to <b>No</b> or <b>2</b> to display the code only. |
| Number of domain-<br>based attributes in<br>list    | DBAListRowLimit                       | In the Master Data Manager <b>Explorer</b> functional area, the number of attributes that are displayed<br>in a list when you double-click a domain-based attribute value in the grid. The default value is <b>50</b> . If<br>more than 50 members exist, a searchable dialog is displayed instead.                    |
|                                                     | GridFilterDefaultFuzzySimilarityLevel | In the Master Data Manager <b>Explorer</b> functional area, the level of similarity used when using the <b>Matches</b> filter criteria. The default value is <b>0.3</b> . Set the value closer to <b>1</b> to return a match that is closer to the search criteria. Set to <b>1</b> for an exact match.                |

# ▲ Add-in for Excel Settings

| Configuration Manager Setting                      | System<br>Setting | Description                                                                                                    |
|----------------------------------------------------|-------------------|----------------------------------------------------------------------------------------------------|
| Show Add-in for Excel text on website home page    | ShowAddInText     | On the Master Data Manager home page, show a link for users to download the Add-in for Excel.                                              |
| Add-in for Excel install path on website home page | AddInURL          | On the Master Data Manager home page, if the link to the Add-in for Excel is displayed, the location users go to when they click the link. |

# Business Rule Settings

| Configuration<br>Manager Setting                   | System Setting                       | Description                                                                                                    |
|----------------------------------------------------|--------------------------------------|----------------------------------------------------------------------------------------------------|
| Number to<br>increment new<br>business rules by    | BusinessRuleDefaultPriorityIncrement | In the Master Data Manager <b>System Administration</b> functional area, the number the priority of each new business rule is incremented by. The default value is <b>10</b> .                                                                                                   |
| Number of<br>members to apply<br>business rules to | BusinessRuleRealtimeMemberCount      | In the Master Data Manager <b>Explorer</b> functional area, the maximum number of members in the grid to apply business rules to. In the Add-in for Excel, the maximum number of members in the active worksheet to apply business rules to. The default value is <b>10000</b> . |

For more information, see Business Rules (Master Data Services).

# Notification Settings

| Configuration<br>Manager Setting                | System Setting       | Description                                                                                                    |
|-------------------------------------------------|----------------------|----------------------------------------------------------------------------------------------------|
| Master Data<br>Manager URL for<br>notifications | MDMRootURL           | The URL for the Master Data Manager web application, which is used in the link in email notifications, for example http://constoso/mds. |
| Notification email interval                     | NotificationInterval | The frequency, in seconds, that email notifications are sent. The default value is <b>120</b> seconds (2 minutes).                      |

| Number of<br>notifications in a<br>single email | NotificationsPerEmail        | The maximum number of validation issues that will be listed in a single notification email. Additional issues, if they exist, are not included in the email, but are available in Master Data Manager.                                                                                        |  |
|-------------------------------------------------|------------------------------|----------------------------------------------------------------------------------------------------|--|
| Default email<br>format                         | EmailFormat                  | The format for all email notifications. The default value is HTML or 1. The database setting of 2 indicates Text.  Note You can override this for an individual user in Master Data Manager, by changing and saving the Email format on the user's General tab.                               |  |
| Regular<br>expression for<br>email address      | EmailRegExPattern            | In the Master Data Manager <b>User and Group Permissions</b> functional area, the regular expression used to validate the email address entered on a user's <b>General</b> tab. For more information about regular expressions, see Regular Expression Language Elements in the MSDN library. |  |
| Database Mail<br>account                        | EmailProfilePrincipalAccount | Displays the Database Mail account to use when sending email notifications. The default profile is mds_email_user.                                                                                                    |  |
| Database Mail<br>profile                        | DatabaseMailProfile          | The Database Mail profile to use when sending email notifications. The default value is blank.                                                                                                    |  |
|                                                 | ValidationIssueHTML          | In HTML format, the text of the email users get when a business rule fails validation.                                                                                                    |  |
|                                                 | ValidationIssueText          | In plain text format, the text of the email users get when a business rule fails validation.                                                                                                    |  |
|                                                 | VersionStatusChangeText      | In plain text format, the text of the email users get when the status of a version changes. Only users with <b>Update</b> permission to the entire model receive this email.                                                                                                    |  |
|                                                 | VersionStatusChangeHTML      | In HTML format, the text of the email users get when the status of a version changes. Only users with <b>Update</b> permission to the entire model receive this email.                                                                                                    |  |

For more information, see Notifications (Master Data Services).

# Security Settings

| Configuration<br>Manager<br>Setting | System Setting                | Description                                                                                                    |  |
|-------------------------------------|-------------------------------|----------------------------------------------------------------------------------------------------|--|
|                                     | SecurityMemberProcessInterval | In the Master Data Manager <b>User and Group Permissions</b> functional area, the frequency, in seconds, that user and group permissions set on the <b>Hierarchy Members</b> tab are applied. The default value is <b>3600</b> seconds (60 minutes). |  |

For more information, see Immediately Apply Member Permissions (Master Data Services).

#### Not Used

The following settings in the System Settings table are not used.

- SecurityMode
- MDSHubName
- ApplicationLogging
- ReportServer
- ReportDirectory
- BusinessRuleEngineIterationLimit
- BusinessRuleExtensibility
- AttributeExplorerMarkAllActionMemberCount

#### ▲ See Also

Concepts Database Object Security (Master Data Services)

# Database Object Security (Master Data Services)

#### SQL Server 2012

In the Master Data Services database, data is stored in multiple database tables and is visible in views. Information that you might have secured in the Master Data Manager Web application is visible to users with access to the Master Data Services database.

Specifically, employee salary information might be contained in an Employee model, or company financial information might be in an Account model. You can deny a user access to these models in the Master Data Manager user interface, but users with access to the database can view this data.

You can grant permissions to database objects to make specific data available to users. For more information on granting permissions, see GRANT Object Permissions (Transact-SQL). For more information about securing SQL server, see Securing SQL Server.

The following tasks require access to the Master Data Services database:

- Staging Data
- Validating Data Against Business Rules
- Deleting Versions
- Immediately Applying Hierarchy Member Permissions
- Changing the System Administrator Account
- Configuring System Settings

#### Staging Data

In the following table, each securable has "name" as part of the name. This indicates the name of the staging table that is specified when an entity is created. For more information, see Importing Data (Master Data Services)

| Action                                                                                                    | Securables                | Permissions                                        |
|----------------------------------------------------------------------------------------------------|---------------------------|----------------------------------------------------|
| Load leaf members and their attributes into the staging table.                                                   | stg.name_Leaf             | Required: INSERT<br>Optional: SELECT and<br>UPDATE |
| Load the data from the Leaf staging table into the appropriate MDS database tables.                              | stg.udp_name_Leaf         | EXECUTE                                            |
| Load consolidated members and their attributes into the staging table.                                           | stg.name_Consolidated     | Required: INSERT<br>Optional: SELECT and<br>UPDATE |
| Load the data from the Consolidated staging table into the appropriate MDS database tables.                      | stg.udp_name_Consolidated | EXECUTE                                            |
| Load leaf and consolidated members' relationships to each other in an explicit hierarchy into the staging table. | stg.name_Relationship     | Required: INSERT<br>Optional: SELECT and<br>UPDATE |
| Load the data from the Relationship staging table into the appropriate MDS tables.                               | stg.udp_name_Relationship | EXECUTE                                            |
| View errors that occurred when data from the staging tables was being inserted into the MDS database tables.     | stg.udp_name_Relationship | SELECT                                             |
|                                                                                                    |                           |                                                    |

For more information, see Importing Data (Master Data Services).

#### Validating Data Against Business Rules

| Action                                            | Securable            | Permissions |
|---------------------------------------------------|----------------------|-------------|
| Validate a version of data against business rules | mdm.udpValidateModel | EXECUTE     |

For more information, see Validation Stored Procedure (Master Data Services).

#### Deleting Versions

| Action                                             | Securables                    | Permissions |
|----------------------------------------------------|-------------------------------|-------------|
| Determine the ID of the version you want to delete | mdm.viw_SYSTEM_SCHEMA_VERSION | SELECT      |
| Delete a version of a model                        | mdm.udpVersionDelete          | EXECUTE     |

### Immediately Applying Hierarchy Member Permissions

| Action                                                                            | Securables                               | Permissions |
|-----------------------------------------------------------------------------------|------------------------------------------|-------------|
| Immediately apply member permissions                                              | mdm.udpSecurityMemberProcessRebuildModel | EXECUTE     |
| En maren la france Maren e la Angela de Maren e Demolaria (Maren e Debr Comite e) |                                          |             |

For more information, see Immediately Apply Member Permissions (Master Data Services).

# Changing the System Administrator Account

| Action                                     | Securables                      | Permissions |
|--------------------------------------------|---------------------------------|-------------|
| Determine the SID of the new administrator | mdm.tblUser                     | SELECT      |
| Change the system administrator account    | mdm.udpSecuritySetAdministrator | EXECUTE     |

For more information, see Change the System Administrator Account (Master Data Services).

# Configuring System Settings

There are system settings that you can configure to control behavior in Master Data Services. You can adjust these settings in Master Data Services Configuration Manager or if you have UPDATE access, you can adjust these settings directly in the mdm.tblSystemSetting database table. For more information, see System Settings (Master Data Services).

#### ▲ See Also

Concepts Security (Master Data Services)

# Database Logins, Users, and Roles (Master Data Services)

#### SQL Server 2012

Master Data Services includes logins, users, and roles that are automatically installed on the SQL Server Database Engine instance that hosts the Master Data Services database. These logins, users, and roles should not be modified.

#### Logins

| Login           | Description                                                                                                    |
|-----------------|----------------------------------------------------------------------------------------------------|
| mds_dlp_login   | <ul> <li>Allows creation of UNSAFE assemblies. For more information, see Creating an Assembly.</li> <li>Disabled login with randomly-generated password.</li> <li>Maps to dbo for the Master Data Services database.</li> <li>For msdb, mds_clr_user maps to this login.</li> </ul> |
| mds_email_login | Enabled login used for notifications.<br>For msdb and the Master Data Services database, mds_email_user maps to this login.                                                                                                    |

#### msdb Users

| User           | Description                                                                                                    |
|----------------|----------------------------------------------------------------------------------------------------|
| mds_clr_user   | Not used. <ul> <li>Maps to mds_dlp_login.</li> </ul>                                                                         |
| mds_email_user | Used for notifications. <ul> <li>Maps to mds_email_login.</li> <li>Is a member of the role: DatabaseMailUserRole.</li> </ul> |

## Master Data Services Database Users

| User            | Description                                                                                                    |
|-----------------|----------------------------------------------------------------------------------------------------|
| mds_email_user  | <ul> <li>Used for notifications.</li> <li>Has SELECT permission for the mdm schema.</li> <li>Has EXECUTE permission for the mdm.MemberGetCriteria user defined table type.</li> <li>Has EXECUTE permission for the mdm.udpNotificationQueueActivate stored procedure.</li> </ul> |
| mds_schema_user | Owns the mdm and mdq schemas. The default schema is mdm.<br>Does not have a login mapped to it.                                                                                                    |
| mds_ssb_user    | <ul> <li>Used to execute Service Broker tasks.</li> <li>Has DELETE, INSERT, REFERENCES, SELECT, and UPDATE permission all schemas.</li> <li>Does not have a login mapped to it.</li> </ul>                                                                                       |

## Master Data Services Database Role

| Role     | Description         ds_exec       This role contains the account you designate in Master Data Services Configuration Manager when you create a Master Data Manager web application and designate an account for the application pool. The mds_exec role has:                                                                                                    |  |
|----------|----------------------------------------------------------------------------------------------------|--|
| mds_exec |                                                                                                    |  |
|          | <ul> <li>EXECUTE permission on all schemas.</li> <li>ALTER, INSERT, and SELECT permission on these tables:         <ul> <li>mdm.tblStgMember</li> <li>mdm.tblStgMemberAttribute</li> <li>mdm.tbleStgRelationship</li> </ul> </li> <li>SELECT permission on these tables:         <ul> <li>mdm.tblUser</li> <li>mdm.tblUserGroup</li> <li>mdm.tblUserPreference</li> </ul> </li> </ul> |  |

| SELECT permission on these views:                                      |
|------------------------------------------------------------------------|
| <ul> <li>mdm.viw_SYSTEM_SECURITY_NAVIGATION</li> </ul>                 |
| <ul> <li>mdm.viw_SYSTEM_SECURITY_ROLE_ACCCESSCONTROL</li> </ul>        |
| <ul> <li>mdm.viw_SYSTEM_SECURITY_ROLE_ACCCESSCONTROL_MEMBER</li> </ul> |
| <ul> <li>mdm.viw_SYSTEM_SECURITY_USER_MODEL</li> </ul>                 |
|                                                                        |

# Schemas

| Role                                                                                                    | Description                                                                                                    |
|----------------------------------------------------------------------------------------------------|----------------------------------------------------------------------------------------------------|
| mdm Contains all Master Data Services database and Service Broker objects other than the functions contained in the mdq schema.                                       |                                                                                                    |
| mdq Contains Master Data Services database functions related to filtering member results based on regular expressions or similarity, and for for notification emails. |                                                                                                    |
| stg                                                                                                    | Contains Master Data Services database tables, stored procedures, and views related to the staging process. Do not delete any of these objects. For more information about the staging process, see Importing Data (Master Data Services). |

# ▲ See Also

Concepts Database Object Security (Master Data Services)

# Master Data Manager Web Application

#### SQL Server 2012

The Master Data Manager web application is used primarily by administrators to perform administrative tasks. For example, only administrators can create models, business rules, or versions of data. For more information about administrators, see Administrators (Master Data Services).

The Explorer functional area of the web application is the only area not used by administrators. Explorer is for those who update master data on a frequent basis. These users have permission to the data required to do their jobs.

Explorer Functional Area (Master Data Manager)

Version Management Functional Area (Master Data Manager)

Integration Management Functional Area (Master Data Manager)

System Administration Functional Area (Master Data Manager)

User and Group Permissions Functional Area (Master Data Manager)

# Explorer Functional Area (Master Data Manager)

SQL Server 2012

In the Explorer functional area, you can update data and work with hierarchies and collections.

### Data Management

Attributes (Master Data Services)

Change the Attribute Type (MDS Add-in for Excel)

Members (Master Data Services)

Create a Leaf Member (Master Data Services)

Delete a Member or Collection (Master Data Services)

Reactivate a Member or Collection (Master Data Services)

Annotations (Master Data Services)

Transactions (Master Data Services)

Annotate a Member (Master Data Services)

Annotate a Transaction (Master Data Services)

Reverse a Transaction (Master Data Services)

Business Rules (Master Data Services)

Validate Specific Members against Business Rules (Master Data Services)

#### Hierarchies and Collections

Hierarchies (Master Data Services)

Move Members within a Hierarchy (Master Data Services) Collections (Master Data Services) Add Members to a Collection (Master Data Services) Delete a Member or Collection (Master Data Services) Reactivate a Member or Collection (Master Data Services)

#### See Also

Concepts Master Data Manager Web Application

# Version Management Functional Area (Master Data Manager)

#### SQL Server 2012

In the Version Management functional area, administrators can validate data, review and reverse transactions, create versioned copies of data, and flag versions of data for subscribing systems. For more information about administrators, see Administrators (Master Data Services).

#### Versions

Versions (Master Data Services)

Commit a Version (Master Data Services)

Lock a Version (Master Data Services)

Change a Version Name (Master Data Services)

Copy a Version (Master Data Services)

Delete a Version (Master Data Services)

#### Version Flags

Create a Version Flag (Master Data Services) Assign a Flag to a Version (Master Data Services) Change a Version Flag Name (Master Data Services)

#### Validation

Business Rules (Master Data Services)

Validate a Version against Business Rules (Master Data Services)

Reverse a Transaction (Master Data Services)

#### ▲ See Also

Concepts Master Data Manager Web Application

# Integration Management Functional Area (Master Data Manager)

SQL Server 2012

In the Integration Management functional area, administrators can import data from staging tables and create subscription views to be used for subscribing systems. For more information about administrators, see Administrators (Master Data Services).

# Import Data

Importing Data (Master Data Services)

Load or Update Members in Master Data Services by Using the Staging Process

Move Explicit Hierarchy Members by Using the Staging Process (Master Data Services)

View Errors that Occur During the Staging Process (Master Data Services)

Troubleshooting the Staging Process (Master Data Services)

### Export Data

Exporting Data (Master Data Services)

Create a Subscription View (Master Data Services)

Delete a Subscription View (Master Data Services)

#### ▲ See Also

Concepts Master Data Manager Web Application

# System Administration Functional Area (Master Data Manager)

#### SQL Server 2012

In the System Administration functional area, administrators can create a model and all its objects. They can also create business rules and create and deploy model packages. For more information about administrators, see Administrators (Master Data Services).

#### Model

Models (Master Data Services)

Create a Model (Master Data Services)

Entities (Master Data Services)

Create an Entity (Master Data Services)

Attributes (Master Data Services)

Enable an Entity for Explicit Hierarchies and Collections (Master Data Services)

Domain-Based Attributes (Master Data Services)

Create a Text Attribute (Master Data Services)

Create a Domain-Based Attribute (Master Data Services)

Attribute Groups (Master Data Services)

Create an Attribute Group (Master Data Services)

Deploying Models (Master Data Services)

Deploy a Model Deployment Package by Using the Wizard

Create a Model Deployment Package by Using the Wizard

Troubleshooting Model Deployment (Master Data Services)

#### Business Rules

Business Rules (Master Data Services) Create and Publish a Business Rule (Master Data Services) Business Rule Conditions (Master Data Services) Business Rule Actions (Master Data Services)

#### ▲ See Also

Concepts Master Data Manager Web Application

# User and Group Permissions Functional Area (Master Data Manager)

SQL Server 2012

In the User and Group Permissions functional area, administrators can grant permission to functional areas, to attributes (on the Models tab), and to members (on the Hierarchy Members tab). Overlapping permissions are resolved to determine a user's permission to each individual attribute value.

Administrators (Master Data Services)

Create a Model Administrator (Master Data Services)

Users and Groups (Master Data Services)

Add a User (Master Data Services)

Functional Area Permissions (Master Data Services)

Assign Functional Area Permissions (Master Data Services)

Model Object Permissions (Master Data Services)

Assign Model Object Permissions (Master Data Services)

Hierarchy Member Permissions (Master Data Services)

Assign Hierarchy Member Permissions (Master Data Services)

Immediately Apply Member Permissions (Master Data Services)

How Permissions Are Determined (Master Data Services)

Troubleshooting Master Data Manager Security

#### ▲ See Also

Concepts Master Data Manager Web Application

# Folder and File Permissions (Master Data Services)

SQL Server 2012

When you install Master Data Services, folders and files are installed in the file system at the installation path you specify for SQL Server shared features. If you use the default installation path for SQL Server shared features, the installation path for Master Data Services is *drive*:\Program Files\Microsoft SQL Server\110\Master Data Services. Although you can change the shared features installation path, be aware of permissions that are inherited from the parent folder and permissions that are explicitly set for Master Data Services.

#### Inherited Permissions

The **Microsoft SQL Server** folder, the **Master Data Services** folder, and most subfolders and files inherit permissions from the parent folder specified in SQL Server Setup. If you choose the default installation location, the parent folder that permissions are inherited from is *drive*. Program Files. The following table describes the default permissions for **Program Files**.

| Z Note                                                                                                    |
|----------------------------------------------------------------------------------------------------|
| If you modify default permissions for <b>Program Files</b> , or you choose a different installation location, the Master Data Services folders and files inherit permissions from their parent folder accordingly, and the permissions might differ from those described in the following table. |
| Program Files Default Permissions                                                                                                    |

| Group or account name | Permissions                                |
|-----------------------|--------------------------------------------|
| CREATOR OWNER         | Special permissions                        |
| SYSTEM                | Special permissions                        |
| Administrators        | Special permissions                        |
| Users                 | Read & execute, List folder contents, Read |
| TrustedInstaller      | List folder contents, Special permissions  |

#### Explicit Permissions

The **MDSTempDir** folder and the Master Data Services Web.config file (in the **WebApplication** folder) do not inherit permissions. They have permissions that are set explicitly when you install Master Data Services, regardless of the installation path you choose. Do not modify these permissions.

| MDSTempDir Permissions |                                                           |  |
|------------------------|-----------------------------------------------------------|--|
| Group or account name  | Permissions                                               |  |
| SYSTEM                 | Modify, Read & execute, List folder contents, Read, Write |  |
| Administrators         | Modify, Read & execute, List folder contents, Read, Write |  |
| MDS_ServiceAccounts    | Modify, Read & execute, List folder contents, Read, Write |  |
| Web.config Permissions |                                                           |  |
| Group or account name  | Permissions                                               |  |
| SYSTEM                 | Full control, Modify, Read & execute, Read, Write         |  |
| Administrators         | Full control, Modify, Read & execute, Read, Write         |  |
| MDS_ServiceAccounts    | Read & execute, Read                                      |  |

For more information about the contents of the Master Data Services Web.config file, see Web Configuration Reference (Master Data Services).

#### ▲ See Also

Concepts Install Master Data Services